地上・BS・110度CSデジタルハイビジョン

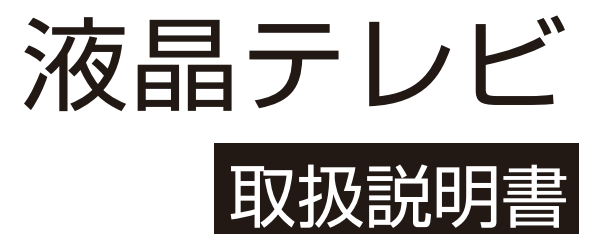

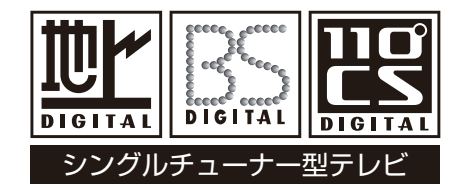

本書で使われている画面などのイラストはイ メージであり、実際の表示と異なる場合があ ります。意匠・仕様・ソフトウェアは製品改 良のため予告なく変更することがあります。

# 目次

| ご使用の前に5               |
|-----------------------|
| 安全上のご注意5              |
| 故障や異常5                |
| 取り付け5                 |
| 使用7                   |
| クリーニング8               |
| お手入れ9                 |
| クリーニング時の注意9           |
| 画面およびテレビ台のクリーニング      |
| 使用上の注意                |
| 取り扱い10                |
| 録画10                  |
| 譲渡および廃棄10             |
| 免責条項10                |
| ソフトウェアのアップデート10       |
| 付属品11                 |
| 各部のなまえ12              |
| 前面 (24 型 )12          |
| 背面 (24 型 )12          |
| 前面 (32 型 )13          |
| 背面 (32 型 )13          |
| 入出力端子14               |
| 本体ボタンについて14           |
| リモコン15                |
| 準備をする16               |
|                       |
| miniB-CAS カードを挿入する 17 |
| 挿入のしかた                |
| miniB-CAS カードのテスト17   |
| 取り出しかた17              |
| テレビを設置する 18           |
| 正しい置きかた               |
| <br>転倒・落下防止のしかた18     |
| 壁かけでご使用               |
| アンテナを接続する19           |

| 一戸建て住宅(個別アンテナによる受信) | 19 |
|---------------------|----|
| 集合住宅(共用アンテナによる受信)   | 19 |
| 録画機器を経由する場合         | 19 |
| 外部機器を接続する           | 20 |
| 映像機器接続例             | 20 |
| 音声機器接続例             | 21 |
| USB ハードディスク接続例      | 21 |
| インターネット接続例          | 21 |
| リモコンの準備をする          | 22 |
| 乾電池を入れる             | 22 |
| リモコンの有効範囲           | 22 |
| 電源を入れる              | 23 |
| 『かんたん設定』            | 24 |
| 「かんたん設定」について        | 24 |
| 「かんたん設定」の手順         | 24 |
| 「かんたん設定」の再設定        | 24 |
|                     |    |

#### テレビを楽しむ ...

| テレビを楽しむ25               |
|-------------------------|
| リモコンの基本操作25             |
| リモコンで「テレビ」を選ぶ25         |
| リモコンで「外部入力」を選ぶ25        |
| リモコンで番組を選ぶ26            |
| 音量を調節する/音声を切り換える/字幕を表示さ |
| せる27                    |
| 操作ガイドについて28             |
| 番組情報を見る29               |
| 番組情報を見る29               |
| 番組説明を見る29               |
| 番組表で番組を探す30             |
| 番組表を使う30                |
| ジャンルを選んで番組を探す31         |
| データ放送やラジオ放送を楽しむ         |
| データ放送について33             |
| ラジオ放送について33             |
| 便利な機能を使う34              |
| 字幕の設定をする34              |

|   | 放送の種類を設定する    | 34 |
|---|---------------|----|
|   | オンタイマーを使う     | 34 |
|   | オフタイマーを使う     | 34 |
|   | 無操作オフを使う      | 35 |
|   | 無信号オフを使う      |    |
|   | 高速起動を使う       | 35 |
|   | 時計表示を使う       | 35 |
|   | 映像信号を切り換える    | 35 |
| 文 | 字を入力する        | 36 |
|   | 画面キーボード方式     |    |
|   | リモコンボタン方式     |    |
|   | 文字の入力方式を切り換える |    |
|   | 変換方式を切り換える    |    |
|   |               |    |

| 録画・予約機能                | .39 |
|------------------------|-----|
| 録画・予約機能について            | 39  |
| 録画できる機器と番組             | 39  |
| USB ハードディスクを本機に登録する    | 39  |
| 録画モードと録画可能時間について       | 40  |
| 録画基本設定                 | 41  |
| 録画ボタンの設定               | 41  |
| 自動予約設定                 | 41  |
| オートチャプターの設定            | 41  |
| USB ハードディスク の設定        | 41  |
| 録画と予約                  | 42  |
| 現在視聴中の番組を録画            | 42  |
| 録画中に視聴チャンネルを切り換える場合    | 42  |
| 番組表を使って録画予約する          | 43  |
| 録画リストの表示               | 45  |
| 予約リストを表示します            | 46  |
| 優先予約                   | 47  |
| 予約操作                   | 47  |
| リモコンを使用して録画した番組を再生します. | 48  |
| まとめ番組を再生               | 48  |
| 選択されたチャプターを再生          | 48  |
| 再生画面について               | 49  |

| メディアプレーヤー       | 50 |
|-----------------|----|
| メディアプレーヤーの使いかた  | 50 |
| 写真を見る           | 51 |
| ビデオを見る          | 51 |
| 音楽を聴きます         | 52 |
| 録画した番組を再生するには   | 52 |
| サポートされているファイル形式 | 53 |

#### 映像・音声の設定 ......54

| お | 好みの映像設定      | .54 |
|---|--------------|-----|
|   | 画質動作選択       | .54 |
|   | バックライト       | .54 |
|   | コントラスト       | .54 |
|   | 黒レベル調整       | .54 |
|   | 色の濃淡         | .54 |
|   | 色あい (チント)    | .54 |
|   | 輪郭強調(シャープネス) | .54 |
|   | 色温度          | .54 |
|   | 動的コントラスト     | .55 |
|   | ノイズ低減        | .55 |
|   | MPEG ノイズ低減   | .55 |
|   | 高度な設定        | .55 |
|   | シネマ設定        | .55 |
|   | 画面の設定        | .55 |
|   | 調整の初期化       | .55 |
| お | 好みの音声設定      | 56  |
|   | 音声調整         | .56 |
|   | 低音           | .56 |
|   | 高音           | .56 |
|   | イコライザー       | .56 |
|   | バランス         | .56 |
|   | サラウンド        | .56 |
|   | ヘッドホーンの音量調整  | .56 |
|   | 音量自動調整       | .57 |
|   | 入力音量補正       | .57 |
|   | デジタル音声出力     | .57 |
|   | HDMI 音声入力    | .57 |
|   |              |     |

### 目次 フフモ

| 音声同時出力5 | 7 |
|---------|---|
| 調整の初期化  | 7 |

| 各種機能の設定58                |
|--------------------------|
| ネットワークの設定58              |
| IP アドレスと DNS の設定58       |
| プロキシサーバー設定58             |
| ネットワーク接続テスト58            |
| アンテナの設定59                |
| 地上波アンテナの設定59             |
| 衛星 BS・110 度 CS アンテナの設定59 |
| 初期スキャンと再スキャンの実行60        |
| 初期スキャンの実行60              |
| 再スキャンの実行60               |
| リモコンボタンへのチャンネル割当て61      |
| 地上波デジタルチャンネルを設定61        |
| 衛星デジタルチャンネルを設定61         |
| データ放送の設定62               |
| 都道府県と郵便番号の設定62           |
| ルート証明書の表示62              |
| 視聴年齡制限63                 |
| 暗証番号の変更63                |
| 暗証番号の削除63                |
| 外部入力機器を設定64              |
| 機器名の設定64                 |
| 外部入力をスキップ64              |
| HDMI 音声入力の設定64           |
| デジタル音声出力の設定64            |
| HDMI リンク機能65             |
| HDMI 連動を有効にする65          |
| 電源入連動を設定する65             |
| ソース機器からワンタッチプレイ操作する場合のご  |
| 注意65                     |
| 電源切連動を設定する65             |
| 自動切を設定する65               |
| レコーダ操作を設定する              |

| CEC 機器の操作               | 66  |
|-------------------------|-----|
| 設定を初期化する                | 67  |
| 設定メニュー一覧                | 68  |
| 困ったときは                  | .69 |
| 以下の場合は故障ではありません         | 69  |
| 問題と対処法                  | 69  |
| 本機が動作を停止した場合、本機をリセットします | 69  |
| 操作関連の問題                 | 69  |
| 映像関連の問題                 | 70  |
| 音声関連の問題                 | 70  |
| 地上波デジタル放送               | 71  |
| BS・110 度 CS デジタル放送      | 71  |
| 番組表関連の問題                | 71  |
| 録画および再生                 | 72  |
| エラーメッセージ                | 73  |
| 一般的なエラーメッセージ            | 73  |
| miniB-CAS カード関連エラーメッセージ | 73  |
| USB ハードディスク関連エラーメッセージ   | 74  |
| ネットワーク関連エラーメッセージ        | 74  |
| その他の情報                  | .75 |
| ソフトウェアを更新する             | 75  |
| いろいろな情報を見る              | 76  |
| 放送メールを見る                | 76  |
| miniB-CAS カードの情報を見る     | 76  |
| CS ボードを見る               | 76  |
| ソフトウェア情報を見る             | 76  |

| <i>У</i> | フトワェア情報を見る           | /6  |
|----------|----------------------|-----|
| テ        | レビ ID を見る            | 76  |
| US       | SB ハードディスクの情報を見る     | 76  |
| Simp     | le English Guide     | .77 |
| 本機で      | 対応する HDMI 入力信号フォーマット | .79 |
| 製品付      | 土様                   | 80  |

### 安全上のご注意

- お使いにはる前に必ず読み、正しく安全にご使用ください。
- 内容をよく理解してから本文をお読みになり、記載事項をお守りください。

### ▲警告

不適切に取り扱った場合、重大なケガや死亡を引 き起こす可能性があります。

### <u> 1</u>注意

不適切に取り扱った場合、ケガや資産への損傷の原 因になることがあります。

### 

◇ は禁止事項を示しています。 上の記号はぬれた手での取り扱いを禁止している ことを示しています。

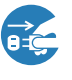

は必ず行わなくてはならない必要な操作を示しています。
 上の記号はプラグを抜く操作が必要なことを示しています。

#### 故障や異常

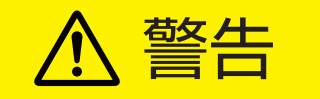

■ 焼ける匂いや煙の匂いに気づいたらすぐに電源プラグを抜く。

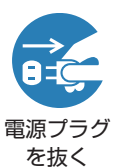

本機をそのまま使用し続けると火災や感電の原因となる可能性があります。

本機が煙を発しなくなったことを確かめてか らお近くの販売店に問い合わせてください。

音が出なくなったり、画面が表示されなくなったりしたら、すぐに電源プラグを抜く。

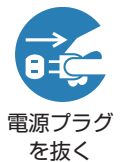

本機をそのまま使用し続けると火災の原因 となる可能性があります。

お近くの販売店に問い合わせて、修理を依頼 してください。ご自分で本機を開けないでく ださい。

本機に異物や液体が入った場合、すぐに電源プラグを抜く。

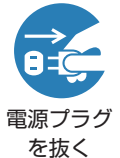

本機をそのまま使用し続けると火災や感電 の原因となる可能性があります。

お近くの販売店に問い合わせて、修理を依頼 してください。ご自分で本機を開けないでく ださい。

#### 本機に衝撃が加わったり、転倒したりしてテレビ台を破損した 場合、すぐに本機の電源プラグを抜く。

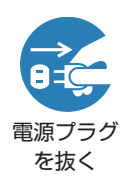

本機をそのまま使用し続けると火災や感電 の原因となる可能性があります。

お近くの販売店に問い合わせて、修理を依頼 してください。ご自分で本機を開けないでく ださい。

### 電源コードまたは電源コンセント / プラグが損傷している場合、すぐに本機の電源プラグを抜きます。

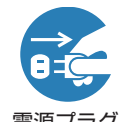

本機をそのまま使用し続けると火災や感電の原因となる可能性があります。

電源プラグ を抜く お近くの販売店に問い合わせて、交換を依頼 してください。

#### 取り付け

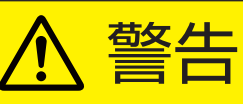

コンセントから電源プラグが抜きやすいように設置する。

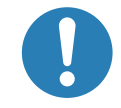

万一の異常や故障のとき、または長期間使 用しないときなどに役立ちます。

指示を守る

本機を風呂やシャワールームなどの極端に湿度が高い場所 で使用しないでください。

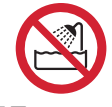

火災や感電の原因となる可能性があります。

風呂、シャワー 室での使用禁止

不安定な面に本機を置かないでください(例:可動式の棚、テレビ台の端)。

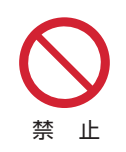

本機が転倒した場合、ケガをする可能性があ ります。

スタンドの取り付けの詳細については、 16ページを参照してください。

## 安全上のご注意 っっき

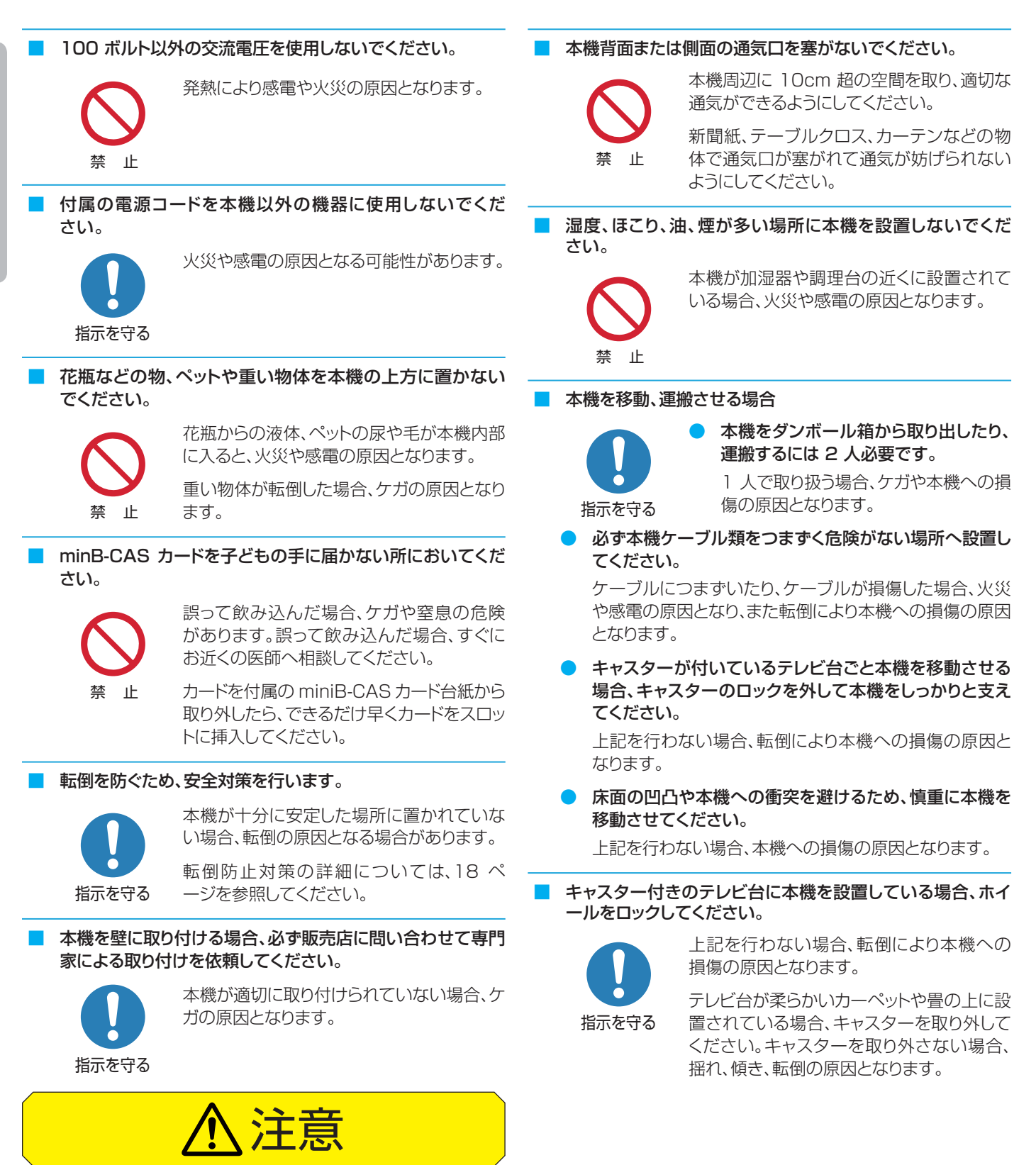

#### 極端に高温の場所に本機を設置しないでください。

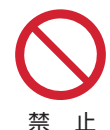

本機が直射日光にさらされたり、その他の熱 源の近い所に設置されている場合、火災の 原因となります。

テレビ台が変形、損傷している場合、感電の 原因となります。

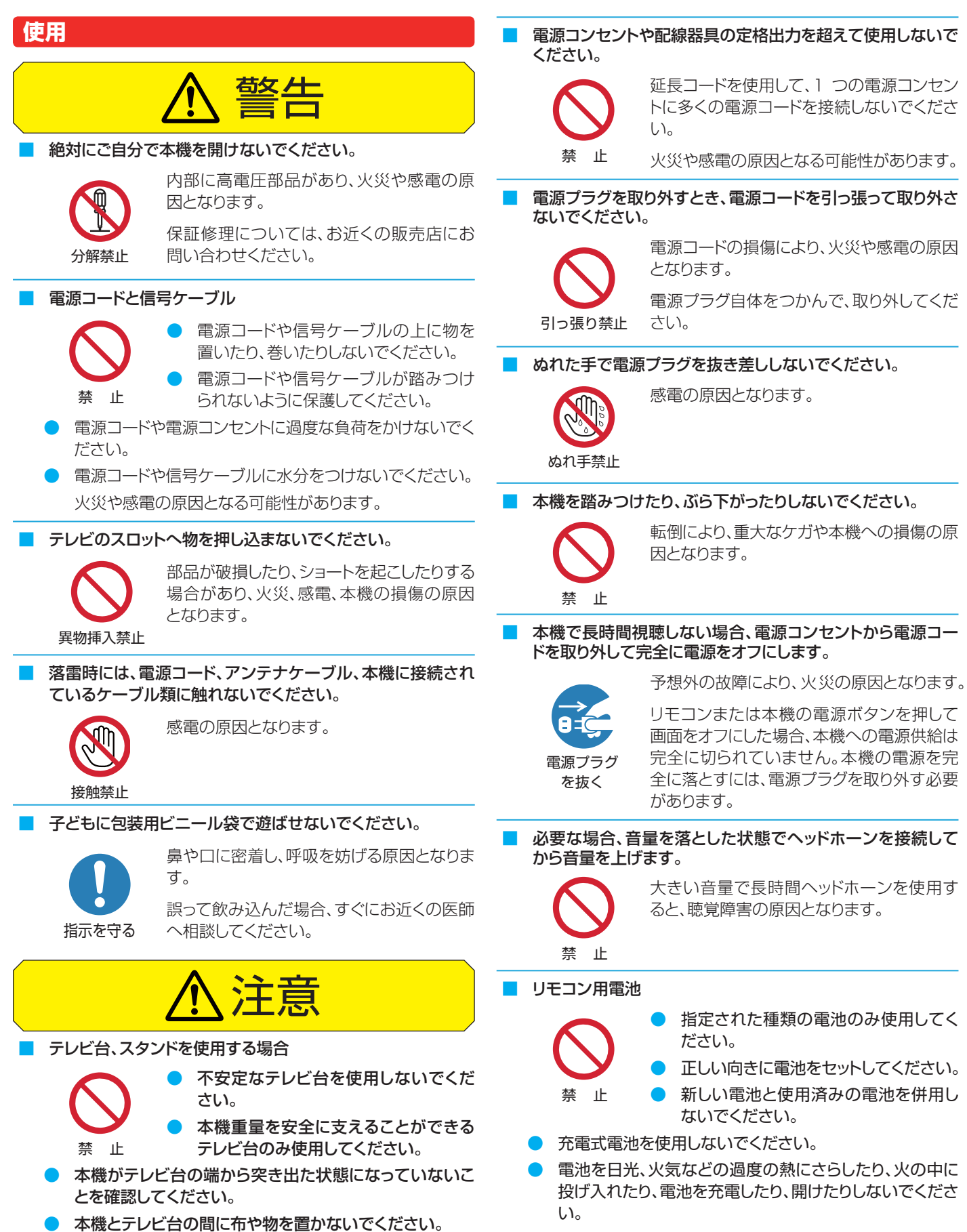

テレビ台が転倒および損傷した場合、ケガの原因となります。

7

長時間使用しない場合、電池をリモコンから取り外してく

ださい。

### 安全上のご注意 っっき

不適切に取り扱った場合、電池が液漏れや破裂しケガの原因となります。

電池が液漏れし、肌、目、口に触れた場合、きれいな水で完全に すすいでから、すぐに医師に相談してください。

液体が服に触れた場合、すぐにきれいな水ですすいでください。

液体が器具類、家具または床に付着した場合、液体に直接触れ ずにふき取ってください。

#### ■ 本機画面へ強い圧力を加えないでください。

#### 本機画面への損傷の原因となります。

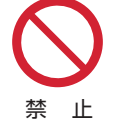

画面が損傷し、液体が漏れている場合、液体 に触れないでください。

液体が肌、目、口に触れた場合、きれいな水で完全にすすいで から、すぐに医師に相談してください。

液体が服に触れた場合、すぐにきれいな水ですすいでください。

液体が器具類、家具または床に付着した場合、液体に直接触れずにふき取ってください。

化学薬品、芳香剤、消臭剤、化粧品、洗剤を本機周辺に置かな いでください。

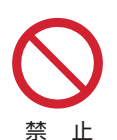

本機のプラスチック部分に付着した場合、品 質の劣化、または亀裂の原因となります。

化学薬品、芳香剤、消臭剤、化粧品、洗剤が本 機に触れた場合、すぐにふき取ってください。

本機スタンドまたはテレビ台が損傷した場合、感電や転倒によるケガの原因となります。お近くの販売店に問い合わせて、修理を依頼してください。

#### クリーニング

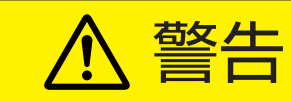

電源プラグの先端にほこりがたまった場合、ほこりを乾いた布でふき取ってください。

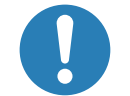

電源プラグの絶縁が不良となり、火災の原因 となります。

指示を守る

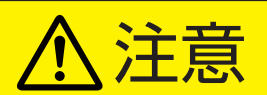

本機をクリーニングするときは、電源プラグを抜きます。

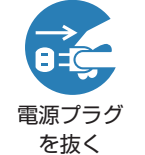

電源プラグを抜かない場合、感電の原因となります。

本機のクリーニング方法の詳細については、 9ページを参照してください。

お近くの販売店に相談して、最低1年に1度本機内部のクリ ーニングを行ってください。

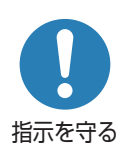

長い間清掃しないと、ほこりが内部に溜まり、 火災や故障の原因となります。

湿度が高くなる時期の前にクリーニングを行うと、特に効果的です。内部クリーニングの 費用については、お近くの販売店に相談して ください。

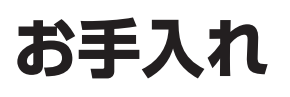

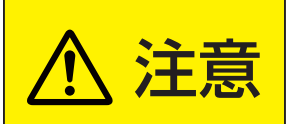

◆ クリーニング時には、電源コードを電源コンセントから抜きます。

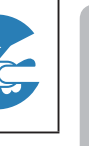

ご使用の前に

• 電源コードを抜かない場合、感電の原因となります。

#### クリーニング時の注意

#### ベンゼンやアルコールなどの化学薬品を使用しない でください。

- ベンゼンやアルコールなどの 揮発性溶剤 の他に、アセトンや トルエンなどの溶媒キシレンを使用しないでください。テレビ 台や画面(液晶パネル)が溶けたり、損傷したりする場合があ ります。
- クレンザーや研磨剤が入っている洗剤を使用しないでください。表面が損傷する場合があります。

### ウェットタイプのクリーニング用布 / 紙や化学処理した布を使用しないでください

 それらに含まれる化学成分により、テレビ台や画面が溶けたり 損傷したりする場合があります。

#### 直接水をかけたり、スプレー洗剤を吹きかけたりしな いでください。

● 本機内部が水分により故障、火災、感電の原因となります。

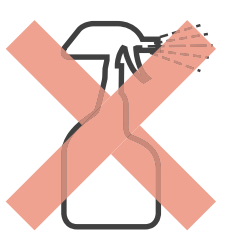

#### ぬれた手でクリーニングしないでください

ぬれた布を洗って絞った場合、手から水滴を十分にふき取ってください。水滴が本機に浸入すると故障の原因となります。

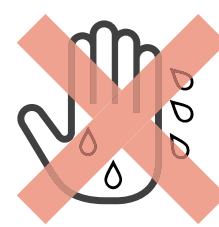

#### 乾いた、柔らかい布を使用し、やさしく画面をふきます。

- 画面の表面は樹脂製です。画面を固い布や紙でふいたり、画面を削ったりすると表面が損傷し映像品質が落ちる場合があります。やさしくふき取ってください。
- 画面内部はガラス製です。画面をたたいたり、押したり、力を 加えると画面がひび割れることがあります。やさしく取り扱っ てください。
- 小さい子どもが画面に触れないように注意し、画面がたたかれないようにしてください。

#### 画面およびテレビ台のクリーニング

- 1 画面の表面やテレビ台に付着しているほこり を払ってください。
  - ◆ 柔らかいモップでほこりを払います。
  - ※ まだ付着しているほこりをふき取らないでください。こす ると表面が傷つきます。
- えらかい乾いた布でやさしくふき取ります。

#### ほこりをふき取るのが難しい場合:

 ◆およそ1000倍に水で薄めた中性洗剤につけた布で ふき取ってから、柔らかい乾いた布でふき取ってください。

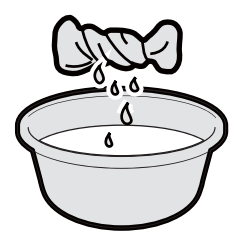

- ※水滴が手についている場合、本機に触れる前にふき取っ てください。
- ※洗剤やほこりが画面に残っている場合、洗った後の余分 な水分が絞られた柔らかい布でやさしくふいてください。
- ※ 画面をぬれたままにしないでください。ぬれたままにしておくと、水分の吸収により退色や劣化の原因となります。画面が湿っている場合、柔らかい乾いた布でやさしくふき取ってください。

# 使用上の注意

#### 取り扱い

- 使用中に発熱する本機部品があることにご注意ください。
- 本機を長距離移動または運搬する場合、毛布などで本機を包装して損傷を防ぎ、必ず本機への衝撃や振動を避けてください。
- 本機へ殺虫剤や揮発性物質を使用しないでください。また、 本機にゴムやビニールを長時間接触させないでください。劣 化、退色、腐食の原因となります。
- 長時間使用していない電源コンセントには接続しないでください。電源プラグを接続すると、番組情報が入手できるようになります。
- キャッシュカード、磁気カード、ビデオテープを本機近くに置かないでください。本機からの電磁波により、これらのデータや録画内容が影響を受けることがあります。
- LCD 画面のドライバーから「ジー」というノイズが発生します が、これは故障ではありません。
- 外部入力(ビデオ入力、HDMI 1~2)からの映像や音声にわずかな遅延が生じる場合があります。次の状況下で遅延により、 不快に感じる可能性があります:
  - ◆ ゲーム機やカラオケを接続して楽しむ場合
  - ◆オーディオ機器を外部機器のオーディオへ直接接続して 使用している場合

#### 録画

- 本機へ録画機器を接続する前に、前もって録画を試し正常に 録画できることを確認してください。
- 本機へ接続された録画機器に録画されたものの長期保存は 保証できかねます。録画機器は一時的な保存や再生用として 使用してください。
- 著作権により全ての番組が保護されています。一部の番組では、コピーや録画が禁じられています。一部の番組では、一度のコピーのみ可能で追加のコピーが禁じられています。(本機では録画した番組の追加コピーができません。)
- 個人の商用以外の使用を除き、コンテンツ保有者またはサービスプロバイダーから認可されていない方法で録画番組を使用することは禁じられています。いかなる方法または媒体においては、録画した番組の修正、複製、アップロード、投稿、転送または販売は禁じられています。以下の行為は、著作権法総則で保護されている権利の侵害にあたることに注意してください。
  - ◆ 個人のホームページへの録画番組の投稿
  - ◆ メッセンジャーサービスまたは電子メールによる、他人 への録画番組の送信
  - ◆利益目的による多人数へのディスクまたはビデオテープの形態で録画された番組の貸与
- 著作権法違反は刑事罰に問われる可能性があります。著作権の侵害によるいかなる損害の責任を負うことになります。当社はその損害に対する一切の責任を明確に否認します。

#### 譲渡および廃棄

- 譲渡や廃棄前に、お客様の個人情報を守るため、必ず全ての設定を出荷時設定へ復元してください。詳細については、
   67ページを参照してください。
- 廃棄時には、家電リサイクル法を遵守してください。本機を廃 棄するには、収集費、運送費、リサイクル費を自治体や販売店 に支払う必要があります。

#### 免責条項

- 地震、火災、その他災害、第三者による行為、ユーザーの故意 または過失による操作、誤使用またはその他特殊な状況下で の操作による損害について、当社は責任を負いかねますので ご了承ください。
- 本機の使用または使用不能により発生する損害(事業利益の 逸失、業務の混乱、番組アクセス手数料の逸失等)について、 当社は責任を負いかねますのでご了承ください。
- 本マニュアルにある説明に従わずに発生する費用または損失 について、当社は責任を負いかねますのでご了承ください。
- 録画中に接続された機器の使用または使用不能により発生 する損害(録画機の故障、録画した内容の変更または喪失)に ついて、当社は責任を負いかねますのでご了承ください。
- ノイズ、静電気、本機の誤使用により発生するデータの変更または喪失について、当社は責任を負いかねますのでご了承ください。
- 故障または修理により発生するデータの喪失について、当社 は責任を負いかねますのでご了承ください。

#### ソフトウェアのアップデート

 本機の最高のパフォーマンスを確保するには、最新のソフト ウェアへアップデートする必要があります。詳細については、 75ページを参照してください。

### 付属品

- 開始する前に、本機に以下の付属品が含まれているか確認してください。足りないものがあった場合、ご購入店に問い合わせてください。
- 外部接続用の一部のケーブル類およびコード類は含まれていません。別途購入してください。

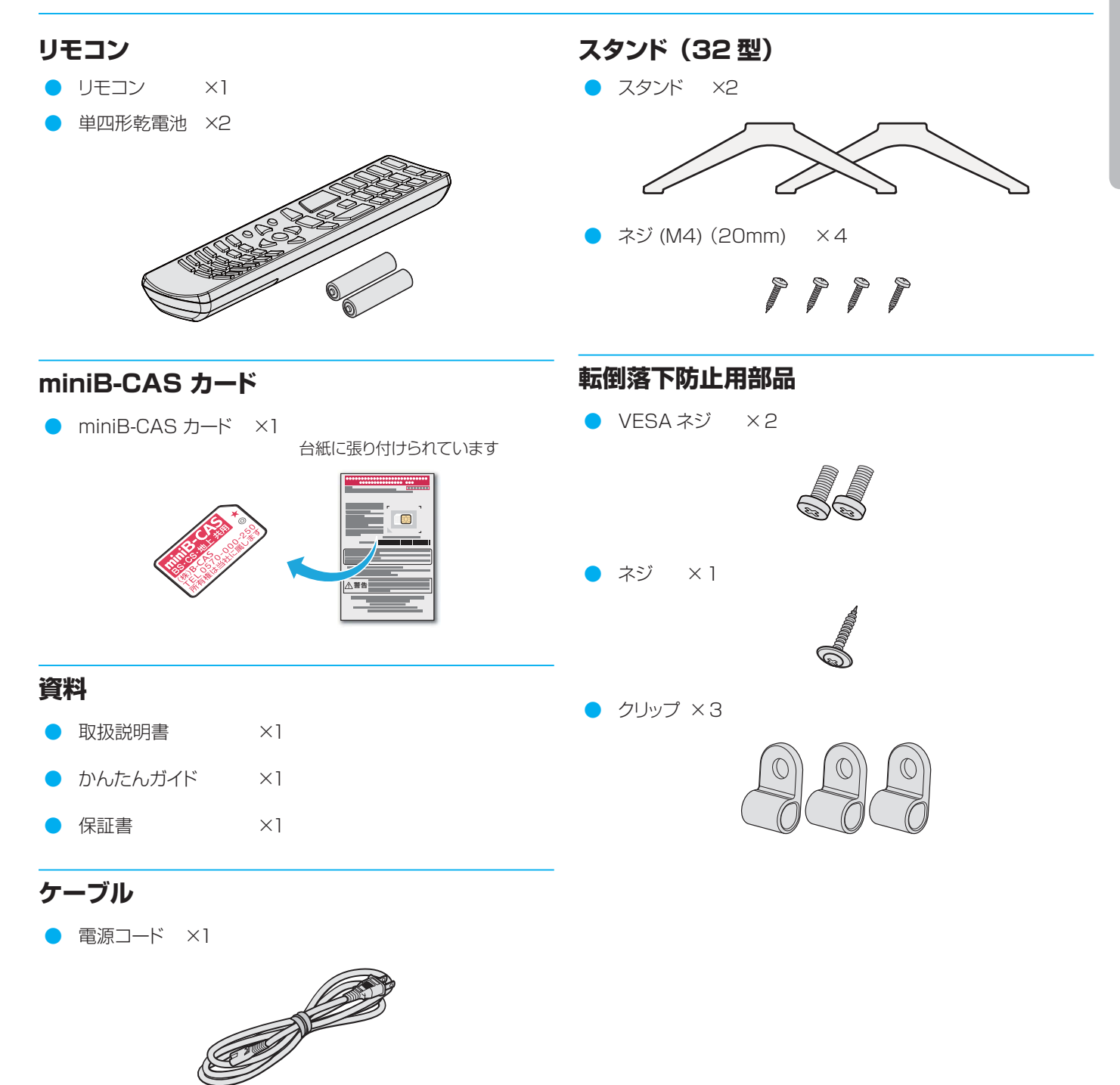

ご使用の前に

### 各部のなまえ

イラストは実際の商品の外観とは異なる場合があります。

# 画面 (LCD パネル) 「電源J表示 リモコン受光部 」 ブレビ本体ボタン

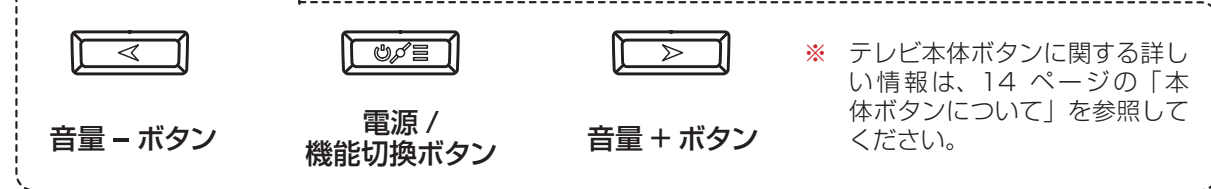

#### 背面 (24 型)

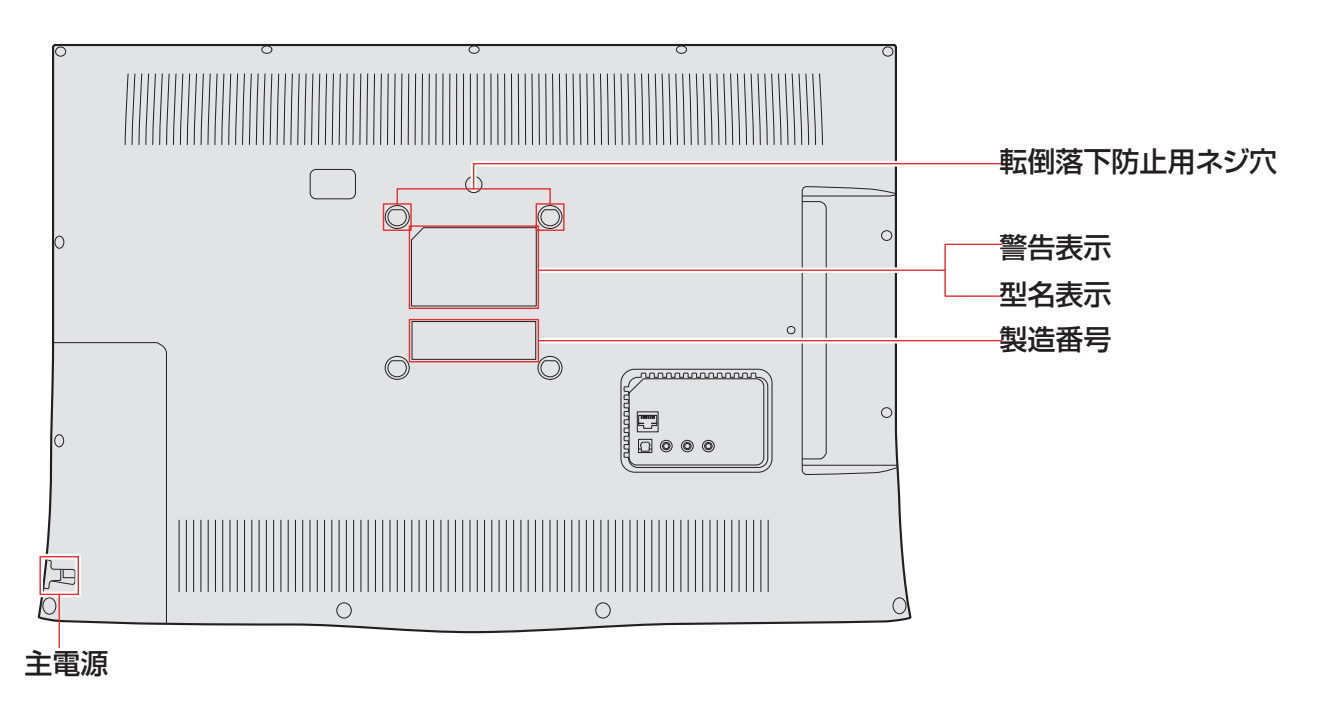

#### 前面 (32型)

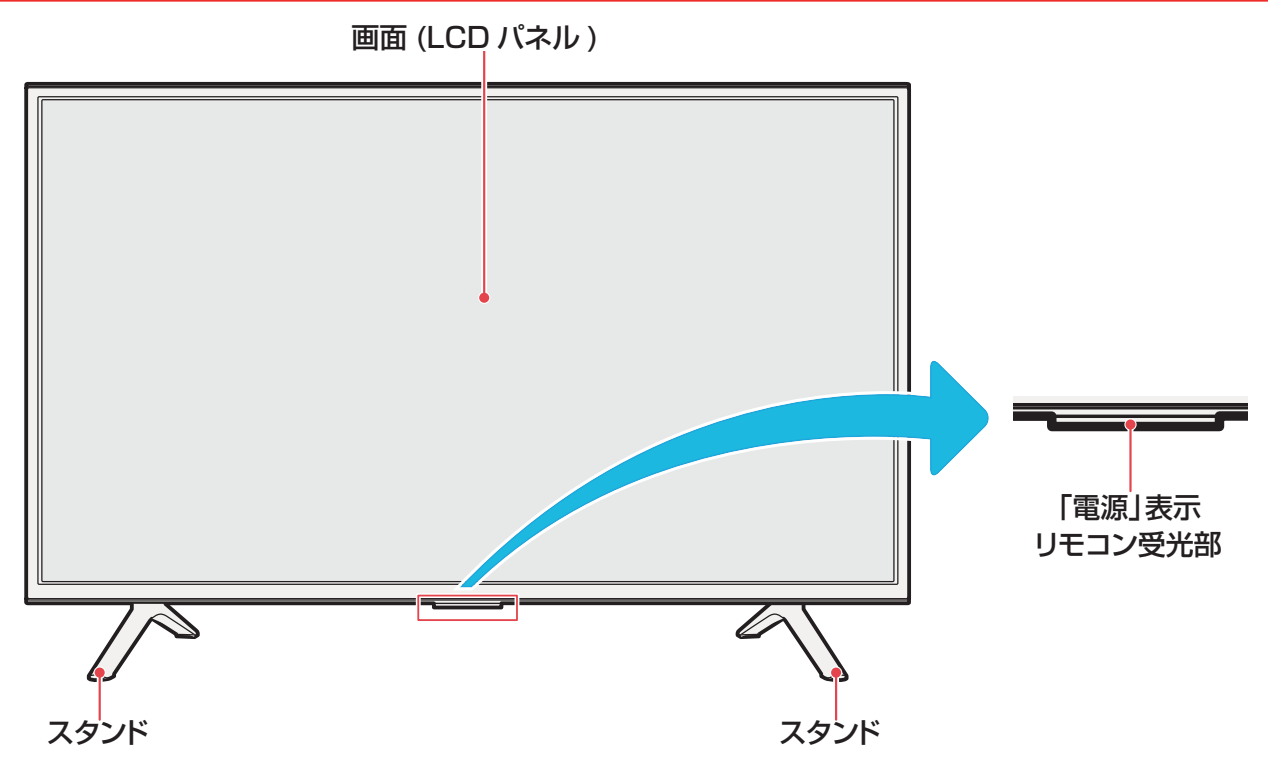

背面 (32型)

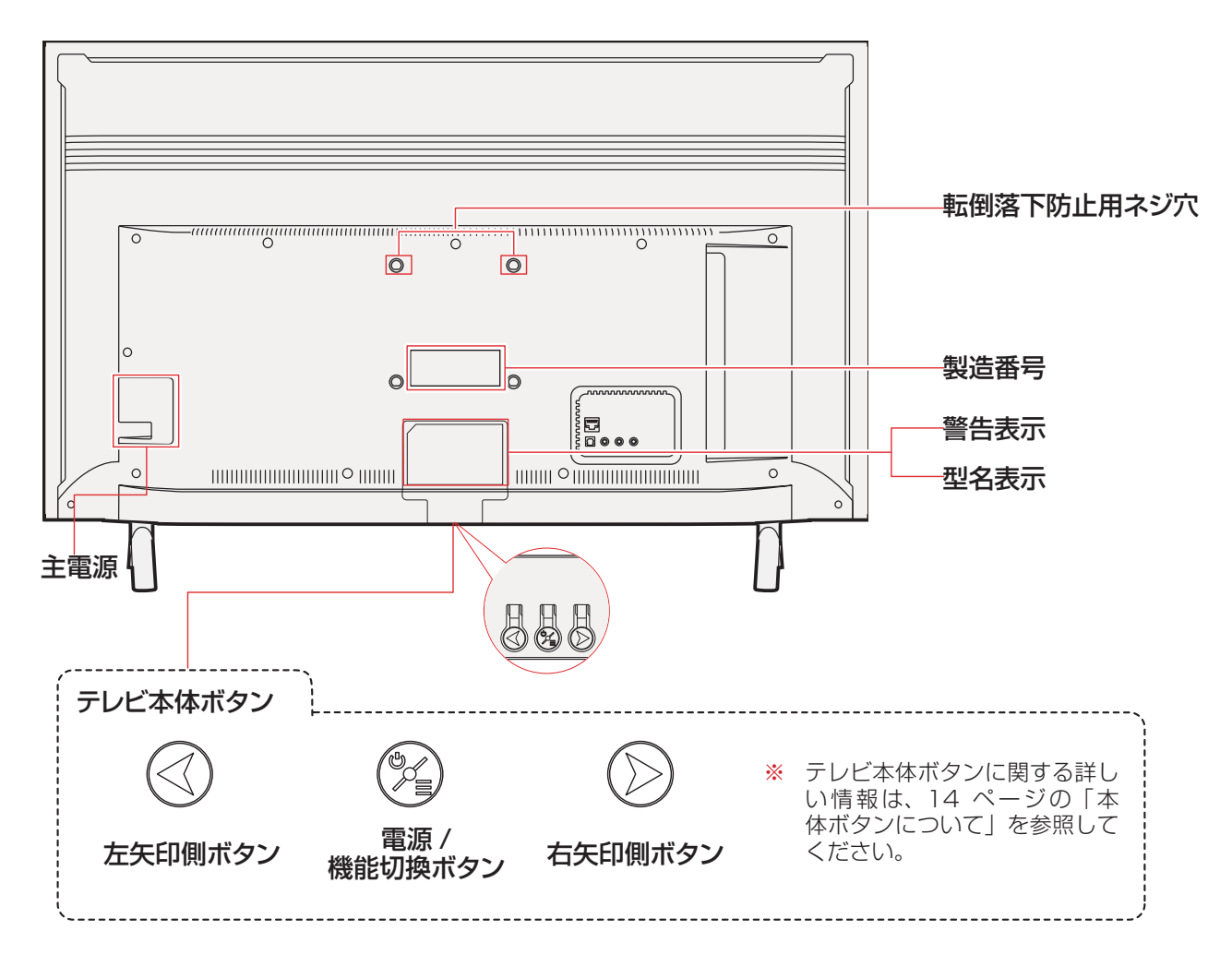

### 各部のなまえ っっき

入出力端子

ご使用の前に

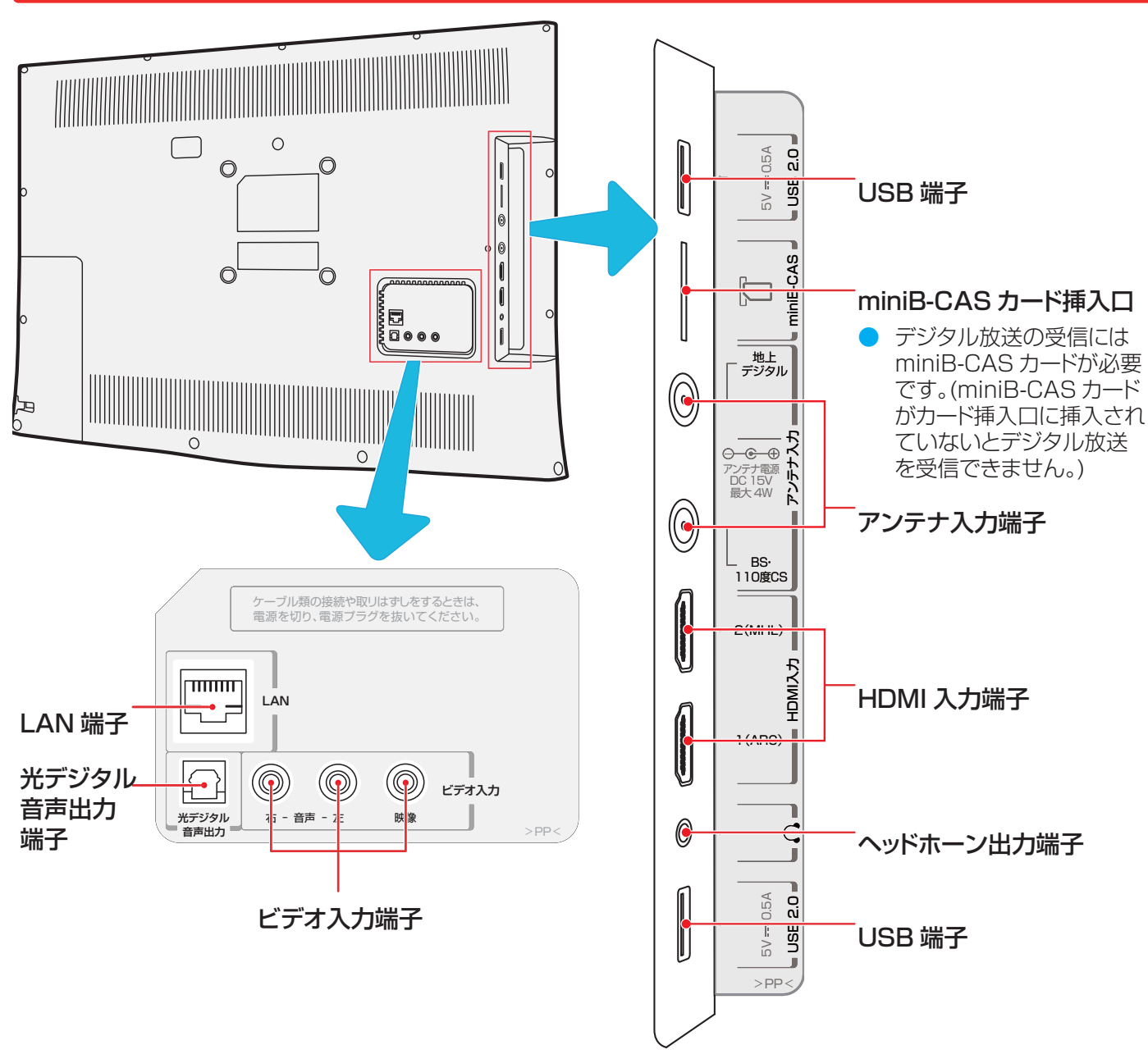

#### 本体ボタンについて

- 電源 / 機能切換ボタンを電源オン中に長押しすると電源がオフされます。電源オフ中にはタッチのみで電源はオンされます。
- 電源 / 機能切換ボタンを電源オン中に短くタッチすると、チャンネル切換 / 入力切換 / 音量の機能切換えが可能です。該当する操作メッセージが画面右下に表示されます。タッチを繰り返すと、下図の様に機能切換えを選択出来ます。

#### →音量調節 → チャンネル切換 → 入力切換 -

● 左矢印側ボタンまたは右矢印側ボタンを機能切換え操作なしでタッチすると、音量調整を直接調整可能です。

#### ↑ 電源 / 機能切換ボタンを押す。

- ◆ 画面右下に表示される操作メッセージをみながら必要とする機能を、ボタンタッチにより行います。
- 2 左矢印側ボタン及び右矢印側ボタンを押す。
  - ◆ チャンネルの選択、入力切換の選択及び音量調整を行います。
  - ◆ 入力切換え時には、画面右上に選択したい入力を表示します。 選択したい入力を左矢印ボタンまたは右矢印ボタンにて位置 つけて、そのまま放置して置きます。数秒後に自動的に入力 切換えされます。

## リモコン

|                                       |                       | 💋 電源                                 |
|---------------------------------------|-----------------------|--------------------------------------|
|                                       |                       | 本機の電源のオン / オフします。                    |
|                                       |                       |                                      |
|                                       |                       | 機能なし。(未使用)                           |
|                                       |                       | □□□□□□□□□□□□□□□□□□□□□□□□□□□□□□□□□□□□ |
|                                       | 5                     | 外部入力機器(HDMI、ビデオ入力)の画面に切              |
| 音量 +/-                                | 400                   | り皆える。                                |
| - 本機の音量を調整する。                         | 780                   | 数字ボタン                                |
|                                       |                       | テヤノネルの選択や合性改正のための母与人力                |
|                                       |                       |                                      |
| 本成の日で月9。<br>音量を戻すには再度このボタンを押します。      |                       |                                      |
|                                       |                       | サブメニューを表示 / 非表示します。                  |
| 🔊 3桁入力                                |                       | (決定) 決定                              |
| 3桁のチャンネル番号を入力し、デジタルチャン                | チャンネル      音量         | メニューから選ぶ、決定するときに使用します。               |
| ネルを選択します。                             |                       | 廊 戻る                                 |
| ☞ データ                                 |                       | メニュー操作でひとつ前の画面に戻ります。                 |
| 連動データ放送を見る。                           |                       | 🛆 方向ボタン                              |
|                                       | <b>d</b> データ メニュー 番組表 | ● メニューや番組表で項目を選択する                   |
| メニュー画面を表示 / 非表示します。                   |                       | 」  「 「 します。 」                        |
|                                       |                       | ▶ B C 地上デジタル /BS/CS                  |
|                                       |                       | 放送の植類を切り替えます。                        |
| 番組衣を衣示 / 非衣示しま 9。                     |                       | ● 鋼 録画                               |
|                                       |                       | □録画を実行します。<br>「                      |
|                                       |                       |                                      |
|                                       |                       |                                      |
| 予約リストを表示 / 非表示しま 9。                   | 地デジ BS CS ●録画         | 番組名や放送局、放送時間を表示 / 非表示する。             |
| ■ 録画リスト                               |                       |                                      |
| 録画リストを表示/非表示します。                      | 予約リスト 翻リスト タイマー 番組情報  | 字幕を表示 / 非表示します。                      |
| <b>P</b> 77- タイマー                     | 青赤緑黄                  |                                      |
| オフタイマーを設定します。ボタンを押すごとに                |                       |                                      |
| 30 分]、 60 分]、 90 分]、 オノ]か表示さ<br>れます   | 四面表示<br>字幕<br>音声切揆    | <b>W</b> ワンタッチスキップ                   |
| タイマーをオフにしたい場合は画面に「オフ」が表               |                       | ひとつ則のチャフターから冉開します。                   |
| 示されるまで「タイマー」ボタンを押してください。              |                       |                                      |
|                                       |                       | 冉生する、または予約リストを表示します。                 |
| 御御御子子子子子子子子子子子子子子子子子子子子子子子子子子子子子子子子子子 |                       | □□ 一時停止                              |
|                                       |                       | 冉生を一時停止させる、または映像を静止させる。              |
| 一                                     |                       | シャン・プロートに正任たい三日にナナ                   |
| 番組表を表示したときや、データ放送を取得した                |                       | びのナヤノダーから円生から円開します。                  |
| ここに使用しより。                             |                       |                                      |
| o                                     |                       | 干庆U円土化9 句。<br> 「 <b>二] 値止</b>        |
|                                       |                       |                                      |
|                                       |                       |                                      |
|                                       |                       | 早送り再生をする。                            |
|                                       |                       |                                      |
|                                       |                       | ·<br>                                |

### スタンドを取り付ける (32 型)

- 指示に従って組み立てて下さい。
- イラストは実際の商品の外観とは異なる場合があります。
- 特に組立中の損傷を避けるため、ネジやプラスチック部品はグリースや有機溶剤から離して置いて下さい。
- 組立中に画面に傷がつかないよう、画面の下に軟らかい布などを置くようにしてください。
- スクリーンを下にして倒すとき、画面に傷がつかないよう、下に先の尖ったものを置かないでください。
- 壁に取り付けたい場合は、別途専用の金具を購入してください。取付詳細は各金具(市販)の取扱説明書に従ってください。

1 スタンド用組み立て部品を確認する。

P P P P

準備をする

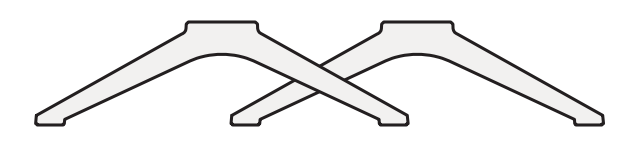

2 テレビ本体にスタンドを取り付ける。

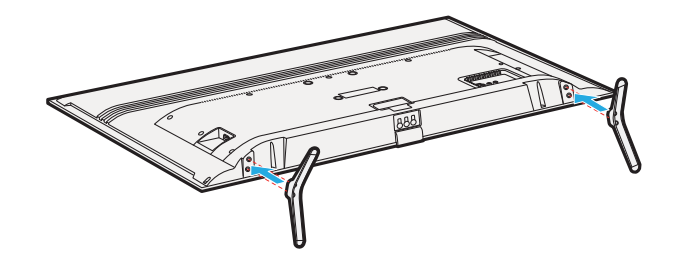

3 テレビ本体にスタンドを固定するため、 M4 ネジ4本を取り付ける。

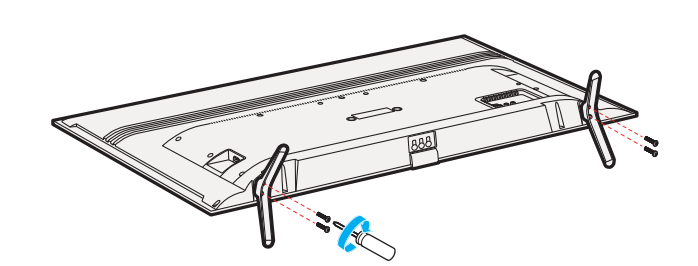

### miniB-CAS カードを挿入する

- デジタル放送を受信するには、miniB-CAS(ミニビーキャス)カードが常時挿入されている必要があります。
- miniB-CAS カード台紙(説明書)の記載内容をご覧ください。今後参照出来る様に保管しておきます。

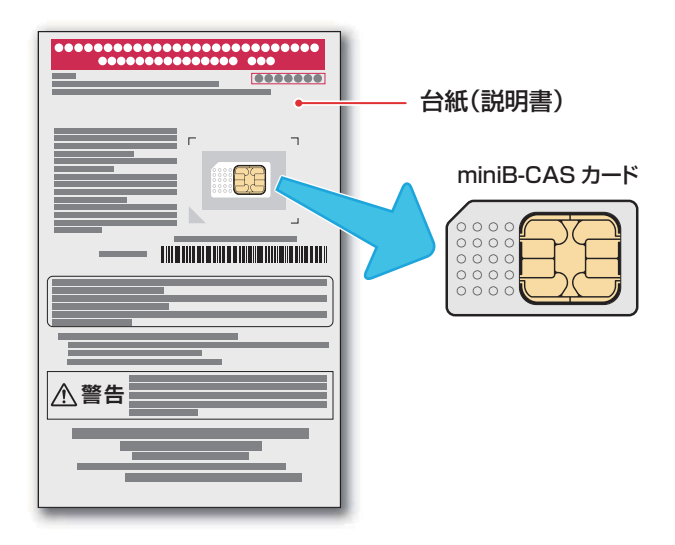

#### minB-CAS カードの取り扱い

- miniB-CAS. カードの挿入・排出時には、本機の電源 をオフにし、電源コンセントから電源プラグを抜いて おいて置いてください。
- IC チップが汚れているとデジタル放送が受信できない場合があります。IC チップに触れないよう注意してください。

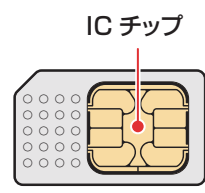

- 乾いた、清潔な手で取り扱ってください。
- IC チップが汚れている場合、清潔で柔らかい、乾いた布でクリーニングしてください。
- イラストは実際の商品の外観とは異なる場合があります。

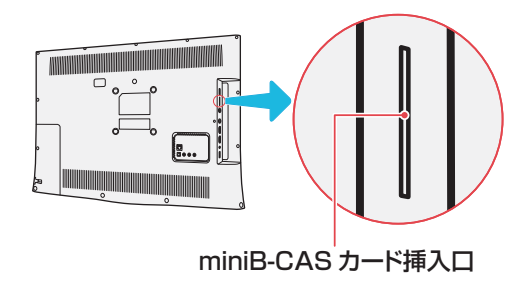

#### 挿入のしかた

- 1 miniB-CAS カードの台紙をよく読む。
- 2 miniB-CAS カードを台紙から剥がす。
- 3 miniB-CAS カードを挿入し、カチッと音 がするまで押し込みます。
  - miniB-CAS カードのロゴ印刷面をテレビ背面に向け るようにし、下記の図のように挿入してください。

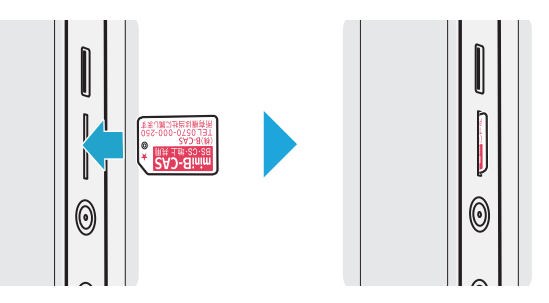

#### miniB-CAS カードのテスト

- miniB-CAS カードを挿入後、3秒ほど待ってから次の操 作を実行してください。
- 1 を押し、「機器設定」→「設置設定」
   を選び、 定を押す。
- 2 「B-CAS テスト」を選択し、を押す。
  - ◆ 「NG」が表示された場合は、miniB-CAS カードが 挿入されているか確認してください。

#### 取り出しかた

- 1 カチッと音がするまで押す。
  - ◆ miniB-CAS カードが少し出てきます。取り外す時は、 IC チップに触れないよう注意してください。

# テレビを設置する

#### 正しい置きかた

- テレビを設置する前に、設置面がテレビの重さに耐えることができるか確認してください。
- 不安定な場所に設置しないでください。また、テレビの前 面が設置面から張り出さないようにしてください。
- 通風孔をふさがなように本機の上および周囲に10cm以上の空間を設けてください。

※ この製品イラストは実物と異なる場合があります。

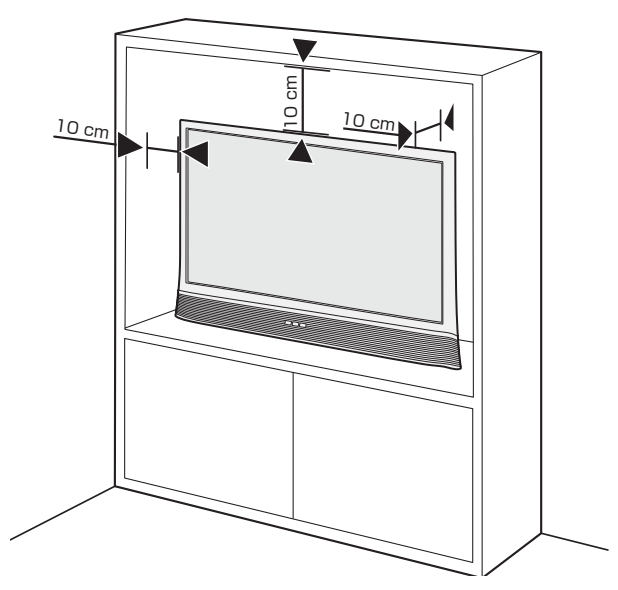

#### 転倒・落下防止のしかた

- 地震等による転倒によるケガを避けるため、転倒・落下防止対策を行ってください。
- 転倒・落下防止装置が取り付けられるテーブルや壁の強度により、転倒・落下防止効果は著しく減少する場合があります。この場合、十分な補強を行います。
- 下記に説明されている転倒・落下防止策はケガを抑制する
   意図がありますが、全ての地震に対して効果が保証されているわけではありません。
- 転倒・落下防止のために、壁または柱などに固定してください。また背面からの転倒・落下防止のため壁の近くに設置してください。
- イラストは実際の商品の外観とは異なる場合があります。

#### 壁または柱などに固定するとき

※ 壁または柱などにテレビを固定する場合は、市販のストラップやワイヤーを使用してください。

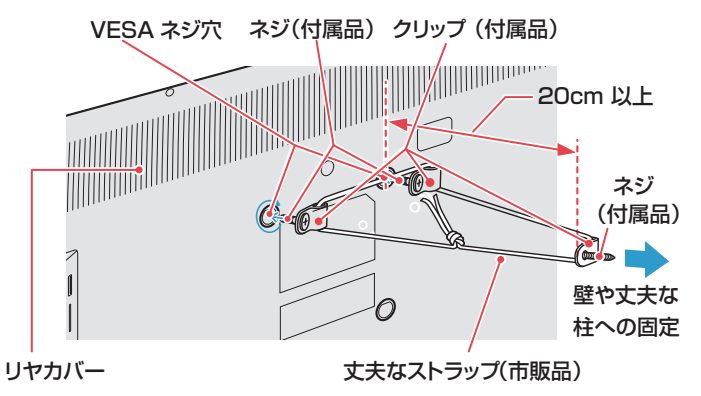

- 2本 VESA ネジを 2 個クリップ に通します。それから、背面カバ ー上部の VESA ネジ穴にネジを 取り付けます。
- ② 壁ネジをクリップ に通します。 それから、壁に取り付けます。
- ③ 丈夫なストラップ(市販品)をテレビ背面のクリップおよび壁のクリップに通します。

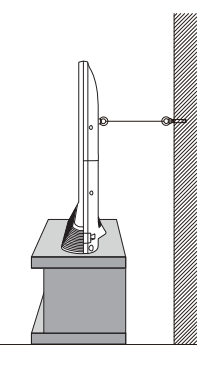

④ ストラップを固く結びます。

#### 壁かけでご使用

- 本機は壁にかけて使用することができます。
- この商品は落下事故などの危険を防ぐため、取付方法には 十分注意する必要があります。
- 十分な技術、技能を有する取付工事専門業者が施行を行ってください。
  - ※ 壁掛け:取付寸法100x100mm(24型、32型)
     壁掛け金具:別売市販

最寄りの家電量販店等にお問い合わせください。

- 本機背面の壁掛け穴のピッチに合わせて、本機を壁面に設置してください。
- 設置の際は本機を落下させないように注意してください。

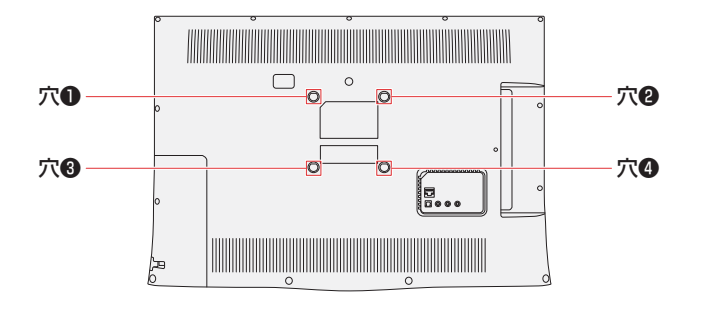

※ イラストは実物と異なる場合があります。

### アンテナを接続する

- アンテナ接続時には、必ず本機の電源をオフにして、電源
   コンセントから電源プラグを抜きます。
- アンテナを接続する際は、スパナなどの工具を使用しない でください。

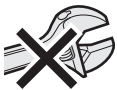

- 電波が減衰するため、アンテナ線はできるだけ短いものを 使用してください。
- イラストは実際の商品の外観とは異なる場合があります。

#### 一戸建て住宅(個別アンテナによる受信)

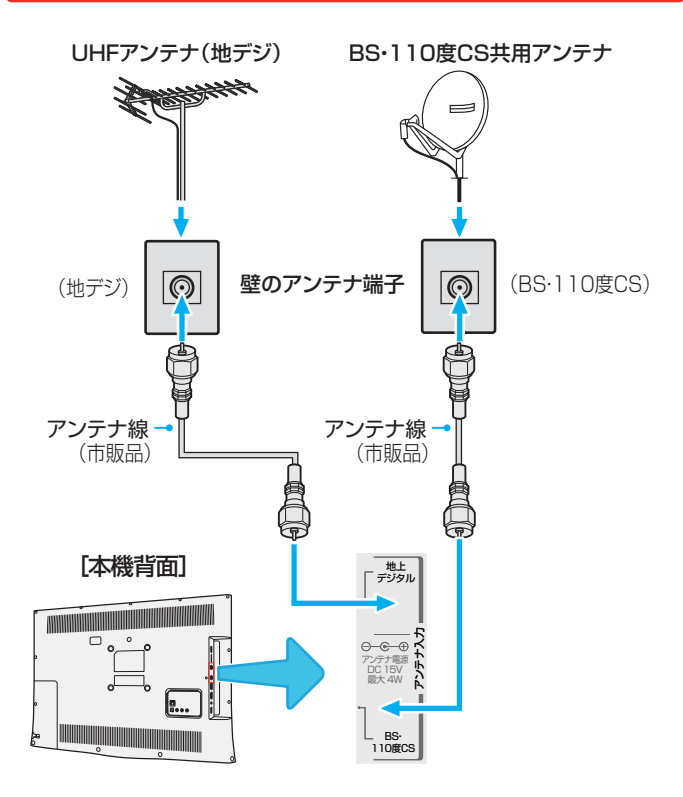

#### 集合住宅(共用アンテナによる受信)

- BS・110度 CS および地上デジタルで共用アンテナを使用する場合、DTV を受信できるようにするため一部工事が必要になることがあります。詳細については、大家の方またはアパート / マンションの管理組合に事前の準備を依頼します。
- BS・110度CS共用アンテナには電源が必要です。
   BS・110度CSアンテナ入力端子を通じて電源が供給 されるようにBS・CS/UHFミキサーおよびデュプレク サーに電流が流れるようにする必要があります。
  - ※ 本機から BS・110 度 CS 共用アンテナへ電源を供給する必要はありません。

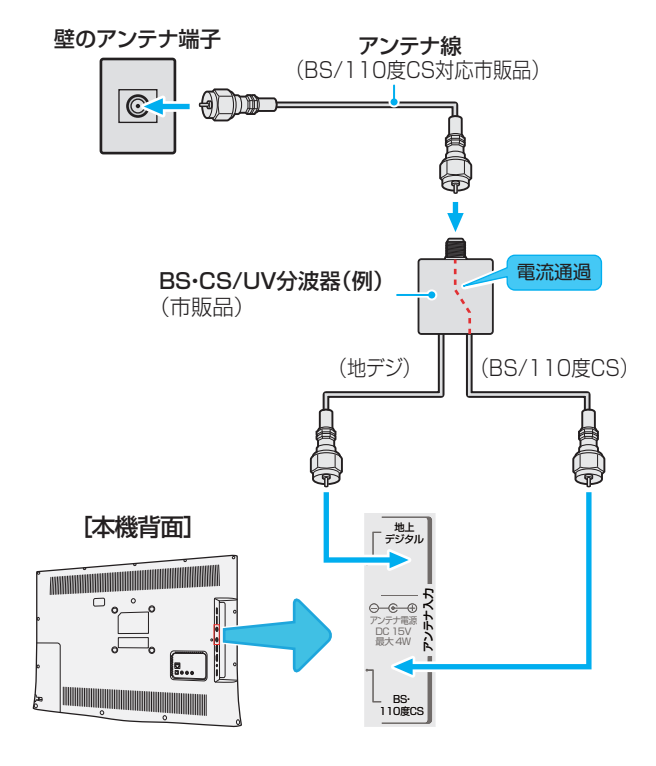

#### 録画機器を経由する場合

 録画機器のアンテナ電源供給がオンに設定されていること を確かめてください。詳細については、録画機器の取扱説 明書を参照します。

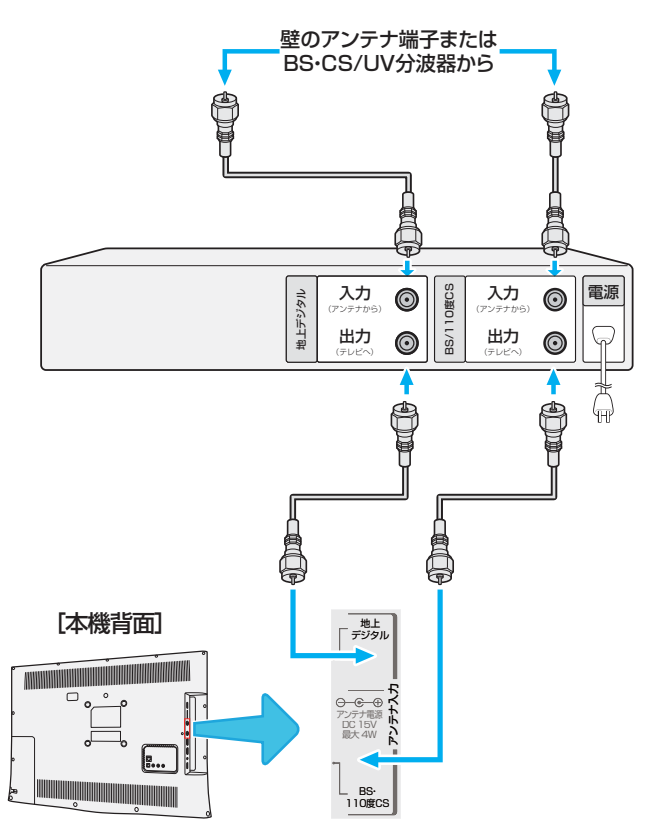

### 外部機器を接続する

- 他の機器を接続するときは、必ず本機および接続する機器の電源を切り、電源プラグをコンセントから抜いてください。
- イラストは実際の商品の外観とは異なる場合があります。

#### 映像機器接続例

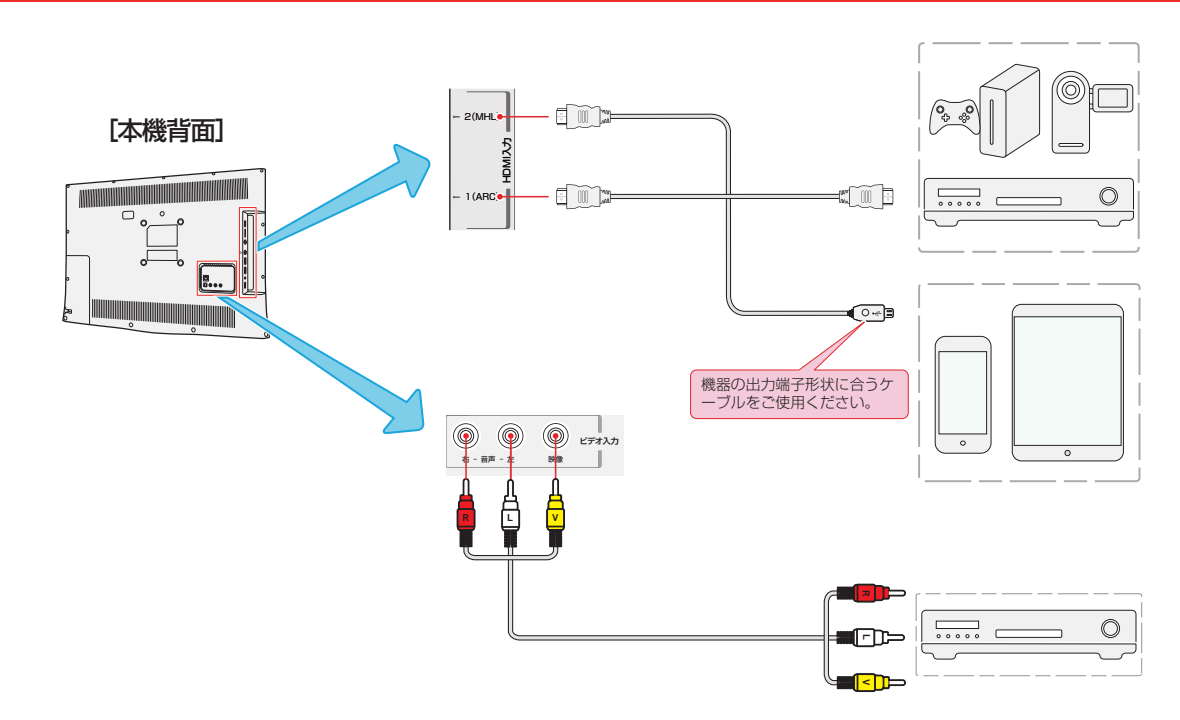

#### HDMI ケーブルだけで音声が出ない機器の場合

- HDMI ケーブルだけで音声が出ない機器の場合、本機から音声を出すには HDMI ケーブルを HDMI 入力に接続し、ビデオ入 力の音声入力端子に音声用コードを接続します。
- 音声設定メニューの「HDMI 音声入力」を「アナログ」に設定します。(詳細については、64 ページの「HDMI 音声入 力の設定」を参照してください)

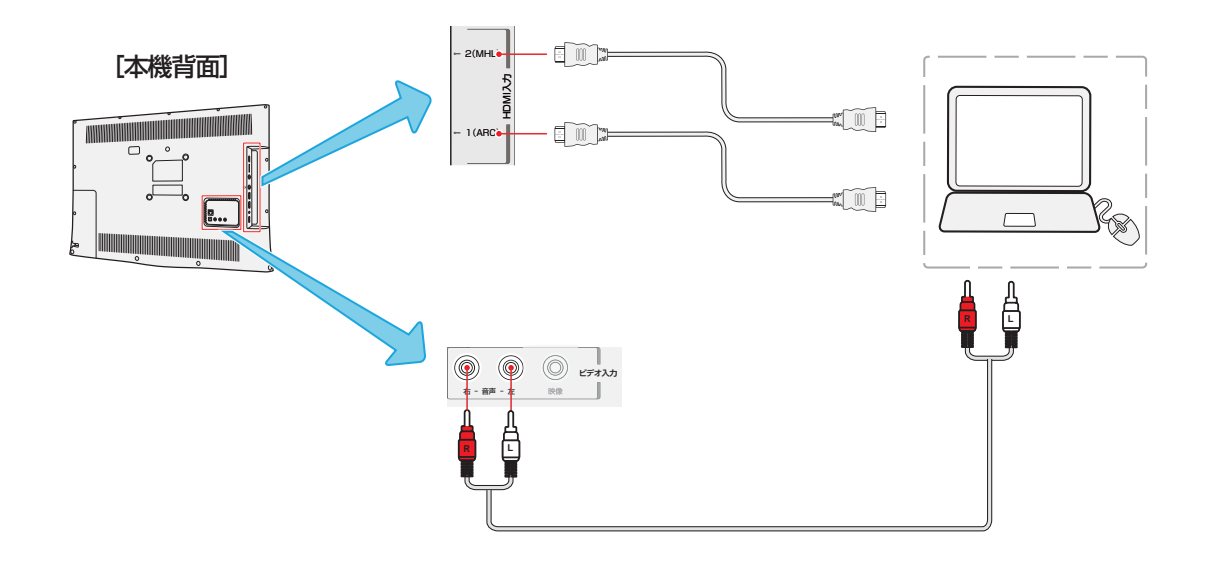

#### 音声機器接続例

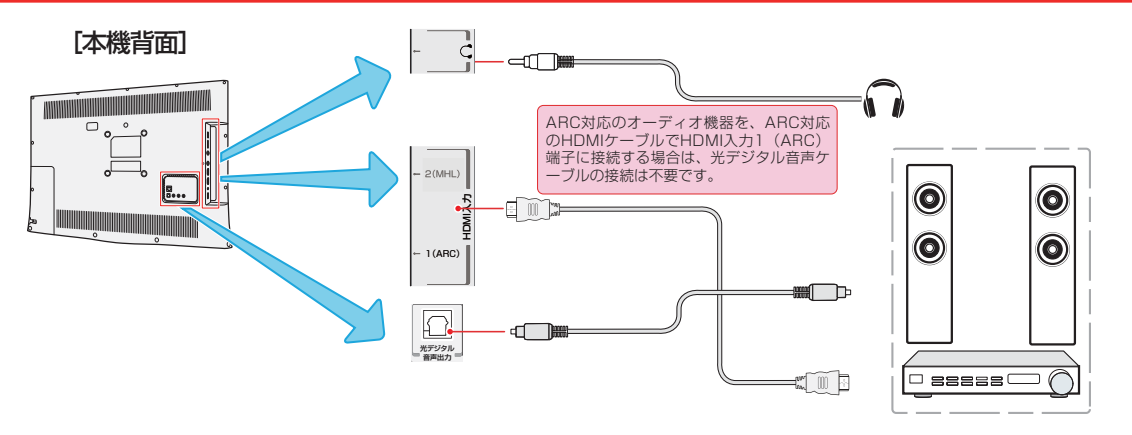

#### USB ハードディスク接続例

USB ハードディスクを接続することで、テレビの録画予約と同じように、USB ハードディスクに放送番組を録画することができます。

※ 本機に USB ハードディスクを接続する前に、必ず USB ハードディスク内のデータのバックアップを行ってください。

\* USB ハードディスクの動作中は、USB ハードディスクを本機から取り外さないでください。録画した番組が消えたり、 USB ハードディスクが故障したりする原因となります。

- USB ハードディスクを接続する場合は USB ケーブルを使用してください。
- USB 端子はどちらを使用しても、録画することができます。

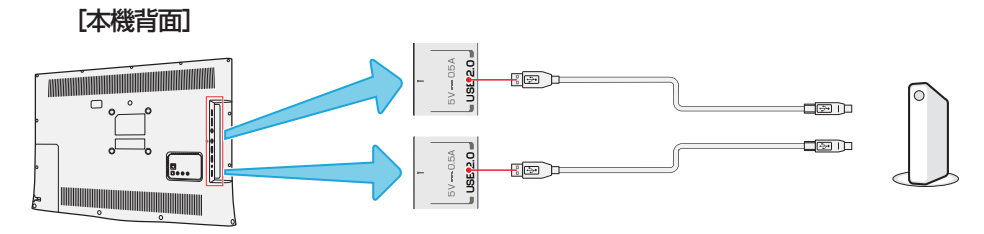

※ USB ハブを使用した接続はできません。

#### インターネット接続例

- インターネットに接続すると、データ放送の双方向サービスを利用して、クイズ番組に参加したり、ショッピング番組で買い物をしたりすることができます。
- インターネットを利用するために必要なもの
  - ◆ 十分な長さの LAN ケーブル
  - ◆ 利用可能なポートがあるルーター
  - ◆ 高速通信のできるルーター
  - ◆ テレビ背面の LAN 端子
- 詳細については、58 ページを参照してください。

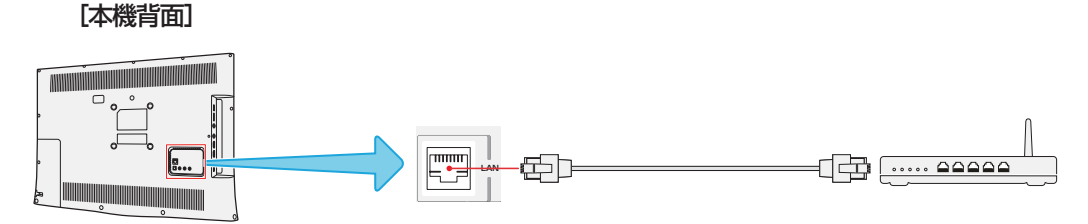

### リモコンの準備をする

#### 乾電池を入れる

単4形乾電池を使用してください。購入時に単4形乾電池2本が付属されています。

#### 1 電池カバーを開けます。

 軽く押し下げながら、指定の方向にスライドさせてく ださい。

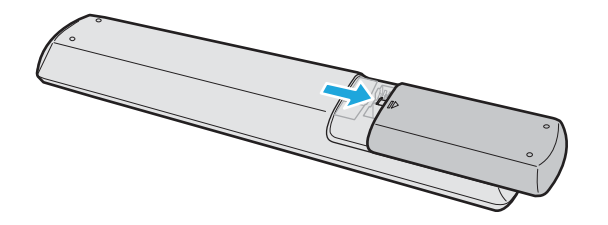

- 2 電池を正しい向きに挿入します。
  - バッテリーの⊖極をバネ部分に取り付けてから下向き にしっかりと押し込みます。

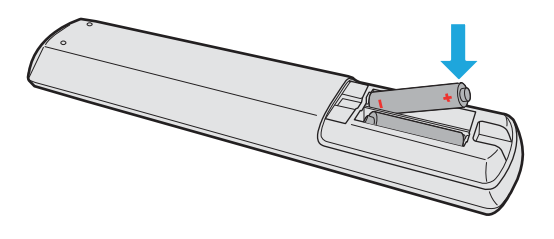

- 3 電池カバーを閉めます。
  - 指定の方向に向かって、パチンと音がするまでカバー をスライドさせます。

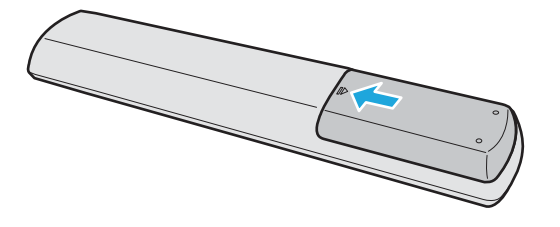

#### リモコンの有効範囲

- リモコンセンサーに強い光を当てないでください。強い光 を当てるとリモコンが動作しなくなる場合があります。
- リモコンとセンサーの間に障害物を置かないでください。
   障害物があるとリモコンが動作しなくなったり、リモコンのパフォーマンスが悪化したりします。
- ▶ イラストは実際の商品の外観とは異なる場合があります。

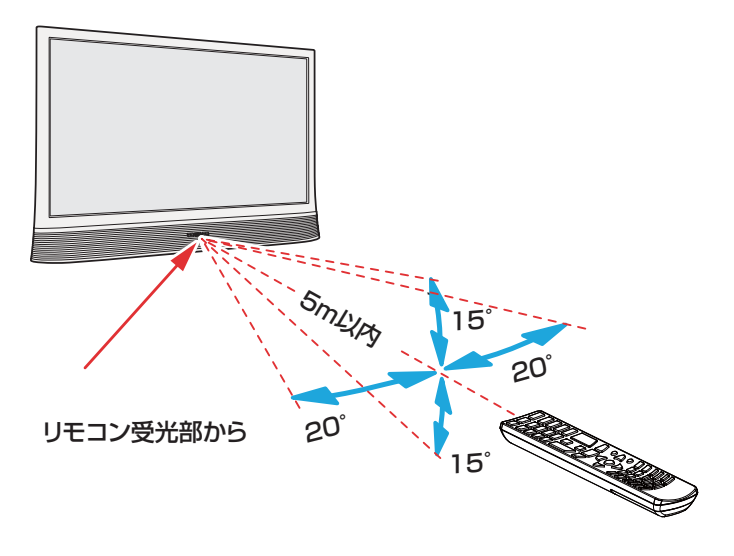

- リモコン受光部から
  - 距離…5m 以内
    - 角度…上下15°以内、左右20°以内

### 電源を入れる

- アンテナの接続が終わったら、本機の電源を入れます。
- イラストは実際の商品の外観とは異なる場合があります。

### 電源プラグを本体 AC-IN 端子、コンセントの順に差し込む。

- 本機は交流電源のみご使用いただけます。
- 電源プラグは交流 100V コンセントに根元まで確実 に差し込んでください。

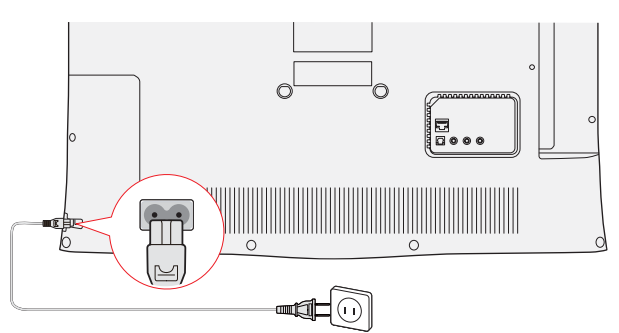

#### 🤈 本体の電源ボタンを押す。

- 電源がはいり、本体前面の「電源」表示が消灯します。
- もう一度本体の電源ボタンを押すと、電源が「切」に なり、「電源」表示が赤色に点灯します。

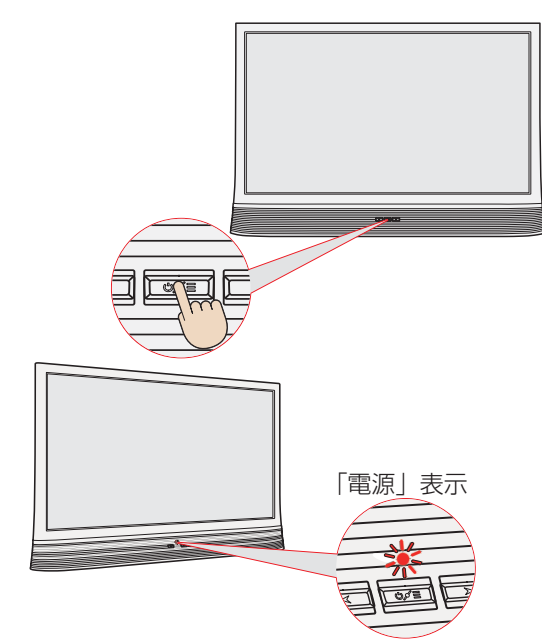

#### はじめて電源を入れたとき

「かんたん設定」の画面が表示されます。画面の指示に従って設定してください。

#### リモコンで電源を入れたとき

- 電源「入」のときにリモコンの電源ボタンを押すと「待機」
   になり、「電源」表示が赤色に点灯します。
- 「待機」のときにリモコンの電源ボタンを押すと電源がは いり、「電源」表示が消灯します。

#### 電源プラグをコンセントから抜く際のご注意

- コンセントからプラグを抜く際は:
- ① 録画が行われていないか確認してください。
  - ◆ USB ハードディスクに録画を行っている際に電源を プラグを抜いてしまうと、録画した番組が消えてしま うことがあります。
- ② 録画予約が始まらないか確認してください。
  - ◆ 録画予約が始まった際に電源プラグを抜いてしまう と、予約した番組が録画されません。
- ③ 本体の電源を消してください。
  - ◆ 「待機」の際も、本体はわずかですが電力を消費して います。
- ④ コンセントからプラグを抜きます。
  - ◆ テレビの電気が完全に切れます。

『かんたん設定』

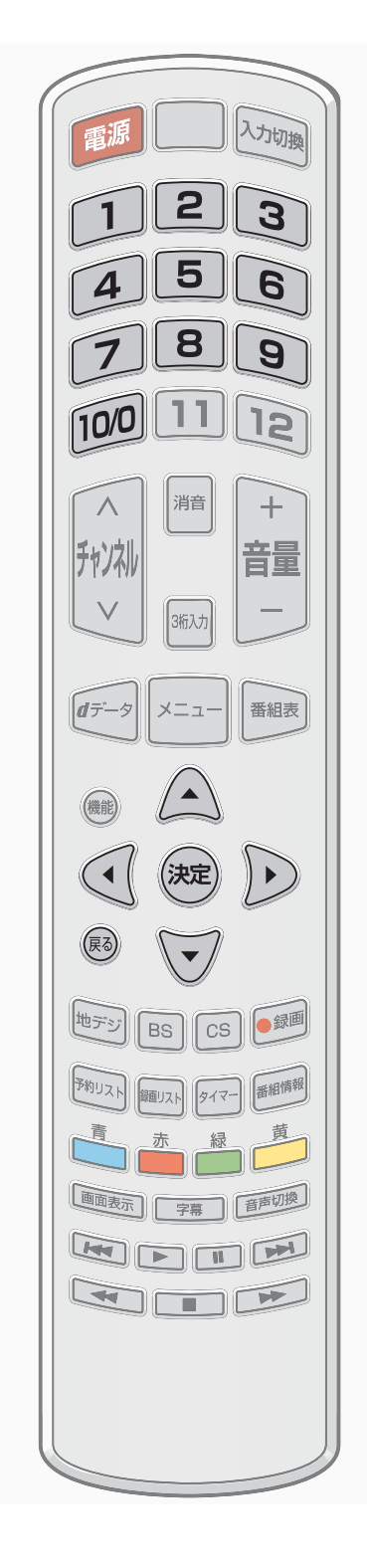

#### 「かんたん設定」について

- アンテナを接続し、miniB-CAS カードが正しく挿入されていないと「かんたん設定」ができません。あらかじめご確認ください。
- 「かんたん設定」とは、本機でデジタル放送を視聴するために必ず行わねければならない基本的な設定です。
- はじめて電源を入れたとき、「かんたん設定」の画面が表示され、本機の初期設定の手順が指示されます。
- 画面が表示されたら、▲・▼・▲・▶で項目を選び、※
   で決定して進んでいきます。設定する項目によっては、
   (回~)
   ⑤も使います。前の項目に戻るには
   (感を押してください。)

#### 「かんたん設定」の手順

- 本機を使用できるようにするための基本的な設定をします。
- 県域および郵便番号設定の詳細については、62ページを参照してください。初期スキャンの詳細については、60ページを参照してください。

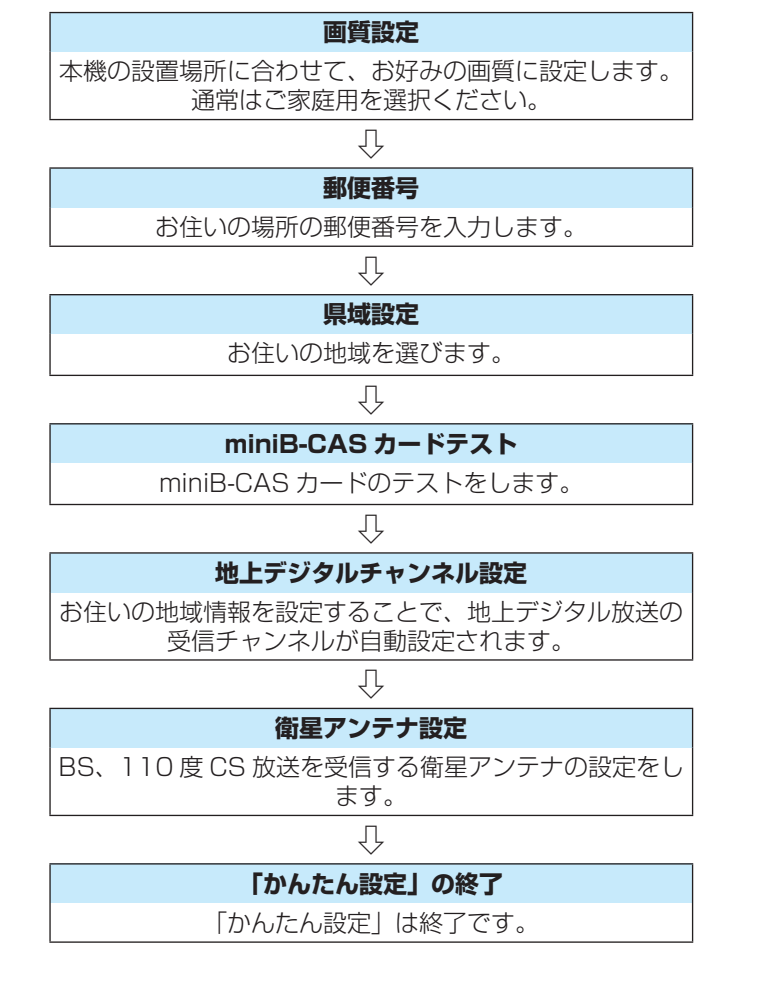

#### 「かんたん設定」の再設定

県域および郵便番号を設定し直す場合は、
 屋辺定」⇒「地域設定」の順に進みます。設定が終了したら
 を押す。
 もう一度「かんたん設定」をする場合は、
 を押し、「機器設定」⇒「かんたん設定」の順に進み、設定が終了したら

### リモコンの基本操作

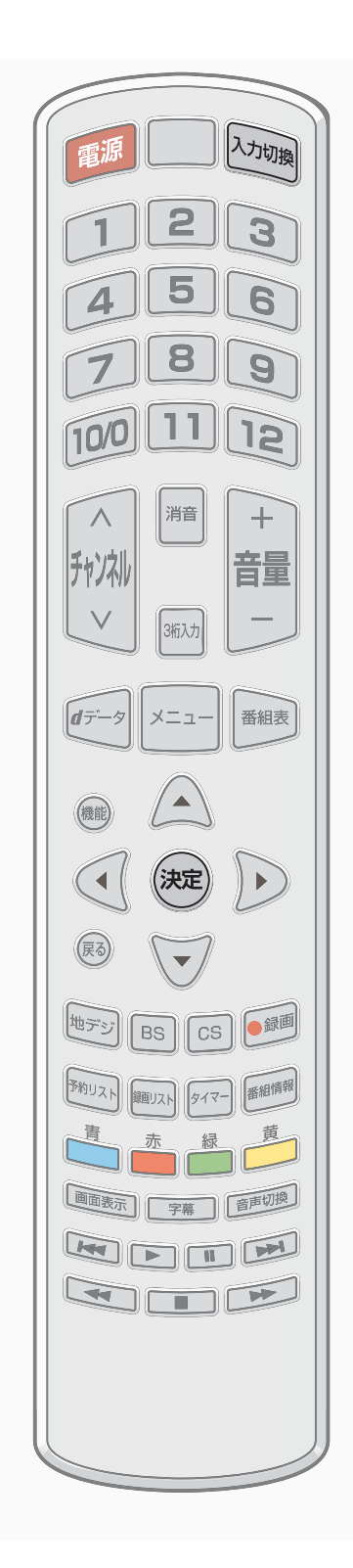

リモコンで「テレビ」を選ぶ

- 放送番組を視聴する場合は、以下のように操作します。
- 1 テレビの電源を入れます。
  - ◆ 電源を入れる前に、アンテナが正しく接続されているか確認してく ださい。

◆ 外部入力は以下のように切り換わります。

→テレビ → HDMI1 → HDMI2 → ビデオ

(た)を押す。

- ⊿ リモコンを使ってチャンネルを選びます。
  - ◆ 選局のしかたは、26 ページを参照してください。

#### リモコンで「外部入力」を選ぶ

- DVD、ブルーレイプレーヤーおよびゲーム機などの外部機器を使う場合は、以下のように操作します。
- 1 外部機器をテレビに接続し、テレビおよび外部機器の 電源を入れます。
  - ◆ 外部機器の接続については、20 ページを参照してください。
- 2 正しい入力モードになるまで、 Weilを繰り返し押します。
  - ◆ 外部入力は以下のように切り換わります。

→テレビ → HDMI1 → HDMI2 → ビデオ」

- ◆ 接続されている機器の表示名を変更することができます。また、入 力切換をする際に、使っていない入力をスキップ(飛ばす)するこ とができます。詳細については、 64 ページを参照してください。
- 2 一次
  一次
  を押す。
- 4 外部機器を操作します。
  - ◆ 外部機器のリモコンを使ってください。

### リモコンの基本操作 っっき

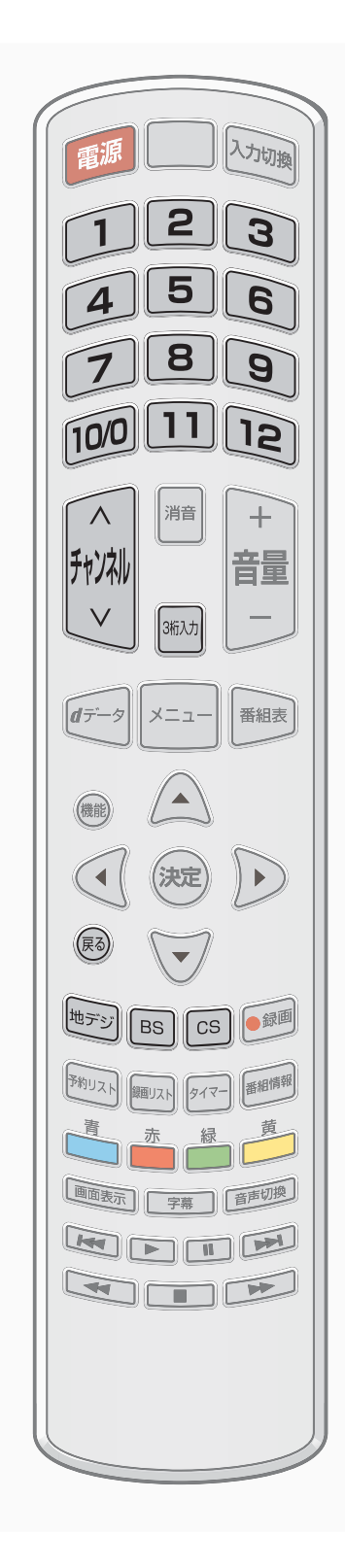

#### リモコンで番組を選ぶ

- 1 🕎、 🗉、 🖾で放送の種類を選ぶ。
- 2 チャンネルを選びます(選局する)。以下の3とおりの選局方法があります。
- ワンタッチ選局ボタン①~
   2
   2
   2
   3
   4
   4
   5
   4
   4
   5
   5
   5
   5
   5
   5
   5
   5
   5
   5
   5
   5
   5
   5
   5
   5
   5
   5
   5
   5
   5
   5
   5
   5
   5
   5
   5
   5
   5
   5
   5
   5
   5
   5
   5
   5
   5
   5
   5
   5
   5
   5
   5
   5
   5
   5
   5
   5
   5
   5
   5
   5
   5
   5
   5
   5
   5
   5
   5
   5
   5
   5
   5
   5
   5
   5
   5
   5
   5
   5
   5
   5
   5
   5
   5
   5
   5
   5
   5
   5
   5
   5
   5
   5
   5
   5
   5
   5
   5
   5
   5
   5
   5
   5
   5
   5
   5
   5
   5
   5
   5
   5
   5
   5
   5
   5
   5
   5
   5
   5
   5
   5
   5
   5
   5
   5
   5
   5
   5
   5
   5
   5
   5
   5
   5
  - ◆ 数字ボタンに自由にチャンネルを割り当てることができます。詳細 については、61 ページを参照してください。
- 3桁のチャンネル番号で選局する場合は、一般を押したあと、「「「」へ」 で入力します。
  - ◆ 存在しない3桁の番号を入力した場合、チャンネルが選択されず、 チャンネルが存在しないことが表示されます。
  - ◆同じ3桁の番号に複数のチャンネルが存在する場合、枝番号を入力 する必要があります。最後に入力した数字を消すには、
    ●を押します。
- ▶ 🙀でチャンネルが順次に切り換えられます。

#### チャンネル切り換え時に表示されるタイトルを非表示にする

- チャンネルを切り換えた際に、タイトルを表示するかどうかを選択する ことができます。
- ★===-を押し、「機器設定」⇒「表示の設定」⇒「タイトル表示」の順に 選択し、(株)を押す。
- 2 ▲·▼を押して、「オフ」を選び、設定が終了したら、(決定)を押す。

#### 「選局対象」の設定

- 希望のチャンネルをリモコンの で 選局できるように 設定することが できます。
- メ=1
   を押し、「機器設定」⇒「その他の設定」⇒「選局対象」の順に選択し、
   (決定)を押す。
- 2 ▲·▼ を押して、選べる対象を選び、(決定)を押す。
  - ◆ 「設定チャンネル」:リモコンの数字ボタンにチャンネルを割り当てます
  - ◆ 「テレビのみ」:テレビ放送(ビデオ+オーディオ)のチャンネルのみ
  - ◆「全チャンネル」: 放送されているすべてのチャンネル

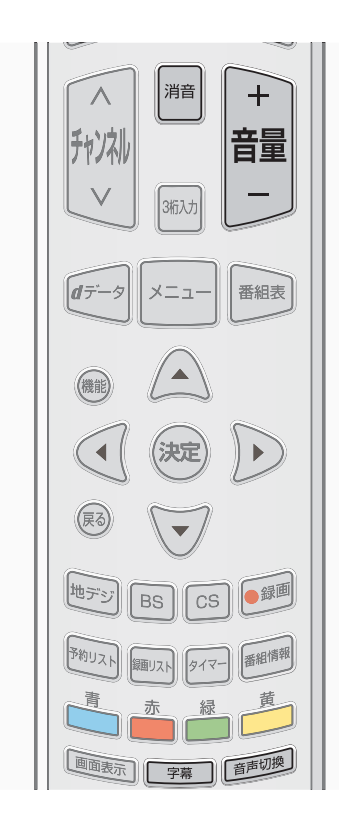

#### 音量を調節する

#### 音を一時的に消す

- ① 層を押します。
- ◆ もう一度 ■を押すと音が出ます。

#### 音声を切り換える

- ◆ 二重音声放送の場合、音声は以下のように切り換わります。

→ 主音声 →→ 副音声 →→ 主 + 副 -

◆ 二か国語放送の場合、音声は以下のように切り換わります。

→ 日本語 → 英語 -

- ◆ 音声切換が利用できるかは番組により異なります。
- ◆ 選択した音声はテレビを消すと、デフォルトの設定に戻ります。(二 か国語放送の場合は「主」)
- ◆ 番組によっては、「主」で外国語、「副」で日本語を放送する場合や、 「主」で本編の音声を、「副」でコメンテータリ(解説)を放送する 場合があります。

#### 字幕放送番組で字幕の表示 / 非表示を切り換える

1 『 を押します。ボタンを押すたびに、表示/非表示が切り換わります。

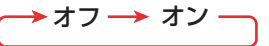

◆ 表示できる字幕の言語は、番組により異なります。

## リモコンの基本操作 っっき

#### 操作ガイドについて

- 番組表などのメニュー画面の下部には、そのときに使用できる(または使用する)リモコンボタンの操作ガイドが表示されます。
- よく使う機能がカラーボタンに割り当てられています。
- 💠 番組表

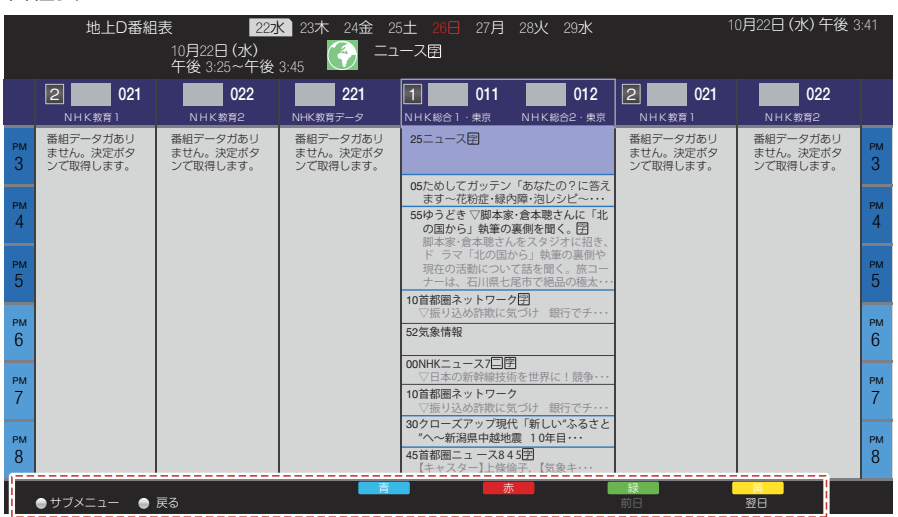

#### 💠 録画リスト

|               | メディアプレ・ | ーヤー 録画ー | 覧 録画可能問  | 時間 90時間5 | 50分      |     |           |
|---------------|---------|---------|----------|----------|----------|-----|-----------|
|               | 全チャンネル  | ル 未視聴   | ドラマ      | 映画       | スポーツ     | アニメ | 音楽        |
|               |         | チャンネル   | 日付       | 番        | 組名       |     | 番組数       |
|               |         | 地上D 021 |          | 工程検査(対   | 地上デジタルSD |     | 1         |
| 録画時間          |         | NEW     | 10:12    |          |          |     |           |
| 00: 10        |         | 地上D 021 |          | 工程検査(対   | 地上デジタルSD |     | 1         |
|               |         | NEW     | 10:12    |          |          |     |           |
|               |         | 地上D 021 |          | 工程検査(対   | 地上デジタルSD |     | 1         |
| 🔤 未視聴         |         | NEW     | 10:12    |          |          |     |           |
| ● 録画中         |         | 地上D 021 |          | 工程検査(対   | 地上デジタルSD |     | 1         |
| 🔒 プロテクト中      |         | NEW     | 10:12    |          |          |     |           |
|               |         | 地上D 021 |          | 工程検査(対   | 地上デジタルSD |     | 1         |
|               |         | NEW     | 10:12    |          |          |     |           |
|               |         | 地上D 021 |          | 工程検査(対   | 地上デジタルSD |     | 1         |
| 医小 医小 丹王 厌心   |         |         | 10:12    |          |          |     |           |
|               |         | 地上D 021 | 12/01(月) | 工程検査(対   | 地上デジタルSD | )   | 1         |
|               |         |         | 10:12    |          |          |     |           |
| 🔵 サブメニュー 🕢 情報 | 表示      |         |          |          |          |     | USB HDD 2 |
| 青             | 赤       |         | 禄        |          |          | 黄   |           |
| 複数選択          |         |         | チャプタ     | ——覧      |          | 消去  |           |

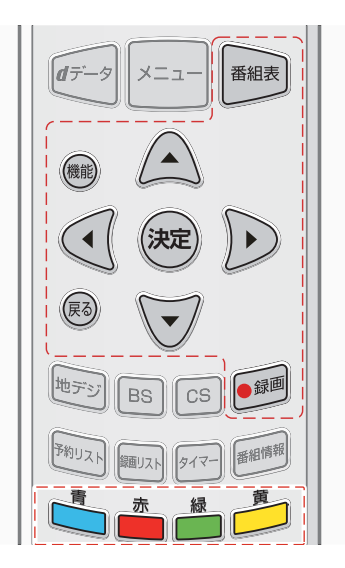

### 番組情報を見る

※ 以下の図やイラストは説明のためのものであり、実物と異なる場合があります。

#### 番組情報を見る

#### 1 画表示を押します。

- ◆ 放送の種類は、「地デジ」「BS」「CS」です。
- ◆ 枝番のついた放送は、XXX-X と表示されます。

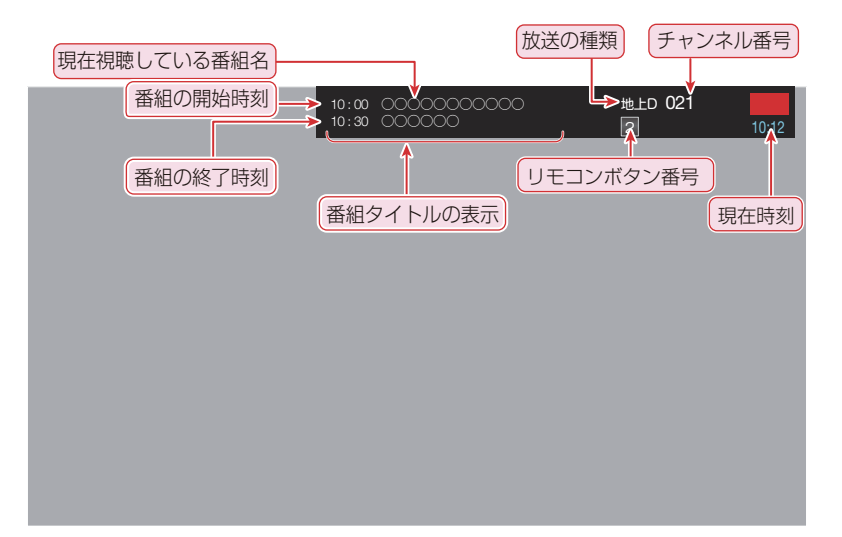

#### 番組説明を見る

- 番組情報 を押します。
  - ◆ 現在視聴している「番組内容」画面が表示されます。
  - ◆ 表示を消すには、 ■●をもう一度押します。

| 地上口番約 | 相表 内容 属性<br>10月22日 (水) ← 「妻たちの新幹線」のすべて団<br>午後 345~午後 3.55 | 10月22日 (水) 午後 2:59 |
|-------|-----------------------------------------------------------|--------------------|
|       | ■番組概要<br>○○○○○○○○○○○○○○○○○○○○○○○○○○○○○○○○○○○○             |                    |
|       | <ul> <li>〇〇〇〇〇〇〇〇〇〇〇〇〇〇〇〇〇〇〇〇〇〇〇〇〇〇〇〇〇〇〇〇〇〇〇〇</li></ul>   |                    |
| 今すく見る |                                                           | Ţ                  |
|       |                                                           | <b>T</b>           |

### 番組表で番組を探す

#### 番組表を使う

- デジタル放送の番組表をテレビ画面で確認することができます。
- 地デジ、BS、CS デジタル放送の番組表を見ることができます。放送の種類を切り換える際は、番組表の取得に時間がかかります。
- 番組表はテレビの電源が入っているか、スタンバイ状態であれば自動的に取得されます。

#### ■悪を押します。

◆ 番組表が表示されます。

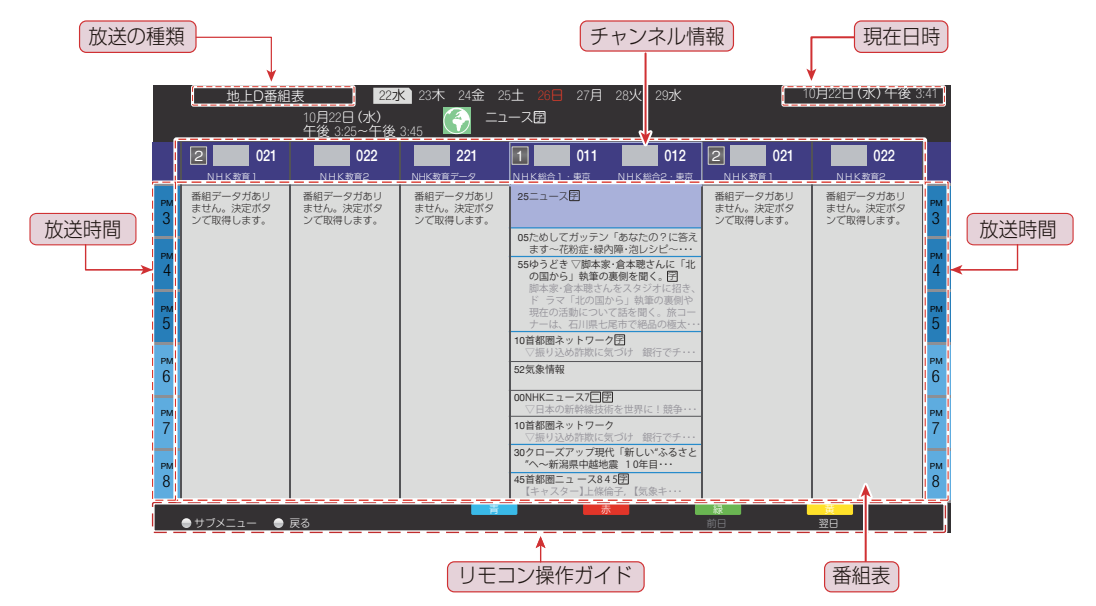

- ◆ 放送の種類を変えるときは、 、 ₪、 № を押します。
- ◆ データ放送やラジオ放送の番組も番組表に表示されます。
- ◆ 番組リストは、当日から 8 日間分表示されます。前日の番組表を表示するには ● を押し、翌日の番組表を表示するに は ● を押します。
- ◆ 表示を消すには、 → をもう一度押します。

#### 2 見たい番組を▲·▼·◀·▶で選び、 を押す。

◆ 「番組内容」画面が表示されます。

| 地.        | 上D番組表 内容)属性<br>10月22日 (水) ・ ・ ・ ・ ・ ・ ・ ・ ・ ・ ・ ・ ・ ・ ・ ・ ・ ・ ・ | 10月22日 (水) 午後 2:59 |
|-----------|-----------------------------------------------------------------|--------------------|
|           | ■ 番組概要<br>○○○○○○○○○○○○○○○○○○○○○○○○○○○○○○○○○○○○                  |                    |
| ー<br>今すく見 | る<br>● 戻る 立の現日へ 古の頃日へ                                           |                    |

◆ 現在放送中の番組なら、見ることができます。

1

- ◆ これから放送される番組は、視聴予約や録画予約ができます。
- ◆ 録画や予約については、42~49ページを参照してください。

#### 番組表を更新する

- 番組表の中が空欄になっているときは、以下の操作をします。
- - ◆ 情報の取得には数分かかることがあります。
  - ◆ 番組情報の取得中にほかの操作をすると、情報の取得が中止されることがあります。
  - ※番組情報の取得中は映像、音声が出ない場合があります。
  - ※録画中は番組情報の取得ができません。

#### 番組表に表示する表示内容を変更する

- ① 番組表を表示中に、 ●を押します。
- ▲·▼で「表示内容」を選び、 ●を押す。
- ③ ◀・▶ で表示内容を選び、 ∞を押す。
  - ◆ 「設定チャンネル」: リモコンの数字ボタンに割り当てられているチャンネル
  - ◆ 「テレビのみ」: テレビ放送(ビデオ+オーディオ)のチャンネルのみ
  - 「全チャンネル」:放送されているすべてのチャンネル
- 番組と番組の間に表示されていない番組があるときは、青い線が表示されます。▲·▼·◀·▶ で青い線を選び、 ■を押すと、
   番組が一時的に表示されます。

#### ジャンルを選んで番組を探す

- 番組のジャンルを指定して、見たい番組を探すことができます。
- 1 番組表を表示中に、 🎟を押します。
- 2 「番組の検索」 ⇨ 「ジャンル検索」の順に進み、 ∞ を押す。
  - ◆「ジャンル検索」画面が表示されます。

|            | ジャンル検察    | 索 すべて    | 1月 | 3水   | 4木 | 5金 | 6± | 8月   |      | 10月22日 | (水)午後 | 3:41 |
|------------|-----------|----------|----|------|----|----|----|------|------|--------|-------|------|
|            |           |          |    |      |    |    |    |      |      |        |       |      |
|            |           |          |    |      |    |    |    |      |      |        |       |      |
| メイ         | ンジャンル     |          |    |      |    |    |    |      |      |        |       |      |
|            |           |          |    | <br> |    |    |    | <br> | <br> |        |       |      |
| <u>C 1</u> | 映画        |          |    |      |    |    |    |      |      |        |       |      |
| <b>H</b>   | ドラマ       |          |    |      |    |    |    |      |      |        |       |      |
| <b>.</b>   | スポーツ      |          |    |      |    |    |    |      |      |        |       |      |
| 1          | 音楽        |          |    |      |    |    |    |      |      |        |       |      |
| Ø          | バラエティ     |          |    |      |    |    |    |      |      |        |       |      |
|            | 情報/ワイド    | ショー      |    |      |    |    |    |      |      |        |       |      |
|            | ニュ ース/報道  | <u>1</u> |    |      |    |    |    |      |      |        |       |      |
|            | アニメノ特撮    |          |    |      |    |    |    |      |      |        |       |      |
| ×.         | ドキュメンタリ・  | /教養      |    |      |    |    |    |      |      |        |       |      |
|            | 劇場/公演     |          |    |      |    |    |    |      |      |        |       |      |
| <b>X</b> r | 趣味/教育     |          |    |      |    |    |    |      |      |        |       |      |
| E.         | 福祉        |          |    |      |    |    |    |      |      |        |       | Ţ    |
|            |           |          |    |      |    |    |    |      |      |        |       |      |
|            |           |          |    |      |    |    |    |      |      |        |       |      |
|            |           |          |    |      | 1  | 青  |    | 赤    | 12   |        | 黄     |      |
| - サフン      | 〈ニュー 🔵 戻る |          |    |      |    |    |    |      |      |        |       |      |

- 3 ▲·▼でメインジャンルを選び、 定を押す。
- 4 メインジャンルを選んでからサブジャンルを▲·▼ で選び、 定を押す。
  - ◆ 番組は現在選択されている放送の種類から探され、検索結果画面が表示されます。

### 番組表で番組を探すっき

| ジャンル検        | 索 すべて<br>10月22日 (水<br>午後 3:25~4 | 222水 23木 24金 25土 20日 27月 28火 29水 10月22日(水)午後 3.41<br>○<br>〒金3.45 ご ニュース・気象情報図<br>〒後 3.45 |  |
|--------------|---------------------------------|------------------------------------------------------------------------------------------|--|
| サブジャンル 💮     | 「ニュース/                          | 報道」の検索結果                                                                                 |  |
| 地上D 011 15   | 5:00~15:12                      | ニュース・気象情報图                                                                               |  |
| 地上D 011 15   | 5:12~15:25                      | 明日へ1 m i n. "花は咲く 東北に咲く ~どーもくんとチャロ 東北に行く~                                                |  |
| 地上D 011 15   | 5:25~15:45                      | ニュース団                                                                                    |  |
| 地上D 011 16   | 6:00~16:05                      | ニュース・気象情報団                                                                               |  |
| 地上D 011 16   | 6:05~18:00                      | ゆうどき ▽脚本家・倉本聰さんに「北の国から」執筆の裏側を聞く。 閉                                                       |  |
| 地上D 011 18   | 8:00~18:10                      | ニュース団                                                                                    |  |
| 地上D 011 18   | 8:10~18:52                      | 首都圏ネットワーク団                                                                               |  |
| 地上D 011 18   | 3:52~19:00                      | 気象情報团                                                                                    |  |
| 地上D 011 19   | 9:00~19:30                      | NHKニュース7日国                                                                               |  |
|              |                                 |                                                                                          |  |
|              |                                 |                                                                                          |  |
| ●サブメニュー ● 戻る | 5                               | 第二日本 (1910年1月1日)                                                                         |  |

- **5** 番組を ▲·▼·◀·▶ で選び、 ‱を押す。
  - ◆ 「番組内容」画面が表示されます。
  - ◆ 前日の検索結果画面を表示するには 🕍 を、翌日の検索結果画面を表示するには 춷 を押してください。

### データ放送やラジオ放送を楽しむ

- デジタル放送では映像や音声によるテレビ放送以外に、データ放送があります。
- 本機は、インターネットを利用した双方向サービスに対応しており、電話回線を利用した双方向サービスには対応しておりません。

データ放送について

#### ┃ ┏テータを押します。

- ◆ データ放送が利用できる番組の場合、データ放送画面 が表示されます。
- ◆ 番組によっては押す必要がない場合があります。
- ◆ 放送画面に表示される操作メニューや操作説明などに 従って操作します。
- ▲·▼·◀·▶ で表示したいデータ項目を 選び、
   選び、

#### ラジオ放送について

- ラジオ放送が運用された場合、本機で放送を聴くことができます。
- 通常放送から特別に分離していないため、各チャンネルの 選択方法によりラジオサービスが選択できます。

### 便利な機能を使う

#### 字幕の設定をする

- > 字幕が利用できる放送の場合、字幕を表示することができます。
- 「未一を押し、「機器設定」☆「表示の設定」
   □◇「字幕の設定」の順に進み、
   「字幕の設定」の順に進み、

| 字幕の設定    |     |
|----------|-----|
|          |     |
| 字幕       | オン  |
| 字幕言語     | 日本語 |
| 文字スーパー   | オン  |
| 文字スーパー言語 | 日本語 |

# 2 設定したい項目を ▲·▼ で選び、 を押

- ◆ 「字幕」:字幕を表示させるときは、「オン」を選びます。
- ◆ 「字幕言語」:字幕に表示する言語を選びます。
- 「文字スーパー」:文字スーパーを表示させるときは、
   「オン」を選びます。
- ◆ 「文字スーパー言語」:文字スーパーに表示する言語 を選びます。
- ※字幕が利用できないか、設定した言語が視聴している 放送にない場合、「字幕」の設定で「オン」を選んで いても、字幕が表示されません。文字スーパーも同様 です。
- ※字幕や文字スーパーが必ず表示される場合もあります。
- 3 項目を▲·▼ で設定し、 ∞を押す。
  - ◆ ほかの項目も変更する場合は、手順2から繰り返し てください。

#### 放送の種類を設定する

- を押した際に切り換わる放送の種類から、必要のない
   ものを表示しなくすることができます。
- / ►--- を押し、「機器設定」⇔「設置設定」⇔「受
   信対象設定」の順に進み、
   (素)を押す。
- 2 ▲·▼を押して、「BS」か「CS]を選択し、
   2 ∞を押す。最後に、「使わない」を選びます。

#### オンタイマーを使う

- 設定した時刻にテレビの電源を「入」にすることができます。
- た押し、「タイマー設定」☆「オンタ イマー」の順に進み、瞬を押す。

#### 2 オンタイマーの設定をします。

- ▼「オンタイマー」:オンタイマーを使う場合は「入」 を選び、新規に設定する場合及び中止する場合は「切」 を選びます。新規設定時には、以後の設定完了時に「入」 とします。
- ◆「時刻」: 電源を「入」にする時刻を設定します。リ モコンの @
   ●
   ●
   ●
   ●
   ●
   ●
   ●
   ●
   ●
   ●
   ●
   ●
   ●
   ●
   ●
   ●
   ●
   ●
   ●
   ●
   ●
   ●
   ●
   ●
   ●
   ●
   ●
   ●
   ●
   ●
   ●
   ●
   ●
   ●
   ●
   ●
   ●
   ●
   ●
   ●
   ●
   ●
   ●
   ●
   ●
   ●
   ●
   ●
   ●
   ●
   ●
   ●
   ●
   ●
   ●
   ●
   ●
   ●
   ●
   ●
   ●
   ●
   ●
   ●
   ●
   ●
   ●
   ●
   ●
   ●
   ●
   ●
   ●
   ●
   ●
   ●
   ●
   ●
   ●
   ●
   ●
   ●
   ●
   ●
   ●
   ●
   ●
   ●
   ●
   ●
   ●
   ●
   ●
   ●
   ●
   ●
   ●
   ●
   ●
   ●
   ●
   ●
   ●
   ●
   ●
   ●
   ●
   ●
   ●
   ●
   ●
   ●
   ●
   ●
   ●
   ●
   ●
   ●
   ●
   ●
   ●
   ●
   ●
   ●
   ●
   ●
   ●
   ●
   ●
   ●
   ●
   ●
   ●</
- ◆ 「音量」: 電源が「入」になったときの音量を設定し ます。
- ◆「放送/入力」:電源が「入」になったときに表示す る放送または外部入力を選びます。「設定しない」、 「地上D」、「BS」、「CS」、「HDMI 1」、「HDMI 2」、「ビデオ」から選びます。電源を切る前の放送 または外部入力を表示させたいときは、「設定しない」 を選びます。
- 「チャンネル」:電源が「入」になったときに表示するチャンネルを設定します。リモコンの数字ボタンに設定されているチャンネルを選びます。「放送/入力」の設定が、「設定しない」になっている場合、「----」が表示されます。
- ●「チャンネル名」:「チャンネル」で選んだ放送局名 が表示されます。

#### オフタイマーを使う

- オフタイマーを設定すると、設定時間後に電源が切れて、 「待機」の状態になります。
- 1 201 を押して、電源を「切」にする時間を 設定します。
  - ◆ ボタンを押すたびに、「オフ」、「30 分後」、「60 分後」、「90 分後」に切り換わります。
  - ◆ 電源が「切」になる3分前から「3分後」、「2分後」、「1分後」が点滅表示され、30秒前から10秒おきに段階的に画面が暗くなり、音量が小さくなります。 その間に操作をすると、画面と音量は元に戻りますが、オフタイマーは解除されません。
  - ◆ オフタイマーを解除するには、「オフ」が表示される まで押します。
  - ◆ オフタイマーの残り時間を確認するときは、 ■■■■を 押します。

#### 無操作オフを使う

- テレビの無操作状態が4時間以上続くと、自動的に電源 を「切」にします。
- ★=== を押し、「タイマー設定」⇒「無操作 電源オフ」の順に進み、
   ■を押す。
- 2 ▲ · ▼で「入」を選び、 ‱を押す。

#### 無信号オフを使う

- 約10分以上無信号状態が続くと、自動的に電源を「切」
   にします。
- た押し、「タイマー設定」☆「無信号
   電源オフ」の順に進み、
   を押す。
- 2 ▲ · ▼で「入」を選び、を押す。

#### 高速起動を使う

- リモコンで電源を「入」にしたときに、短時間で画面を表示させることができます。
- / ----を押し、「機器設定」⇒「設置設定」⇒「高
   速起動」の順に進み、 (m)を押す。
- 2 ▲ · ▼で「入」を選び、‱を押す。

#### 時計表示を使う

- 画面の左下に時計を表示させることができます。
- 「表示の設定」
   「表示の設定」
   □
   「時計表示」の順に進み、
   「時計表示」の順に進み、
   ●
- 2 ▲・▼で「オン」を選び、 ‱を押す。

#### 映像信号を切り換える

- マルチビュー放送の番組で映像や音声を切り換えることが できます。
- ↑ 番組の視聴中に
  働 を押します。
- 2 ▲ · ▼で「信号切換」を選び、 ‱を押す。
- 3 ▲·▼で「マルチビュー」または「映像」か「音 声」を選び、設定をします。
  - ◆ 「マルチビュー放送」は、1つの番組に複数の映像や 音声のある放送です。
  - ◆ このオプションが利用できるかどうかは番組によりま す。

# 文字を入力する

- 文字の入力方法には、画面キーボード方式とリモコンボタン方式の2種類あります。
- 入力方法の切り換えは、38ページを参照してください。

#### 画面キーボード方式

● 画面に表示されるキーボードから文字を入力します。

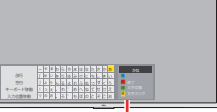

|         | — | や | あ  | わ | 5 | や | ŧ | は  | な  | た | さ | か | あ |   | かた  |
|---------|---|---|----|---|---|---|---|----|----|---|---|---|---|---|-----|
| 改行      | ſ | Ø | เา | を | Ŋ | Ø | Ъ | IJ | ΙC | ち | U | き | い | 青 |     |
| 空白      | J | よ | う  | h | る | よ | む | ふ  | ぬ  | С | す | < | う | 赤 |     |
| キーボード移動 | ! | С | え  | 、 | n | v | Ø |    | ね  | τ | せ | け | え | 緑 |     |
| 入力位置移動  | ? | わ | お  | 0 | 3 | • | も | ほ  | の  | と | そ | Z | お | 黄 | 文字ク |
|         |   |   |    |   |   |   |   |    |    |   |   |   |   |   |     |

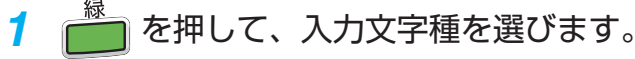

◆ 入力文字種は、以下のように切り換わります。

→ かな →→ カナ -―― 英数 ←──

- 2 ▲·▼·◀·▶でキーボードから文字を選び、
   (元)を押す。
  - ◆ 上記を繰り返して、文字を入力します。
- 3 を押してから ▲·▼· 4· ▶で文字を 変換し、 (xe)を押す。
  - 入力文字種が「かな」か「カナ」のときは、

     ・型の

     ・型の

     ・型の

     ・で漢字を選びます。
     ・
  - 入力文字種が「かな」か「カナ」のときは、
     押してから
     ・
     ・
     ▼で漢字を選びます。
  - 入力文字種が「英数」のときは、 着
     を押してから
     ▲·▼ でアルファベットと数字の全角半角を選びます。
  - 記号を入力するには、「きごう」と入力したあと
     を押し、▲・▼で記号を選びます。
  - ◆ 変換を取り消すには、 ●を押します。

4 文字入力が終了したら、 📩を押します。

◆ キーボードが消えます。

#### 変換方法を「予測方式」にしているとき

- 変換方法を「予測方式」にしているときは、文字を入力すると候補が表示されます。
- 変換方法の設定方法については、38ページを参照してください。
- ① ▲·▼·◀·▶でキーボードから文字を選び、∞を押す。
  - ◆ 変換候補はキーボードの上に表示されます。

| • | 手<br>天気 | + | テレビ<br>てっきり |    |   |   |   |   |          |    | ► |   | 予測変換 |    |   |    |
|---|---------|---|-------------|----|---|---|---|---|----------|----|---|---|------|----|---|----|
|   |         | — | や           | あ  | わ | 5 | や | ま | は        | な  | た | さ | か    | あ  |   | かな |
|   | 改行      | ſ | ø           | เา | を | Ŋ | Þ | み | V        | IC | ち | U | き    | เา | 青 | 変換 |
|   | 空白      | J | よ           | う  | h | る | よ | む | ふ        | ぬ  | С | す | <    | う  | 赤 | 確定 |
| = | =ーボード移動 | ! | С           | え  | 、 | n | v | Ø | $\wedge$ | ね  | τ | せ | け    | え  | 緑 |    |
|   | 入力位置移動  | ? | わ           | お  | 0 | 3 | ° | ŧ | ほ        | の  | E | そ | Z    | お  | 黄 |    |

- ◆ ▲を押すと通常方式の変換に戻ります。
- ▲·▼·◀·▶で変換候補を選び、

#### 文字を追加する

- ▲·▼·◀·▶でキーボードから「入力位置移動」を選び、 
   œを押す。
- ② ▲·▼·◀·▶でカーソルの位置を文字を追加したいところまで移動し、
- ③ 文字を入力します。
  - ◆ 文字がカーソルの左側に追加されます。

#### 文字を削除する

- ▲·▼·◀·▶でキーボードから「入力位置移動」を選び、 確を押す。
- ② ▲·▼·◀·▶でカーソルの位置を文字を削除したいところまで移動し、
   ○を押します。

テレビを楽しむ
#### リモコンボタン方式

- リモコンの数字ボタンを使って文字を入力します。
- 数字と文字の対応表については、「入力文字一覧」を参照してください。

1 1~2で文字を入力します。

- 入力例:テレビ
- ① 📲 で入力文字種を選びます。
  - ◆ 入力文字種は、以下のように切り換わります。

→ かな → カナ →
 → 数字 ← 英数

- 2 「カナ」を選び、 📾を押す。
- ③ 以下のように「テレビ」と入力します。

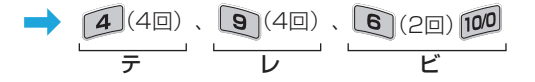

- ◆ 文字に続けて
   ● を押せば、濁点(\*)や半濁点(\*)

   の入力ができます。
- ●同じボタンに割り当てられた文字を続けて入力する場合は、次の文字の前に●を押します。入力例:えい

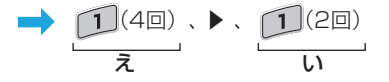

- ◆ 文字を挿入するときは、挿入する場所を
   ・ ▶ で選び、
   ※を押す。
- ◆ 文字を削除するときは、
   ◆ でカーソルの位置を文字を削除したいところまで移動し、
- ・全角英数字を入力するときは、「英数」モードで文字
   を入力し、▲・▼で変換します。
- 記号を入力するときは、「きごう」と入力したあと
   ▲・▼で記号を選びます。

#### 2 以下の操作で文字を確認します。

- 漢字に変換しないときは、∞を押す。
- 漢字に変換するときは、▼ を繰り返し押し、希望の漢字 が見つかったら∞を押す。
  - 希望する漢字に変換されない場合は、変換する範囲を
     ▲・▶で変え、▲・▼で再度変換します。

3 すべての入力が終わったら、
定

#### 変換方法を「予測方式」にしているとき

- 変換方法を「予測方式」にしているときは、文字を入力すると候補が表示されます。
- 変換方法の設定方法については、38 ページを参照してください。
- ① ①~ Per で文字を入力します。
  - ◆ 変換候補は文字の下に表示されます。

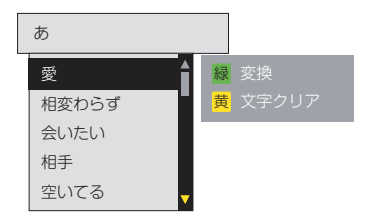

◆ ● を押すと通常方式の変換に戻ります。

▲·▼で変換候補を選び、

#### 文字切換(入力文字種の切り換え)

| 「かな」 | ひらがなや漢字を入力できます。 |
|------|-----------------|
| 「カナ」 | カタカナを入力できます。    |
| 「英数」 | 半角の英字を入力できます。   |
| 「数字」 | 全角の数字を入力できます。   |

 文字入力の場面によっては、使用できる入力文字種が少な かったり、切り換えられなかったりすることがあります。

#### 入力文字一覧

| 11232 | , 入力文字種                |                             |                          |    |  |  |
|-------|------------------------|-----------------------------|--------------------------|----|--|--|
| עבשע  | かな                     | カナ                          | 英数                       | 数字 |  |  |
| 1     | あいうえお<br>ぁぃぅぇぉ]        | アイウエオ<br><sub>アイウエオ</sub> ー | @./:~_<br>#\$%*+<br>=^`1 | 1  |  |  |
| 2     | かきくけこ2                 | カキクケコ2                      | abcABC2                  | 2  |  |  |
| 3     | さしすせそ3                 | サシスセソ3                      | d e f D E F 3            | 3  |  |  |
| 4     | たちつてとっ4                | タチツテトッ4                     | ghiGHI4                  | 4  |  |  |
| 5     | なにぬねの5                 | ナニヌネノ5                      | jkIJKL5                  | 5  |  |  |
| 6     | はひふへほ6                 | ハヒフヘホ6                      | m n o M N O 6            | 6  |  |  |
| 7     | まみむめも7                 | マミムメモ7                      | pqrsPQRS<br>7            | 7  |  |  |
| 8     | やゆよ ゃゅょ8               | ヤユヨ ヤユヨ8                    | tuvTUV8                  | 8  |  |  |
| 9     | らりるれろ9                 | ラリルレロ9                      | w x y z W X Y Z<br>9     | 9  |  |  |
| 10/0  | 、。?!·(<br>)〇           | 、。?! · (<br>) O             | -,;'"?!&¥ <br>()<>[]{}0  | 0  |  |  |
| 11    | わをんゎー<br>space         | ワヲンヮー<br>space              | space                    | *  |  |  |
| 12    | return (line<br>break) | return (line<br>break)      | return (line<br>break)   | #  |  |  |

 ボタンを押すたびにそれぞれの数字に対応した文字が切り 換わり、最後の候補までいくと、次は最初の候補に戻りま す。

# 文字を入力する っっき

# 文字の入力方式を切り換える

- 文字の入力方法には、画面キーボード方式とリモコンボタン方式の2種類あります。
- 1 №--を押し、「機器設定」⇒「その他の設定」
   ⇒「文字入力設定」⇒「入力方法」の順に
   進み、∞を押す。
- 2 ▲·▼で「リモコンボタン」か「画面キー ボード」を選び、 (me)を押す。

### 変換方式を切り換える

- 変換方式には、通常方式と予測方式の2種類あります。
- 1 №--を押し、「機器設定」⇒「その他の設定」
   ⇒「文字入力設定」⇒「変換方式」の順に
   進み、∞を押す。
- 2 ▲·▼で「通常方式」か「予測方式」を選び、 定を押す。

# 録画・予約機能について

### 録画できる機器と番組

- お好みのデジタル放送番組を録画できます。映像の無いデータ放送番組や、ラジオ放送番組及び外部入力(HDMI)からの映像・音声は録画できません。
- 録画機能を使う前に、USB ハードディスクをテレビに接続します。USB メモリーは使用しないでください。はじめて USB ハードディスクをテレビに接続したときは、画面の指示に従って USB ハードディスクの設定をします。これで、録画ができるようになります。
- 160GB 以上の容量がある USB ハードディスクのみ使用することができます。
- 登録した USB ハードディスクをほかの機器で使用しないでください。USB ハードディスクが初期化され、録画した番組が すべて消去されます。
- 登録した USB ハードディスクに録画した番組は登録先のテレビでのみ再生できます。他のテレビ(同じ型のテレビも含む) やパソコンでは再生できません。
- 故障で本機を修理に出した場合などは、USB ハードディスクに録画した番組を本機で再生できなくなります。

### USB ハードディスクを本機に登録する

- USB ハードディスクに録画や録画予約をするときは、登録が必要です。登録すると、USB ハードディスクは初期化され、 すべてのデータが消去されます。
- USB ハードディスクを接続したときに表示される画面上の指示に従って設定をしてください。
- まだ登録されていない USB ハードディスクを接続する場合は、以下の手順で登録をします。
- 1 ऱ--を押し、「機器設定」⇒「USB 機器管理」の順に進み、戻を押す。
  - ◆「USB機器一覧」が表示されます。

|    | USB 機          | 器一覧       |      |      |                       |         |         |   |
|----|----------------|-----------|------|------|-----------------------|---------|---------|---|
| 機器 | 接続             | モデノ       | し名   | 表示名  | モード                   |         | 録画可能時間  |   |
| 1  | 接続             | 0000      | 000  |      |                       | 未登録     |         |   |
| 2  | 未接続            | 0000      | 000  | 0000 | <ul> <li>登</li> </ul> | 録 [ 録画用 | ] 00:00 |   |
| 3  | 未接続            | 0000      | 000  | 0000 | 0                     | 登録      | 00:00   |   |
| 4  | 未接続            | 0000      | 000  | 0000 | 0                     | 登録      | 00:00   |   |
| 5  |                |           |      |      |                       |         |         |   |
| 6  |                |           |      |      |                       |         |         |   |
| 7  |                |           |      |      |                       |         |         |   |
| 8  |                |           |      |      |                       |         |         |   |
| 9  |                |           |      |      |                       |         |         |   |
| 10 |                |           |      |      |                       |         |         | Ţ |
|    | < > <b>A</b> V | ● う<br>戻る | 取り外し | 機器詳約 | 細表示                   | 名変更     | 登録削除    |   |

- ◆ 「USB機器一覧」の「モード」には、USBハードディスクの登録モードが表示されます。
  - ◆ 「登録 [録画用] 」:録画・再生用に登録されています。
  - ◆ 「登録」:録画番組の再生用に登録されています。
  - ◆ 「未登録」: 登録されていない USB ハードディスクです。
- ◆ 「USB機器一覧」の「録画可能時間」には、USBハードディスクの録画可能な残り時間が表示されます。

### 2 🔺 · ▼で未登録の USB ハードディスクを選び、 瘫を押す。

- 3 画面に表示される内容に従って、録画ように登録します。
  - ◆ USB ハードディスクは 8 台まで登録できますが、録画用に使えるのは 1 台のみです。それまで録画用で使っていた USB ハードディスクは再生のみに変更されます。

# 録画・予約機能について っっき

#### USB ハードディスクの取りはずし

- USB ハードディスクの電源を切ったり、接続ケーブルを抜いたりするときには、その前に以下の操作をします。
- ① ──を押し、「機器設定」⇒「USB 機器管理」の順に進み、∞を押す。
- ② ▲·▼で接続している USB ハードディスクを選び、 ●を押します。

#### USB ハードディスクの詳細情報を見る

- ① ==を押し、「機器設定」⇒「USB 機器管理」の順に進み、 e>を押す。
- - ◆ モデル名と最大容量についての情報が表示されます。
  - ◆ 十分な空き容量がない場合は、必要のない番組を削除します。

#### USB ハードディスクの表示名を変更する

- ① を押し、「機器設定」 ⇒「USB 機器管理」の順に進み、 を押す。
- ② ▲·▼で登録されている USB ハードディスクを選び、 ●を押します。
  - ◆ 文字入力画面が表示されます。
- - ◆ 文字入力方法については、36 ページを参照してください。

### USB ハードディスクの登録を削除する

- 登録されている USB ハードディスクが、8 台を超えるときは、使用しなくなった USB ハードディスクの登録を削除します。
- 登録を削除すると、ハードディスクに録画した番組は再生できなくなります。再登録をすると USB ハードディスクは初期化 され、録画した番組がすべて消去されます。
- ① 一を押し、「機器設定」 ⇒「USB 機器管理」の順に進み、 ∞を押す。
- ② ▲·▼で登録されている USB ハードディスクを選び、 を押します。
- ③ 画面に表示される内容に従って、登録を削除します。

### 録画モードと録画可能時間について

- USB ハードディスクで録画できる時間の目安は以下のようになります。
- 本機に接続した USB ハードディスクに録画するときの録画モードは「標準」になります。
   ※「標準」: 放送そのままの画質
- 録画時間は、放送の転送レートによって異なります。録画可能時間は理論値によって計算されています。実際と異なる場合 があります。

|       | 標準            |               |               |  |  |  |
|-------|---------------|---------------|---------------|--|--|--|
|       | 地上波デジタル HD 放送 | BS デジタル HD 放送 | BS デジタル SD 放送 |  |  |  |
| 谷里    | (≦ 17Mbps)    | (≦ 24Mbps)    | (≦ 12Mbps)    |  |  |  |
| 500GB | 約 62 時間       | 約 44 時間       | 約 88 時間       |  |  |  |
| 1 TB  | 約 124 時間      | 約 88 時間       | 約 176 時間      |  |  |  |
| 2TB   | 約 248 時間      | 約 176 時間      | 約 352 時間      |  |  |  |

※ 互換性があり弊社で接続動作確認済みの USB ハードディスクは、別添資料を参照くさい。

録画・予約機能

# 録画基本設定

USB ハードディスクを使用して録画または再生をする前に、下記の設定を行って下さい。

#### 録画ボタンの設定

- 録画の自動停止時間を設定できます。
- |∽ュー|を押す、「機器設定 |⇔「録画設定 |⇔「録 1 画ボタン設定」の順に進み、 (\*\*\*)を押す。

| 録画設定      |       |
|-----------|-------|
|           |       |
| 自動予約      | 番組終了  |
| 録画ボタン設定   | 3時間録画 |
| オートチャプター  |       |
| USB HDD待機 | オフ    |
|           |       |

- ▲·▼を押して 「番組終了」または 「3時 2 間録画」を選択し、 (素)を押す。
  - 「番組終了」: 🗐を押すと観ている番組は番組終了 時に自動的に終了します。
  - 「3時間録画」: 🥯を押すと観ている番組は3時間 後に終了します。

### 自動予約設定

- 家に不在の時など、一時的に期間のシリーズ予約を停止す るようにテレビを設定することができます。
- |メーュー|を押す、「機器設定」⇔「録画設定」⇔「自 1 動予約」の順に進み、を押す。
- ▲·▼を押して「オン」または「オフ」を 選択し、(涎)を押す。
  - 「オン」:自動録画予約
  - ◆ 「オフ」: 自動的に録画予約されません。

# オートチャプターの設定

- 録画番組にチャプターマークの自動追加を設定できます。
- 1 |∞---|を押す、「機器設定」⇔「録画設定」⇔「オ ートチャプター」の順に進み、、淀を押す。
- ▲·▼を押して「オン」または「オフ」を 2 選択し、 (ヌヤe)を押す。
  - 「オン」:番組を録画しながら、チャプチャーマー クが自動的に追加されます。
  - 「オフ」: チャプチャーマークは追加されません。

# USB ハードディスク の設定

- まだ使用していない待機中の USB ハードディスクを接続 し、設定します。
- |×=ュ-|を押す、 「機器設定」⇔「録画設定」 1 ⇒「USB HDD 待機」の順に進み、 ∞ を 押す。
- ▲·▼を押して「オン」または「オフ」を 2 選択し、 (ヌヤル)を押す。
  - ◆ 「オン」: USB ハードディスクは 待機しません。
  - ◆ 「オフ」: USB ハードディスクは 待機します。
- 「オフ」の場合、 USB ハードディスクの消費電力が低減 されますが、記録や再生などの開始に時間かかります。
- 「オン」の場合、録画または再生するとき、または電源 を入れ直すの操作を実行すると、有効になります。
  - ※「USB ハードディスク 待機」で「オン」にした場合、 省エネ機能が、USB ハードディスク上で有効になっ ている場合に USB ハードディスクはスタンバイモー ドになることがあります。

# 録画と予約

- 特定の時間に番組を一つだけ予約または録画予約、記録することができます。
- ▶ を押すと、録画中の番組を再生することができます。そしてその後∞を押す。しかし、再生中の動画像が影響を受ける可能性があります。
- コンセントから電源コードを抜いたり、USB ハード・ディスクを抜かないでください。USB ハードディスクへのデータの 損失や破損の原因となります。
- 録画予約の最大数は 64 です。 USB ハードディスク上の録画可能な番組の最大数は 3000 です。
- データ放送のデータは、ビデオとオーディオの記録、それが再生可能かどうかは、番組の状態に依存します。
- ラジオ放送番組が記録されません。

#### 現在視聴中の番組を録画

● 簡単に今見ているテレビ番組を録画することができます。視聴の途中で外出する場合に便利です。

| ┦ ●■を押す。 |
|----------|
|----------|

|                                                       | -     |     |  |
|-------------------------------------------------------|-------|-----|--|
|                                                       | 2 地上D | 021 |  |
|                                                       |       |     |  |
|                                                       |       |     |  |
|                                                       |       |     |  |
|                                                       |       |     |  |
|                                                       |       |     |  |
|                                                       |       |     |  |
|                                                       |       |     |  |
|                                                       |       |     |  |
|                                                       |       |     |  |
|                                                       |       |     |  |
| USB HDD (USB HDD2) に録画します。<br>録画を停止するには停止ボタンを押してください。 |       |     |  |
|                                                       |       |     |  |
|                                                       |       |     |  |

- ◆ 録画開始。
- ◆ 録画は、USB ハードディスク内のストレージは 3 時間後に、時間切れ、または番組終了時に自動的に停止します。セットアップモードを選択するには、41 ページを参照してください。
- ◆ 手動で ●●●● を押して録画を停止します。

#### 録画中に視聴チャンネルを切り換える場合

- 一度録画を開始すると、視聴チャンネルの切換えは出来ません。数字ボタンによるワンタッチ選局、チャンネルアップ・ダウン選局、EPG選局、3桁入力選局時には、録画中止確認メッセージが表示されます。「はい」を選択すると録画は停止されてその後、視聴チャンネルの切換えが可能となります。
- この制限は、EPGからの予約録画実行時およびオンタイマー予約録画実行時も同じです。
- 視聴中に録画予約が実行される場合には、現在視聴中のチャンネルは自動的に録画チャンネルへ切り換えられます。もし現 在のチャンネルを視聴していた場合には、予約リストから該当する予約を事前に削除ください。

# 録画・予約機能

#### 番組表を使って録画予約する

● 視聴または録画のためにテレビ番組を予約することができます。

# 1 番組表を押す。

#### 2 ▲·▼·◀·▶を押して、「番組」を選択して、 ∞を押す。

- ◆ 番組の詳細が表示されます。「今すぐ見る」または「視聴予約」選択された番組の放送時間に応じて表示されます。現在放送されている番組については、番組を視聴するために「今すぐ見る」を選択します。まだ放送が始まっていない番組については、番組を予約するために「視聴予約」を選択します。
- ◆ 視聴予約の操作は、録画予約と類似しており、ここでは録画予約についてのみ以下に説明します。
- ◆ すぐに番組録画予約するときは、番組を選択後、 飅 を押してください。

#### 3 ◀·▶を使って「錄画予約」を選択し、 ∞を押す。

◆ 「録画予約設定」が表示されます。

| 録画予約設定 |        |      | 録画可能時間 | 90:51 |  |
|--------|--------|------|--------|-------|--|
| 録画機器   | : USB  | HDD  |        |       |  |
|        |        | 予約す  | 3      |       |  |
|        | 毎週予約する |      |        |       |  |
|        |        | 自動録画 | する     |       |  |
|        |        | 詳細設  | с      |       |  |

- ◆ 「予約する」: 選択番組を予約する。
- 「毎週予約する」:毎週番組を予約する。
- 「自動録画する」:シリーズ番組を予約する。
- 「詳細設定」:予約の詳細設定。

#### 4 ▲・▼を押すことで「予約する」を選択し、そして∞∞を押す。

- ◆ 番組が現在放送されている場合は、録画がすぐに開始します。
- ◆ 予約番組は、テレビの視聴中にも予約時刻の画面から始まります。テレビの電源がオフのとき、番組予約は起動しません。
- ◆予約が完了すると、メッセージは、最大10秒間表示されます。予約状況を確認するために
  ■■を押すことができます。 予約マークは予約番組リストに示されています。
- ※一つの番組を見るために、または任意の時間に録画予約することができます。予約番組が重なっている場合には、注意のメッセージが画面上に示されています。「はい」を選択し、次に響を押します。「予約重複確認」画面が表示されます。重なった予約番組を選択し、 かお を押して削除します。
- ※予約番組の開始時間を確認することが出来ないとき、予約番組の開始時刻から3時間以内に重複している他の予約番組 は予約が無視されます。

#### 毎週の予約をするために

- 自動番組予約をすると、同じ曜日の同じ時刻に放送する番 組を選択すると、「全番組」をセットすることができます。
- ② 確認画面で「はい」を選択し、 ∞を押す。

#### 自動予約をするために

- シリーズ番組予約を設定することができます。時間と日付なしに自動的に確保されます。(次の放送時間と日付が放送チャンネル、時間帯が自動的に検索されます)
- 2 確認画面で「はい」を選択し、 足を押す。

# 録画と予約 っっき

- ◆ シリーズ予約は24個までできます。
- 極端に短い番組タイトルは、セットアップのために使用することはできません。
- ◆ 番組タイトルが前のものと異なる場合、次の放送が検 索されない場合があります。
- ◆ 同じ番組が1日に複数回放送される場合は、1回だ け予約を設定します。
- 次の予約を設定するために1日程度かかる場合があ ります。
- ◆ 次の放送時間が 90 分以上シフトする場合は、予約が 行われない場合があります。
- ●「録画設定」「自動予約」「オフ」を選択した場合は、 一時的に次の予約を停止します。
- ◆「録画予約設定」⇒「毎週予約する」または「自動録 画する」録画された番組が、「録画リスト」画面で まとめ番組として示されます。

#### 録画予約の詳細を設定するには

- 録画予約の詳細を設定できます。
- 「番組表を使って録画予約する」の手順 4 の「録画予約 設定」画面で「詳細設定」を選び、 📾を押す。
- ◆ 「詳細設定」画面が表示されます。

| 詳細設定 |         |
|------|---------|
| 予約方式 | 見るだけ録画  |
| 録画機器 | USB HDD |
| その他  | の設定     |
| 日時指注 | 定予約へ    |

- ◆ 「予約方式」: 「視聴」または「録画」から選びます。
- ◆ 「録画機器」:録画するために USB ハードディスク を選択。
- ◆「その他の設定」:「録画番組のプロテクト」をセッ ト。(以下で説明)
  - ※オプションは、視聴予約には使用できません。
- ◆「日時指定予約へ」:「日時指定予約」を画面表示。 詳細については、下記の「指定した日時に番組を予約 するには」を参照してください。
- ② お望みのように予約設定を変更します。
- ③ 國で「録画予約設定」画面に戻ります。」
- ④ ▲·▼ で「予約する」を選択し、を押す。

#### 録画した番組の保護を設定するには

- 誤って削除されないよう、重要な録画番組を保護するよう に設定することができます。
- 「番組表を使って録画予約する」の手順4の「録画予約 設定」画面で「詳細設定」を選び、 定を押す。
- 2 ▲·▼で「その他の設定」を選択し、∞を押す。
- ③ 「録画番組のプロテクト」の「する」を選択する。
  - ◆録画番組の保護状態を変更する方法の詳細については、46ページを参照してください。

- 5 ▲·▼で「予約する」を選択し、∞を押す。

#### 指定した日時に番組を予約するには

- 番組録画予約のために、日時指定を行えます。
- ● を押し、「タイマー設定」⇒「日時指定予約」を選択し、
   ● を押す。
  - ◆ 「日時指定予約」画面が表示されます。
  - ◆ 日時指定の予約は、事前に最高 1 年先まで番組予約が 出来ます。

| 日時指定予約     |          |         |      |      |  |  |
|------------|----------|---------|------|------|--|--|
| 予約方式       |          |         | 見るだけ | 録画   |  |  |
| 放送種別/チャ    | ッンネル     |         | 地デシ  | ÿ021 |  |  |
| 曜日/日       |          |         | 12月1 | 日(月) |  |  |
| 開始時刻 12月1日 |          | 10:10   |      |      |  |  |
| 終了時刻 12月1日 |          | 12:10   |      |      |  |  |
| 録画機器       |          | USB HDD |      | HDD  |  |  |
| その他の設定     |          |         |      |      |  |  |
| 予約せず戻る     |          |         |      |      |  |  |
|            | <br>予約する |         |      |      |  |  |

- ◆ 「予約方式」: 「見るだけ」または「録画」を選択。
- ◆「放送種別/チャンネル」:放送のネットワークとチャンネルを設定します。
- ◆ 「曜日/日」: 予約のための週の日付や曜日を設定し ます。「毎日」または「毎週」も選択できます。
- 「開始時刻」:予約の開始時刻を設定します。
- 「終了時刻」:予約の終了時刻を設定します。
- 「その他の設定」:「録画番組のプロテクト」の設定。 (44 ページ参照).
- 各項目の設定。
- ③ ▲·▼で「予約する」を選択し、∞を押す。
  - ◆ メッセージを確認し、確認画面やエラー画面に応じて 操作してください。
  - 「曜日/日」⇒「毎日」または 「毎週」自動録画された番組が、「録画リスト」画面でまとめ番組として示されます。

#### 電源オン時視聴チャンネル

- 予約実行により録画実行中に電源オンした場合に限り、録 画中チャンネルが視聴されます。
- もし別のチャンネルを視聴したい場合には、録画の停止操 作を行ってから操作してください。

録画・予約機能

## 録画リストの表示

● USB ハードディスクに録画した番組を視聴するために、次の手順を実行します。

# 

◆ 録画リスト画面が表示されます。

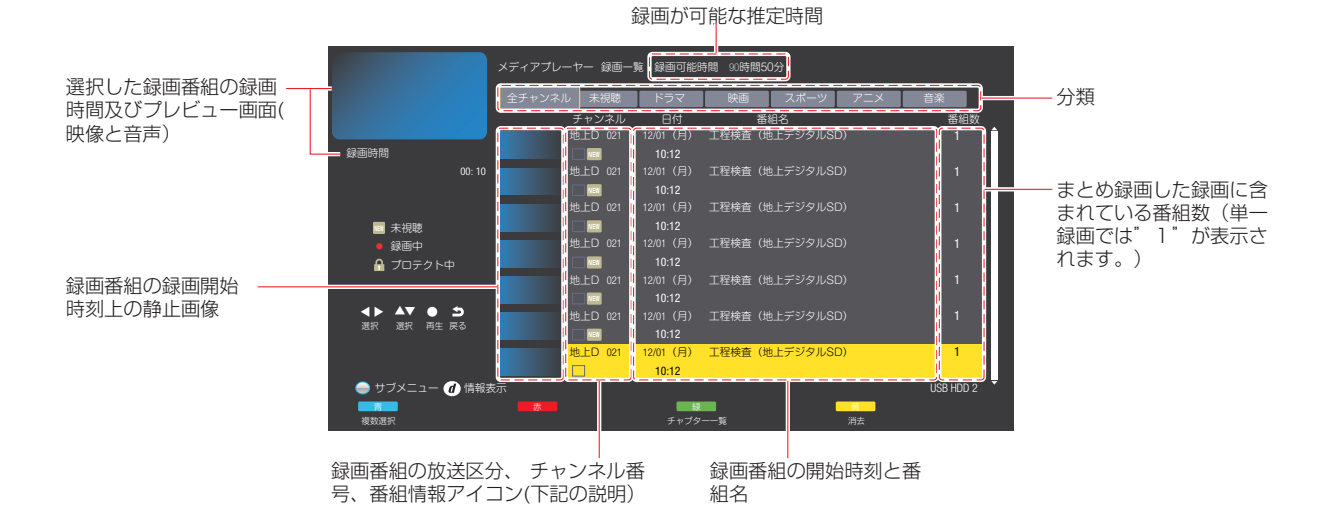

#### 番組情報アイコンについて

● 画面一覧画面の番組情報アイコンは以下のとおりです。

| アイコン | 意味                                           |
|------|----------------------------------------------|
| NEW  | 新しい録画(未視聴)                                   |
| •    | 録画中                                          |
| ß    | 保護中                                          |
| まとめ  | まとめ番組(まとめ番組を再生する方法につい<br>ては 48 ページを参照してください) |

#### 録画した番組を再生するには

- 【・▶でカテゴリを選択し、▲・▼で番組を選択し、
   押す。
  - ◆ 選択された番組の再生が始まります。そして再生画面 が表示されます。
  - 再生が開始された後に画面が数秒間消えます。画面を表示するには、 ■■■を押します。
  - ◆ 再生画面の詳細については、49 ページを参照してください。
  - ◆録画した番組を見ているとき、途中で停止している場合は、最初から、または最後の再生位置から再生を開始するように選択することができます。(再生を再開) [つづきから再生]または[最初から再生]を選択し、
     ∞を押す。

- ◆ 録画した番組を再生し終えた後、録画リスト画面に戻 ります。
- ◆ USB ハードディスクを使用して記録中に記録された 番組を再生すると、それはその再生されている番組に 影響を与える可能性があります。
- リモコンを使用して録画した番組を再生する方法の詳細については、48ページをご参照ください。

#### 録画した番組を削除するには

- ① ▲·▼で削除したい番組を選択し、 👛を押す。
  - ◆ 確認のダイアログボックスが表示されます。
  - ※ 保護が解除されるまで保護下の番組を削除することは できません。
- ② 「はい」を選択し、削除されたことを確認して、を押す。
  - ◆ 削除をキャンセルするには、「いいえ」を選択し、 ☞を押す。

#### 一度に複数の録画した番組を削除するには

- ① ▲·▼で削除したい番組を選択し、 📩を押します。
  - ◆ 選択された番組にはチェックマークが表示されます。
     番組の選択を解除するには、▲を再び押してください。
- ② 最初のステップを繰り返し複数の番組を選択します。そして で を押します。
- ③ 「はい」を選択し、削除されたことを確認して、を押す。

# 録画と予約 っっき

#### 録画した番組の保護状態を変更するには

- ▲·▼を押して保護または保護解除したい番組を選択し、
   ●を押す。
- 2 「プロテクト設定変更」を選択し、 📾を押す。

#### 記録された番組名を変更するには

- ▲·▼を押し、名前を変更したい番組を選択し、●を押します。
- ② 「番組名編集」を選択し、を押す。
- ③ 番組名を入力し、 📥を押す。
  - ◆ 文字を入力する方法の詳細については、36 ページをご参照ください。

## 予約リストを表示します

黝リストを押す。

◆ 「予約一覧」が表示されます。

| 予約     | 一覧 予約<br>10月22日 (水)<br>午後 3:55~午後 4: | J <mark>スト 日</mark> 動録画<br>NHKプレマップ<br>0 | 12月 1日 (月) 午前 10:12                      |
|--------|--------------------------------------|------------------------------------------|------------------------------------------|
| 地上D 01 | 1 10/22 (水) 15:55~                   | NHKプレマップ                                 | 2000 標準 ▲                                |
| 地上D 01 | 1 10/22 (水)16:00~                    | ニュース・気象情報日                               | <mark>線面</mark> 標準                       |
| 地上D 01 | 10/22 (水)16:05~                      | ためしてガッテン「あなたの?に答えます~花粉症・緑内障・             | 泡 🧱 🧱 標準                                 |
| 地上D 01 | 10/22 (水)16:55~                      | ゆうどき ▽脚本家・倉本聰さんに「北の国から」執筆の裏側             | を… 二 二 二 二 二 二 二 二 二 二 二 二 二 二 二 二 二 二 二 |
|        |                                      |                                          |                                          |
|        |                                      |                                          |                                          |
|        |                                      |                                          |                                          |
|        |                                      |                                          |                                          |
|        |                                      |                                          |                                          |
|        |                                      |                                          |                                          |
|        |                                      |                                          |                                          |

- 2 を押して記録されている通常の番組予約リストを表示する。または を押して 次回以降のシリーズ番組予約リストを表示する。
  - ◆ 最大 64 本分の録画予約が表示されます。予約の記録 の数が 64 本を超える場合は、最も古い予約から削除 されます。
  - ※ シリーズ予約のまだ予約されていない番組は、64本 のうちに入りません。

#### 予約のステータスを示すアイコン

 「予約一覧」画面の右サイド、予約のステータスを示すア イコンが表示されます。

| アイコン   | 意味                                                                    |
|--------|-----------------------------------------------------------------------|
| 録画     | 録画予約した番組。                                                             |
| 自動予約   | シリーズ予約した番組。                                                           |
| 次回未定   | シリーズ予約の次の放送が、まだ見つか<br>っていません。                                         |
| 見るだけ   | 視聴予約した番組。                                                             |
| 済      | 予約時間が終了した番組。                                                          |
| 済 取消   | 予約の取り消し操作をしたり、番組録画<br>が録画機器状態によって取り消された。                              |
| 済 おしらせ | 予約実行の中止、時間の変更、指定の<br>信号で録画することができないなど、<br>録画装置が正しく動作していない時に表<br>示します。 |
| 重複     | 優先度の低い重複した予約を表示。                                                      |
| 警告     | 予約は、受信チャネルの変更などにより<br>実行され無い時に表示。                                     |

#### 予約を削除するには

- ① ▲·▼で、削除したい番組を選び、 🚧を押す。
  - ◆ 確認のダイアログボックスが表示されます。
  - ◆ すべての予約を削除するには、●●を押し、「全履歴 削除」を選択し、●●を押す。
- 2 「はい」を選択し、 削除を確認し、 響を押す。
  - ◆ 削除をキャンセルするには、「いいえ」を選択し、 ∞を押す。

#### 予約の設定を変更するには

- ① ▲·▼を押し、予約を変更したい番組を選択し、∞を押す。
- ② ▲·▼を押し「設定変更」を選択し、∞を押す。
  - ◆「設定変更」画面が表示されます。
- ③ ▲·▼を押しアイテムを選択し、セットアップ行います。
   ◎を押す。
  - ◆「予約削除」を選択し、予約を削除します。
  - ◆ 選択した予約がエンコーディング中の場合、録画を停止する「取り消し」を選択することができます。
  - ◆ 選択した予約が週予約の場合は、「日時指定予約」画 面が表示されます。
- ④ セットアップ後「修正する」を選択し、 響を押す。
  - ◆ 重複メッセージが表示された場合は、「はい」を選択 して、∞を押して予約を削除します。

### 優先予約

 予約番組の開始時間が、他の予約と重複する場合には、重 複する番組は記録されません。このテレビは、重複した 番組の優先順位付けをし、それらを自動的に記録します。

#### 録画予約を最優先におきます

予約を記録するとき、録画中と見ている予約が重複しているとき、録画予約をすることを最優先し、現在の録画と見ている予約は停止またはキャンセルされます。

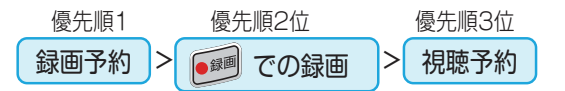

#### 二つの予約が重複した場合

後で開始する予約の開始時刻が早く開始する予約の終了時刻と重なった場合に、早く開始する予約が終了するまで、後に開始する予約が開始されません。

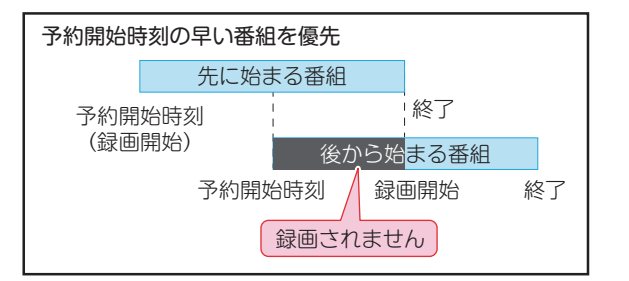

#### 後の予約は先の予約の終了1分後に開始

先に開始している番組の終了時刻が後に開始する番組の開始時間と同じである場合、先に開始している番組の終了時に約1分録画されません。

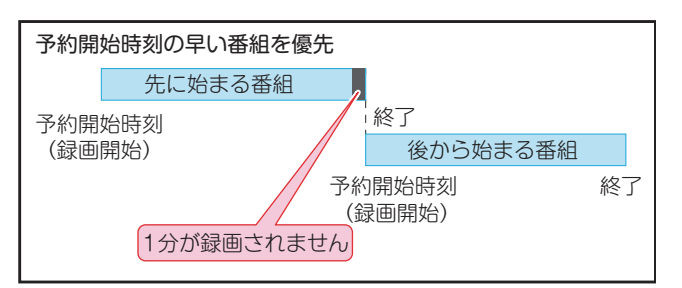

### 予約操作

● 予約が設定された後、テレビの操作は以下の通りです。

# 予約番組が放送されると開始されます 予約番組の放送時間に近づくと、画面上にメッセージが表示されます。

- 予約を記録する場合には、予約番組のチャンネルに切り替えます。
- 視聴年齢制限の予約番組が起動したら、画面上にメ ッセージが表示されます。 を押して、個人識別番 号を入力します。

Ŷ

#### リザーブ番組の放送中に

予約番組の録画中に操作できないボタンを押すと、 「この操作を行うには、録画を中止する必要があります。録画予約が始まっているときは、予約中止されます。」または、「録画中は操作できません。」というメッセージが表示されます。

Ŷ

#### 予約番組の放送後

● いつものようにテレビを使用することができます。

# 録画と予約 っっき

# リモコンを使用して録画した番組を再生します

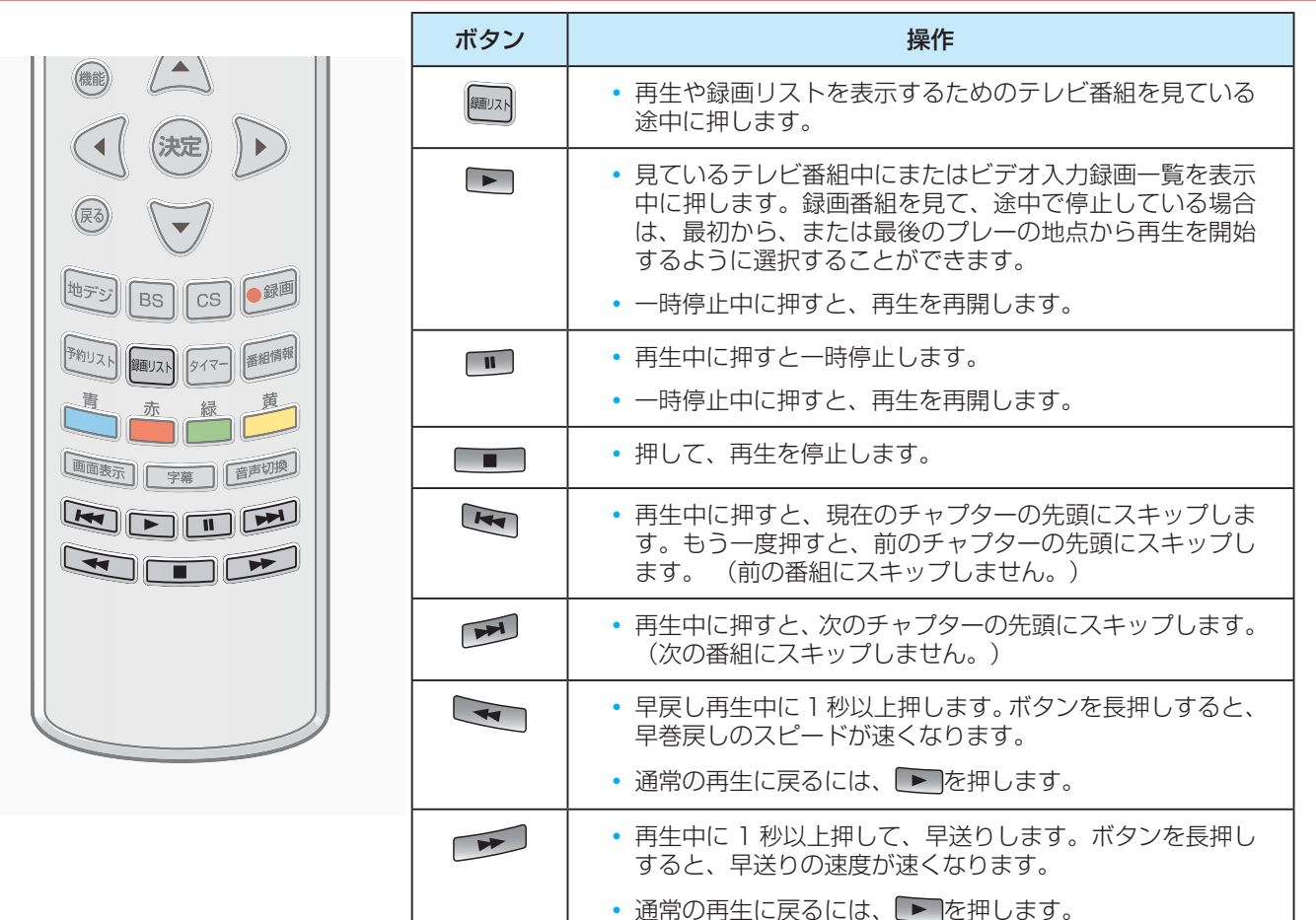

# まとめ番組を再生

- 「毎週予約する」 または 「自動録画する」で USB ハードディスクに録画されている番組は 録画リスト上にグループとして示されている(「まとめ」)。複数番組は、番組1つのグループにマージされます。まとめ番組を再生するには、次の手順を実行します。
- 1 mmを押し、番組グループを選択して、
   (株)を押す。
  - ◆ まとめられている番組のリストが表示されます。
- 2 ▲·▼を押し、再生したい番組を選択する、
   2 ∞を押す。
  - ◆ 選択された番組の再生が始まります。

# 選択されたチャプターを再生

- 選択し、希望のチャプター(シーン)を再生することができます。
- - ◆ 「チャプター一覧」画面が表示されます。
- 2 ◀・▶を押し、再生したいシーンを選択し、
   ※
   ※
   ※
   を押す。
  - ◆ 選択したシーンの再生が始まります。

# 再生画面について

- 録画再生をしているときは、再生画面が表示されます。
- 再生開始後に再生画面が数秒後に消えます。もう一度画面を表示するには、 読 を押します。

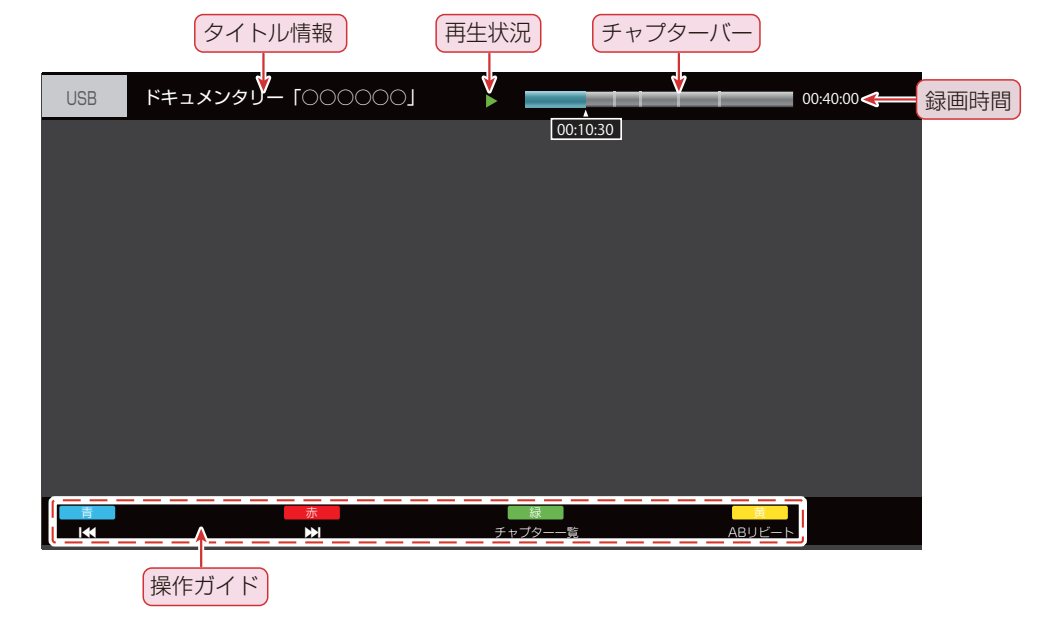

#### 操作パネルについて

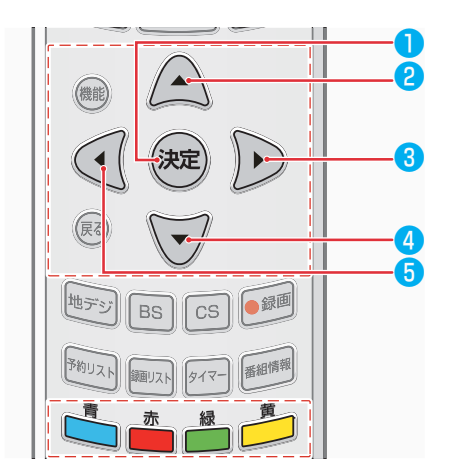

#### 1 (決定):

- 再生中に押すと、一時停止します。
- 一時停止中や早送り中、早戻し中に押すと、通常速度の再 生へ戻ります。

#### 2 🔺 :

- 再生中や早送り中、早戻し中に短く押すと、30 秒スキップします。
- 3秒以上押しすことにより、10秒巻き戻します。

#### 3 🕨 :

 再生中や早送り中、早戻し中に押すと、早送りのスピード アップ(5段階)をします。

#### **4** 🔨 :

● 再生中に押すと、「録画一覧」画面に戻ります。

### 5 🖣 :

再生中や早戻し中、早送り中に押すと、早戻しのスピード アップ(5段階)をします。

#### :

再生中に押すと、現在のチャプターの先頭にスキップします。もう一度押すと、直前のチャプターの先頭にスキップします。(前の録画番組へはスキップしません。)

再生中に押すと、次のチャプターの先頭にスキップします。
 (次の録画番組にはスキップしません。)

# 禄 :

▶ 再生中に押すと、「チャプター−覧」画面を表示します。

#### **;**

一度押してA点を設定し、再び押してB点を設定します。 これによりA点とB点間を繰り返し再生します。更に押 すと、A点から通常再生となります。

#### 再生状態について

● 再生状態は以下のとおりです。

| 表示                      | 状態         |  |
|-------------------------|------------|--|
|                         | 再生中        |  |
| 11                      |            |  |
| <b>&gt;&gt;</b> • • • • | 早送り中(5 段階) |  |
| • • • • • •             | 早戻し中(5段階)  |  |

# メディアプレーヤーの使いかた

- メディアプレーヤーは、写真を観たり、音楽を聴いたり、外部ストレージ装置に保存されたビデオ映像を視聴することができます。(USBメモリや USB ハードディスク、デジタルカメラ等)
- ※ デジタルカメラや携帯電話などの一部の USB 製品は、USB2.0 規格に完全に互換性がありません。そのため、メディア プレーヤーが正常に動作しない場合があります。写真、音楽またはビデオのファイル等を含む USB デバイスを、テレビ の USB ポートに接続します。

### 🚺 🏾 📾 を押します。

- - ◆「メディアプレーヤー」画面が表示されます。

| メディアプレーヤー             |        |       |      |
|-----------------------|--------|-------|------|
|                       |        |       |      |
|                       |        |       |      |
| コンテンツ選択               | $\sim$ | 88    | 88   |
| ◆▶ ▲▼ ● 当<br>選択 次へ 戻る | 写真一覧   | ビデオー覧 | 録画一覧 |

# 3 ◀・▶を押して、「写真一覧」「ビデオ一覧」「音楽一覧」「録画一覧」を選択して、 足を押す。

#### 4 対応するリスト画面が表示されます。

- ◆ 音声信号は、メディアプレーヤー使用中であれば、光デジタルオーディオ出力 (SPDIF) 端子、または HDMI (ARC- 対応) 端子から出力することができます。 HDMI1 端子の ARC 出力機能を利用するには、ARC 互換のデジタルアンプを接続 してください。
- ◆ 映像の記録日時が表示されます。不明な日付は次の様に表示されます:「\*\*\*\*/\*\*/\*\*」または「日付不明」。
- ◆ 一部のコンテンツは、使用している記録装置によっては、正しく表示されない場合があります。
- ◆ ファイルやフォルダが大きいときには、表示に時間がかかる場合があります。
- ◆ 一部の欠陥ファイルは、低解像度で表示されかも知れません。
- ◆ メディアプレーヤーでは、画像設定が時々動作しない場合があります。
- ◆ フォルダ名やファイル名は、お使いのデジタルカメラやデジタルビデオカメラによって異なる場合があります。

#### 選択したコンテンツを変更するには

- コンテンツの一つを他のコンテンツに切り換えるには、「コンテンツ一覧」画面で次の手順を実行します。
- ① 卢 を押します。
- ◆ コンテンツ選択画面に表示されます。
- ② ◀・▶を押してコンテンツを選択し、∞を押す。

#### 写真を見る

- デジタルカメラ等、携帯電話で撮影した写真を見るには。
- 「写真一覧から▲·▼·▲·▶ボタンを押して、
   写真を選択し、
   定押す。
  - を押して、スライドショー詳細やスライドショーの詳細設定を開始します。詳細については、下記を 参照してください。
  - ◆ 👛を押して、写真のリストを分類します。
  - ◆ 👛を押して、表示すべき USB デバイスを選択しま す。
  - ◆ 芦 を押して、内容を変更します。
  - ◆ ☞ を押して、選択したコンテンツの詳細情報を表示 します。

#### スライドショーとして写真を見るには

- ① 写真コンテンツー覧画面上で 📩 を押す。
- ② ▲·▼を押して、「スライドショー開始」を選択し、∞を 押す。

  - を押して、スライドショーを停止させたり、シングル再生へ戻したりします。スライドショーを再開するには、
  - ◆ を押すと、前の写真に移動します。 ●を押すと、 次の写真へ移動します。
  - ■または▼を押すと、スライドショーを停止して写 真リスト表示へ戻ります。
  - ◆ 🚰を押すと、写真を 90 度ずつ回転できます。
- ※ 表示される写真のサイズは、写真の解像度に依存しま す。(常にフル画面として表示されません)

#### スライドショーの詳細設定するには

- 写真コンテンツー覧画面で●●を押します。
- ③ ▲·▼により、設定したい項目を選択し、∞を押す。
- ④ お好みに合わせたスライドショーの項目を設定します。
  - 「フレーム」:同じ画面上で複数の写真をスライドショーする方法を設定します。(マルチまたはコラージュ)
  - ◆「カラーエフェクト」: 色の効果を設定します。(セ ピアまたはグレースケール)
  - ◆「表示効果」:表示効果を設定します。
  - ◆ 「表示モード」: 写真を拡大する。

- ※ いくつかの写真は、写真のサイズに応じて拡大され ない場合があります。
- ◆ 「表示間隔」: スライドショーで写真を切り換える間 隔を設定します。
- ※ 間隔は、写真のサイズに応じて異なる場合がありま す。大きな写真は、より長い間隔となります。
- ◆ 「リピート」: スライドショーで写真再生を繰り返し ます。
- ※ 分類によってスライドショーを行う場合、写真は分 類内にて繰り返されます。

#### ビデオを見る

- デジタルカメラや携帯電話等で撮影した録画ビデオやビデ オ映像を再生するには。
- ビデオ一覧から▲·▼· 4· ▶ を押して、
   フォルダーを選択し、
   定押す。
- ▲·▼·◀·▶を押して、ビデオを選択し、
   (減)を押す。
  - を押して、選択した再生を開始します。もしビデオ再生途中で停止していた場合は、再生を続けるか、最初から再生を開始するかを選択することができます。
  - を押すと、USB デバイスを選択するための画面
     が表示されます。
  - ◆ 芦 を押して、別のコンテンツ内容へ変更します。
  - を押して、選択したコンテンツの詳細情報を表示します。
- 3 操作ガイドの指示に従って操作します。

  - ◆ ■を押して、一時停止または再生をします。(時間 経過のバーグラフが表示されます)
  - ◆ ◀を押すと、巻き戻しします。▶は、早送り再生します。

# メディアプレーヤーの使いかた っっき

#### 希望のシーンへ移動するには

- 1 を押すと、時間経過のバーグラフを表示します。
- (2) バーグラフ表示されている間に、 ◀・▶を押して、シーン を検索します。
- ③ 所望のシーンを発見したら、 📾 を押す。

#### ビデオ詳細を設定するには

- ① ビデオ再生中に、 📾を押す。
- ② 「ビデオ設定」を選択して、を押す。
- ③ 設定した項目を▲·▼を押して選択し、>●を押す。
- ④ お好みに応じて、ショーの項目を設定します。
  - ◆「音声切換」:ビデオ映像に含まれる音声信号を選択します。オーディオチャンネル情報は、オーディオ信号で表示します。
  - 「二重音声」:主音声と副音声を設定します。
  - ◆「字幕」:字幕の言語を設定します。
  - ◆ 「リピート 」: ビデオの繰り返し再生を設定します。

#### 音楽を聴きます

- ▶ 外部 USB デバイスに保存されている音楽を再生するには。
- 音楽一覧から▲·▼·◀·▶ を押して、フ ォルダーを選択し、 <sup>∞</sup>を押す。
- 2 ▲·▼· ◀· ▶ を押して、音楽を選択し、
   (m)を押す。
  - ◆ 👛を押して、選択した音楽の再生を開始します。
  - ◆ 👛を押して、表示させる USB デバイスを選択する。
  - ◆ 🚰を押してコンテンツを変更します。
  - ◆ € を押して、選択したコンテンツの詳細情報を表示 します。
- 3 操作ガイドの指示に従って操作します。

  - ◆ ◀ を押して、巻き戻しします。▶ を押して、早送り します。
  - ◆ を押して、再生停止します。
     ◎を押して、音楽リスト画面へ戻ります。

#### 音楽の詳細設定するには

- ① 音楽の再生中に●を押します。
- ② 「音楽設定」⇔「リピート」を選択して、を押す。
- ③ ▲·▼ を押してリピートモードを選択し、 ∞を押す。
  - ◆ 「オフ」:繰り返しをしない。
  - ◆ 「フォルダリピート」: フォルダ内で曲を繰り返しま す。
  - ◆ 「1曲リピート」:現在の再生中の曲を繰り返します。

#### 録画した番組を再生するには

- USB ハードディスクに録画した番組を再生する。
- 録画した番組を再生する詳細については、45 ページ を参照してください。

#### 録画番組の詳細設定するには

- ① 録画した番組の再生中に● を押します。
- ② ▲·▼ を押して、設定したい項目を選択し、を押して設定し、
- ③ 好みに応じてショーの項目を設定します。
  - ◆ 「字幕言語」:字幕言語を設定します。
  - ◆「音声切換」:ビデオ映像に含まれる音声信号を選択します。音声チャンネル情報は、オーディオ信号として表示します。
  - 「二重音声」:主音声または副音声を設定します。
  - ◆ 「視聴制限一時解除」:視聴制限を解除して暗証番号 に設定する。

#### 録画番組の名前を編集するには

- ▲·▼ を押して、録画一覧画面上で名前を変更したい番組 を選択して、 ● を押す。
- ② ▲·▼を押して、「番組名編集」を選択し、∞を押します。
- ③ 録画された番組の名称を入力し、 響を押す。
  - ◆ 番組名を編集入力中に、 ■を押すと、番組名を変せ ずに録画一覧画面に戻ります。
  - ◆録画一覧画面上の番組にチェックマークがあるなら、 それは番組の名前を変更でき無い事を示しています。
  - 次の番組の番組名を変更することはできません。
    - 録画中の番組
    - 書込み保護中の番組
    - まとめ番組(まとめ番組に含まれている番組の番 組名は変更することができます。)
- ※ ファイル名としてマルチバイト文字や特殊文字を使用 しないでください。
- ※ もしファイル名やフォルダ名を上記で変更した場合、 この TV セットが動作出来なくなるかも知れません。

1

# サポートされているファイル形式

# このテレビで再生することができる写真のフォーマット

- JPEG 形式(.JPG ファイル、.JPEG ファイル)
   サブサンプリング:4:4:4,4:2:2,4:2:0
   表示画素数:最大 30719 × 17279 ピクセル。最小8 × 8 ピクセル。
  - ※ DCF と EXIF 規格 (デジタルカメラ等に記録される もの)に準拠したファイルを再生することができます。
  - ※ プログレッシブ JPEG は、未サポートです。

# このテレビに再生することができる映像のフォーマット

- PS 形式(.mpg ファイル、.MPEG ファイル)
   映像コーデック: MPEG2
   音声コーデック: MP1、MP2、MP3、PCM
- MP4 形式(.MP4 ファイル、.m4v ファイル)
   映像コーデック:H.264
   音声コーデック:AAC、HE-AAC

# このテレビで再生することができる音楽のフォーマット

- MP3 形式(.MP3 ファイル)
- AAC フォーマット(.M4A ファイル)
- ※ 著作権保護技術で保護されたファイルは再生できません。
- ※ 上記の条件を満たしているファイルに対しても、再生 を保証するものではありません。
- ※ ファイルによっては、字幕やチャプター機能を使用できないことがあります。

# お好みの映像設定

- 映像設定メニューは、視聴している番組の種類とお好みに応じて最適な設定を行うために使用されます。
- 映像設定メニューは、すべての放送種類及びすべての入力ソースに対して個別設定することができます。
- / ∞-を押し、「映像設定」を選択し、 ∞を 押す。

| 映像設定     |          |  |
|----------|----------|--|
|          | <b>A</b> |  |
| 画質動作選択   | 標準       |  |
| バックライト   | 50       |  |
| コントラスト   | 100      |  |
| 黒レベル調整   | 50       |  |
| 色の濃淡     | 42       |  |
| 色あい      | 0        |  |
| 輪郭強調     | 40       |  |
| 色温度      | 3        |  |
| 動的コントラスト | オフ       |  |
| ノイズ低減    |          |  |

- 2 ▲·▼押して設定したい項目を選択し、 を押す。
- 3 次の順序で、1つづお好みの項目を設定します。
  - ◆ 他の項目を調整する場合、ステップ2からを繰り返し ます。

### 画質動作選択

- 異なる視聴条件に対して最適な「画質動作選択」を選択します。
- ▲・▼を押して次のいずれかのオプションを選択し、 を押す。
  - ◆ 「鮮やか」:明暗がはっきりした、明るい映像としま す。
  - ◆ 「標準」:毎日家庭で使用する場合に適しています。
  - ◆ 「居間」:明るい部屋で視聴するときに適しています。
  - ◆ 「映画」: 映画を楽しむときに適しています。
  - ◆ 「映画 プロ」: 映画の原画に忠実な映像を楽しむとき に適しています。
  - 「おこのみ」:お好みの映像にカスタマイズする時に 使用します。

# バックライト

- 映像全体の明るさに影響を与えるバックライト照明の強さ を調整します。
- ●を押して最適なバックライトの強を設定し、 
   ●を 押す。
  - ◆「0」~「100」の範囲でバックライトの強さを調整

することができます。(画面は値が大きくなるにつれ て明るくなります。)

### コントラスト

- ▶ 映像の明るい部分と暗い部分との差を調整します。
- ① ◀・▶を押して最適なコントラストを設定し、 2000を押す。
- ◆「0」~「100」の範囲でコントラストを調整することができます。

#### 黒レベル調整

- 暗部シーンの映像に対する黒レベルを調整します。
  - ① ◀・▶を押して最適な黒レベルを設定し、 ∞を押す。
    - ◆ 「0」~「100」の範囲で黒レベルを調整することが できます。

#### 色の濃淡

- ▶ 映像の色の濃さを調整します。
- ① ◀・▶を押して最適な色の濃淡を設定し、 ∞を押す。
- ◆ 「O」~「100」の範囲で色の濃淡を調整することが できます。

### 色あい(チント)

- 最適な肌色の映像を調整します。
  - ① ◀・▶ を押して肌色の選択を設定し、 ‱を押す。
    - ◆ 「-50」(より紫)~「50」(より緑色)の範囲で 色合いを調整することができます。

# 輪郭強調(シャープネス)

- 映像の詳細をより繊細とするために、映像の輪郭の鮮明さ を調整します。
- ① ◀・▶ を押して最適な輪郭強調を設定し、∞を押す。
  - ◆「0」~「100」の範囲で輪郭強調(シャープネス) を調整することができます。

#### 色温度

- ・ 映像全体の色味(暖色系から寒色系)を調整します。
- ① ▲·▼を押してお好みの色温度を選択し、∞を押す。
  - ◆「5」~「1」の範囲で色味を調整することができます。
     (映像は値が小さいほど暖かい色となります)

54

映像・音声の設定

### 動的コントラスト

- 自動的に画像の明るさに応じて輝度を調整します。
  - ① ▲·▼を押して「オン」または「オフ」を選択し、∞を押す。
    - ◆ 「オン」:動的コントラスト機能を有効にします。
    - ●「オフ」:この機能を無効にします。

### ノイズ低減

- 画像のちらつきやざらつきを減らします。
- ▲·▼ を押して「自動」「強」「中」「弱」「オフ」を 選択し、
  - ◆ 「自動」: 映像の種類に応じて自動調整されます。
  - ◆「強」、「中」、「弱」:ノイズ低減の効果を変更し ます。
  - 「オフ」:この機能を無効にします。
  - ※「オフ」に設定すると、そのままの映像となります。

### **MPEG ノイズ低減**

- 動きの速い映像のちらつき(モザイク状のブロックノイズ) を減らします。
- ▲·▼ を押して「強」「中」「弱」「オフ」を選択し、
   ●を押す。
  - ◆ 「強」、「中」、「弱」:MPEG ノイズ低減の効果 を変更します。
  - 「オフ」:この機能を無効にします。
  - ※「オフ」に設定すると、そのままの映像となります。

#### 高度な設定

- ▶ 詳細な映像を調整します。
  - ※ このオプションは、 「画質動作選択」を「鮮やか」 または「標準」へ設定した場合、無効です。
- 「高度な設定」を「入」に設定し、∞を押す。
- ② ▲·▼を押して「詳細調整」を選択し、を押す。
  - ◆ 「詳細調整」画面が表示されます。

| 映像設定     |   |
|----------|---|
|          |   |
| 黒伸長      | 8 |
| ホワイトバランス |   |
| ガンマ設定    |   |
| 調整の初期化   |   |

- ◆ 「黒伸長」: 中間よりも暗い部分の諧調を調整します。
- 「ホワイトバランス」:赤、緑、青のホワイトバランスを調整します。明るい部分と暗らい部分を個別に調整します。
- ◆「ガンマ設定」:明るい部分と暗い部分の中間輝度を調整します。数値が小さいほど、中間輝度が明るくなります。
- ◆「調整の初期化」:工場出荷時の既定値に、すべての高度な設定を元に戻します。

#### シネマ設定

- 毎秒 24 フレームでのビデオ撮影された映像をより忠実に 再現します。
- この設定は、各放送の種別ごとや入力ソースごとに記憶されます。
- 1 慶を押します。
- ② ▲·▼を押して「シネマリアリティ」を「オン」または「オフ」を選択し、∞を押す。
  - 「オン」:シネマリアリティ機能を有効にします。
  - 「オフ」:この機能を無効にします。
  - ※ 映像が滑らかでない時とか不自然な場合は、「オフ」 に設定してください。

#### 画面の設定

- お好みの画面サイズに調整します。
  - ▲·▼を押して次のいずれかのオプションを選択し、 を押す。
    - ◆「画面サイズ切替」:「自動」「フル」「ジャスト」「ノーマル」 「ズーム」「サイドカットフル」「サイドカットジャスト」「サ イドカットズーム」の中から選択して画面サイズを切り換 えます。(最後の3種類のオプションは、入力ソースが 「ビデオ」とした場合、無効です。)
    - ◆「オーバースキャン」: 16:9 映像の上下左右の端を隠 すには、「オン」を選択します。
    - ◆「両横ノイズカット」:映像の両端のノイズを低減します。 画面内の映像に合わせるなら「標準」を選択します。
    - ◆「垂直位置 / 大きさ」:「ジャスト」または「ズーム」 の画面サイズを選択時、縦位置と映像サイズを調整し ます。
    - ※ このオプションは、「画面サイズ」を「ジャスト」 または「ズーム」へ設定した場合にのみ有効です。
    - ◆「4:3 映像設定」: 4:3 の映像サイズを調整します。これは、1080p、1080i、720p 信号に対しては無効です。

#### 調整の初期化

- ▶ 工場出荷時の既定値にすべての映像設定を戻します。
- ① ◀・▶を押して「はい」を選択し、∞を押す。

# お好みの音声設定

- ・音声メニューは、音声出力を最適化し最高の音声再生設定を行うために使用されます。
- 音声メニューは、すべての放送の種類とすべての入力ソースに対して設定することができます。
- 1 №---を押し、「音声設定」を選択し、∞を 押す。

|          |    | _  |
|----------|----|----|
| 音声設定     |    |    |
|          | ▲  |    |
| 音声調整     | 標準 |    |
| 低音       |    | 0  |
| 高音       |    | 0  |
| イコライザー   |    |    |
| バランス     |    | 0  |
| サラウンド    | オフ |    |
| ヘッドホーン音量 |    | 25 |
| 音量自動調整   | オフ |    |
| 入力音量補正   |    | 0  |
|          |    |    |

- ▲·▼押して設定したい項目を選択し、
   を押す。
- 3 次の順序で、1つづお好みの項目を設定します。
  - ◆ 他の項目を調整する場合、ステップ2からを繰り返し ます。

# 音声調整

- 異なる視聴条件に対して、最適な音声モードを選択します。
- ▲·▼を押して次のいずれかのオプションを選択し、
   を押す。
  - ◆ 「標準」:全音域に対して調整が取れた音質を提供しています。
  - ◆「音楽」: 高域と低域を強調したメリハリのある音質です。(音楽番組を楽しむためのモードです)。
  - ◆「会話」:人の声を聞きやすく調整した音質です。(高 齢者の方に推奨します)
  - 「おこのみ」:お好み音声をカスタマイズします。

### 低音

- 低音の強さを調節します。
- ① ◀・▶を押して最適な低音を設定し、を押す。
  - ◆ 「-15」~「15」の範囲内で低音を調整することが できます。

# 高音

#### ● 高音の強さを調整します。

- ① ◀・▶ を押して好適な高音を設定し、を押す。
  - ◆ 「-15」~「15」の範囲内で高音を調整することが できます。

### イコライザー

- プリセット値またはカスタム設定値のいずれかを使用して、異なる周波数での増幅両または減衰量を調整します。
  - ※ この機能は、音声調整モードを利用して「おこのみ」 モードの設定時にのみに有効です。
  - ※ この機能は、ヘッドホーンやイヤホーンでは動作しません。
- - ◆ 工場出荷時の既定値にすべてのイコライザ設定に戻すには、「調整の初期化」を選択し、 ∞を押す。
     それから、「はい」を選択し、 ∞を押す。

### バランス

- 左右のスピーカーの音量バランスを調整します。
- ① ◀・▶を押して最適なバランスを設定し、∞を押す。
  - ◆ 「L15」(左を大きく) ~0~「R15」(右を大きく) の範囲内でバランスを調整することができます。

### サラウンド

- 臨場感あふれるサラウンドサウンド効果をもたらすために 調整します。
- 最適なサラウンドサウンド効果を楽しむには、画面中央に 向かってテレビを見てください。
  - \* サラウンド機能はモノラル音声に対しては効果があり ません。
- ▲·▼を押して「オン」または「オフ」を選択し、 を押す。
  - ◆「オン」: サラウンド機能を有効にします。
  - 「オフ」:この機能を無効にします。
- ※ 音が歪んで聞こえるときは、「オフ」に設定してくだ さい。

### ヘッドホーンの音量調整

- ヘッドホーンの音量を調整します。
- ●を押して最適なヘッドホーン音量を設定し、
   ●を 押す。

#### 音量自動調整

- 音が小さい時に自動的に音量を上げ、音が大さい時に自動的に音量を下げることにより、音量変化を抑制します。
- ▲·▼を押して「オン」または「オフ」を選択し、
   を押す。
  - ◆ 「オン」: 音量の自動調整機能を有効にします。
  - 「オフ」:この機能を無効にします。

#### 入力音量補正

- 放送から外部入力へ切り換えると、音量が変わる場合があります。この様なケース、音量を修正することができます。
- ① ◀・▶を押して入力音量を補正し、∞を押す。
  - ◆ 「-6」~「6」の範囲内で修正することができます。

#### デジタル音声出力

- 詳細については、64ページの「デジタル音声出力の設定」を参照してください。
- ※ このオプションは、テレビ視聴時でのみ使用可能です。

#### HDMI 音声入力

- 詳細については、64ページの「HDMI 音声入力の設定」 を参照してください。
- ※ このオプションは、HDMI 再生時でのみ使用可能です。

#### 音声同時出力

- スピーカーとヘッドホーンの両方に同時出力する様に調整します。
- ▲·▼を押して「する」または「しない」を選択し、
   を押す。
  - 「する」:スピーカーとヘッドホーンの両方へ出力されます。
  - 「しない」:接続しているヘッドホーンへのみ出力されます。テレビにヘッドホーンを接続しているときには、スピーカーからは音声は出力されません。

#### 音量を調整するには

- 「する」で設定の場合、テレビ本体上の音量ボタン操作にてヘッドホーンの音量が調整可能です。また、リモコン上の音量ボタン操作にてスピーカー音量が調整可能です。ヘッドホーンをヘッドホーン端子へ接続していない場合も、同様です。ご注意ください。
- 「しない」で設定の場合、ヘッドホーンをヘッドホーン端 子へ接続状態によりリモコンまたはテレビ本体上の音量ボ タンにより、スピーカーまたはヘッドホーンの音量を調整 出来ます。ヘッドホーンをヘッドホーン端子へ挿入時には、 ヘッドホーン音量をテレビ本体上の音量ボタンおよびリモ コン上の音量ボタンで音量を調整する事が出来ます。ヘッ ドホーンがヘッドホーン端子へ挿入されていない時には、

いずれの操作でもスピーカー音量を調整する事が出来ま す。(既定値設定は、「しない」です。

#### 調整の初期化

- 工場出荷時の既定値にすべての音声設定に戻します。
  - ① ◀・▶ を押して「はい」を選択し、∞を押す。

# ネットワークの設定

- お使いのテレビからインターネットにアクセスするには、別途インターネットサービスプロバイダと高速ブロードバンドインターネットサービスに加入しなければなりません。
- お使いのテレビは、インターネット対応で、テレビ背面のイーサーネットLANポートを使用して、ホームネットワークに接続することができます。このテレビのネットワーク機能を有効にするには、画面上の指示に従って設定します。
- お使いのテレビの背面上のイーサネット LAN ポートとルーターとを LAN ケーブル で接続します。
- 2 を押し、「通信設定」 ⇒ 「ネットワ ーク接続」を選択し、 ∞を押す。
  - ◆ 「本機の名称変更 / IP アド レス / DNS アドレス設定」 等の画面が表示されます。

| 本機の名称/IPアドレス/DNS設定 |          |  |
|--------------------|----------|--|
| 本機の名称変更            | Japan TV |  |
| IPアドレス             | 自動取得     |  |
| IPアドレス             |          |  |
| サブネットマスク           |          |  |
| ゲートウェイ             |          |  |
| DNSアドレス            | 自動取得     |  |
| DNS                |          |  |
| プロキシ設定             |          |  |

3 以下の手順でネットワーク設定を行います。

# IP アドレスと DNS の設定

- ▲·▼を押して「IP アドレス」を選択し、
   2
   2
   2
   2
   3
   2
   3
   4
   4
   5
   4
   5
   5
   5
   5
   5
   5
   5
   5
   5
   5
   5
   5
   5
   5
   5
   5
   5
   5
   5
   5
   5
   5
   5
   5
   5
   5
   5
   5
   5
   5
   5
   5
   5
   5
   5
   5
   5
   5
   5
   5
   5
   5
   5
   5
   5
   5
   5
   5
   5
   5
   5
   5
   5
   5
   5
   5
   5
   5
   5
   5
   5
   5
   5
   5
   5
   5
   5
   5
   5
   5
   5
   5
   5
   5
   5
   5
   5
   5
   5
   5
   5
   5
   5
   5
   5
   5
   5
   5
   5
   5
   5
   5
   5
   5
   5
   5
   5
   5
   5
   5
   5
   5
   5
   5
   5
   5
   5
   5
   5
   5
   5
   5
   5
   5
   5
   5
   5
   5
   5
   5
   5
   5
- 2 ▲·▼を押して「IP アドレス自動取得」から「自動取得」か「手動設定」を選択します。
  - ◆ IP アドレスを自動取得することができれば、「自動 取得」を選択します。この場合、DNS は既定値とし て自動的に取得されます。
  - ◆ 自動的に IP アドレスを取得できない場合は、「手動 設定」を選択し、次の操作を行います。
  - ▲·▼を押して「IP アドレス」を選択し、 @ ~ 9を 押して IP アドレスを入力します。
  - ② ▲·▼を押して「サブネットマスク」を選択し、 (20) ~ (20) を押してサブネットマスクを入力します。

  - ④ ▲·▼を押して「DNS」を選択し、 @ ~ ⑨ 押して 優先 DNS サーバーのアドレスを入力します。(手動 設定時)

- 上記手順で「0」~「255」の範囲の数字で4列それぞれ入力します。
- を押して、最後に入力した文字を削除します。
   を押して、前の位置に移動します。

### プロキシサーバー設定

- インターネットサービスプロバイダによって指定された場合にのみ、プロキシ(代理)サーバーを設定します。プロキシの設定は、HTTPに関するものです。
- ▲·▼を押して「プロキシ設定」を選択し、
   (素)を押す。
- 2 ▲·▼を押して「アドレス」を選択し、 定を押す。
- 3 「HTTP プロキシサーバーのアドレスを入 力する。
  - ◆ 文字入力する方法の詳細については、36 ページ をご参照ください。
- 4 ▲·▼を押して「ポート番号」を選択し、 ⑩~⑨を押し、ポート番号を入力します。

### ネットワーク接続テスト

- テレビがネットワークに接続できる場合でも確認しながら、IP アドレスや DNS などのネットワーク接続パラメータが正しく設定されているかどうかを確認します。
- 1 ----を押し、「通信設定」 ⇒ 「ネットワー ク状態」を選び、 () を押す。
  - ・ネットワーク接続テストが開始されます。テストが終 了するのをお待ちください。
  - ◆ 接続が失敗した場合は、再度ケーブル接続やネットワ ーク設定を確認し、接続テストをやり直します。
  - ◆ 現在のネットワークに関する詳細情報を表示するには、 「詳細情報」を選択して ∞を押します。

# アンテナの設定

テレビがまったく表示されなかったり、映像品質が良くない場合には、受信状態を改善するためにアンテナを調整することができます。

衛星 BS・1 10 度 CS アンテナの設定

### 地上波アンテナの設定

- |メ=ュ-|を押し、 「機器設定」 ⇒ 「設置設定」 |メ=ュ-|を押し、 「機器設定| ⇒ 「設置設定| 1 ⇒「受信設定」を選択し、練を押す。 「受信設定」を選択し、「練」を押す。  $\Rightarrow$  ◆ 放送ネットワークの選択画面が表示されます。 ▲·▼ を押して「衛星」を選択し、 (\*\*\*)を押す。 2 受信設定 ◆ 衛星アンテナを設定するための画面が表示されます。 地上 ※「トランスポンダ」「衛星周波数」の変更は受信トラ 衛星 ブルを引き起こす可能性があります。局からの情報が ある場合を除き、それらを変更しないでください。現 在のトランスポンダから別のトランスポンダを選択し た場合、そのトランスポンダ上の先頭チャネルが再生 ▲·▼ を押し、「地上」を選択、 瘫を押す。 されます。 「地上デジタル受信設定」画面が表示されます。 衛星受信設定 アンテナ電源 オフ 地上デジタル受信設定 BS 15 トランスポンダ アッテネーター 11.9960 GHz オフ 衛星周波数 物理チャンネル 13 CH ▲·▼ を押して、「アンテナ電源|を選択 3 必要なら、▲・▼と
  定を使って「アッテネ 3 設定し、 (素)を押す。 ーターしを設定する。 「オン」:衛星アンテナ電源を直接アンテナに供給す る場合は、「オン」を選択します。 「オン」を選択すると、放送信号が強過ぎる場合に安 定した映像を得るために信号強度を弱めます。 「オフ」:衛星アンテナ電源が他の機器からアンテナ に供給されている場合は、「オフ」を選択します。 ▲・▼ を押して、「物理チャネル」を選択し、 Δ アンテナの受信レベルを確認してくださ Δ 淀を押す。 い。 ▲·▼ を押して、チャネルを選択し、 瘫 5 受信レベルを最大にするために、アンテナ 5 を押す。 の位置や向きを調整します。 ◆ アンテナを調整する方法の詳細については、別売のア アンテナの受信レベルを確認してくださ 6 ンテナ取扱説明書を参照してください。  $\mathcal{U}_{0}$ ※ 高所での作業は危険です。アンテナの向きを調整する には、販売店にご連絡ください。 受信レベルを最大にするために、アンテナ 所定位置にアンテナを固定します。 の位置や向きを調整します。 アンテナを調整する方法の詳細については、別売のア ンテナ取扱説明書を参照してください。 ※ 高所での作業は危険です。アンテナの向きを調整する には、販売店にご連絡ください。
  - 8 所定位置にアンテナを固定します。

各種機能の設定

# 初期スキャンと再スキャンの実行

- 次の二つの方法で地上デジタル放送のチャンネルをスキャンすることができます。
  - 初期スキャン:新しくスキャンをやり直すために、「機器設定」⇒「かんたん設定」を選択して、初期スキャンさせる ことができます。
  - ・ 再スキャン:お住まいの地域で新しいデジタルチャンネルを確認するために定期的にチャンネルのスキャンを実行します。

## 初期スキャンの実行

- 地上デジタル放送用に新しいスキャンチャンネルの為に初 期スキャンを実行することができます。
- 新しい場所へ設置移動した場合には、お住まいの地域で利用可能なすべての地上デジタルチャンネルを受信するように、再び初期スキャンを実行する必要があります。
- - ◆ 「設定方法選択」画面が表示されます。

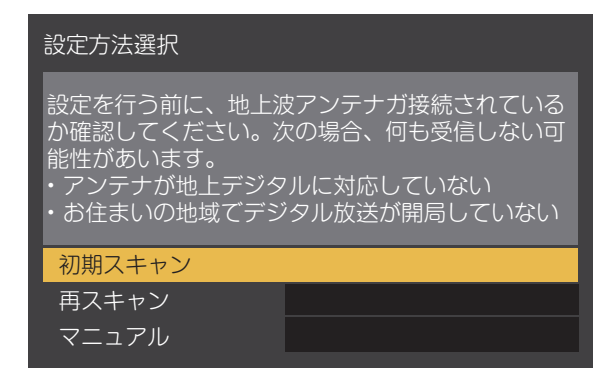

- 2 「初期スキャン」を選択し、
  とを押す。
- 3 「地域選択」を選択し、疑を押す。
- 4 ▲·▼を押して、お住まいの地域を選択し、
   2 (歳)を押す。
  - お住まいの地域は、地上デジタル放送のチャンネルを 設定するために必要です。
- 5 「次へ」を選択し 、 🐙を押す。
- 「UHF」または「全帯域」を選択し、
   ※
   ※
   を押す。
  - ◆ 普通は「UHF」を選択してください。
  - ◆ VHF、UHF、C13-C63の周波数帯域は、「全帯域」
     を選択することによってスキャンされます。
  - ◆ スキャンは進行状況を示すプログレスバー付きで開始 します。最後まで待ってください。(約1分かかり ます)

- ◆ 強い放送信号により映像が不安定な場合がありますが、この場合には「機器設定」⇔「設置設定」⇔「受信設定」⇔「地上」⇔「アッテネータ」を選択し、「オン」にしてから、初期スキャンをやり直すしてください。
- 7 設定された内容を確認した後、初期スキャンを完了するために、感を押します。

### 再スキャンの実行

- 受信状態が変更されたり、新しい局が利用可能となるかも 知れないため、その更新を確認するために定期的に再スキャンを実行します。
- 1 ►---を押し、「メニュー」 ⇒ 「機器設定」」
   ⇒ 「設置設定」 ⇒ 「チャンネル設定」 ⇒
   「地上デジタル」を選択し、 定を押す。
- 2 「再スキャン」を選択し、 瘫を押す。
  - ◆ 再スキャンは、進捗状況を示すプログレスバー付きで 開始します。最後までお待ちください。(約1分か かります)
  - ◆ 再スキャンが完了すると、受信することができる新た な放送局を自動的に追加します。

# 3 設定された内容を確認した後、再スキャン を完了するために、 を押します。

# リモコンボタンへのチャンネル割当て

- ワンタッチでチャンネルを選択することができるように、リモコンの数字ボタンにチャンネルを割り当てることができます。
   (1)~(2)).
- 利用可能ないずれかの数字ボタンにチャンネルを割り当てるか、数字ボタンに既に割り当てられているチャンネルを変更することができます。

### 地上波デジタルチャンネルを設定

- 1 を押し、「機器設定」 ⇒ 「設置設定」
   ⇒ 「チャンネル設定」 ⇒ 「地上デジタル」
   を選択し、 (スペンタン)
- 2 「マニュアル」を選択し、 瘫を押す。
  - ◆ 地上デジタル放送のチャンネルリストが表示されます。
- 3 ▲·▼を押し、数字ボタンの行を選択し、

   (x)を押す。
- 4 ◀・▶を押し、割り当てるチャンネルを変 更してください。
- 5 チャネルの割り当て終了後、感を押して終 了します。

# 衛星デジタルチャンネルを設定

- 「た押し、「機器設定」⇒「設置設定」
   ⇒「チャンネル設定」を選択し、
- <mark>2</mark> 「BS」または「CS」を選択し、 ‱を押す。
  - ◆ 衛星デジタル放送のチャンネルリストが表示されます。
- 3 ▲·▼を押し、数字ボタンの行を選択し、
   2 定
   2 定
   2 定
   3 定
   3 単
   5 定
   4 見
   5 定
   5 定
   5 定
   5 定
   5 定
   5 定
   5 こ
   5 こ
   5 こ
   5 こ
   5 こ
   5 こ
   5 こ
   5 こ
   5 こ
   5 こ
   5 こ
   5 こ
   5 こ
   5 こ
   5 こ
   5 こ
   5 こ
   5 こ
   5 こ
   5 こ
   5 こ
   5 こ
   5 こ
   5 こ
   5 こ
   5 こ
   5 こ
   5 こ
   5 こ
   5 こ
   5 こ
   5 こ
   5 こ
   5 こ
   5 こ
   5 こ
   5 こ
   5 こ
   5 こ
   5 こ
   5 こ
   5 こ
   5 こ
   5 こ
   5 こ
   5 こ
   5 こ
   5 こ
   5 こ
   5 こ
   5 こ
   5 こ
   5 こ
   5 こ
   5 こ
   5 こ
   5 こ
   5 こ
   5 こ
   5 こ
   5 こ
   5 こ
   5 こ
   5 こ
   5 こ
   5 こ
   5 こ
   5 こ
   5 こ
   5 こ
   5 こ
   5 こ
   5 こ
   5 こ
   5 こ
   5 こ
   5 こ
   5 こ
   5 こ
   5 こ
   5 こ
   5 こ
   5 こ
   5 こ
   5 こ
   5 こ
   5 こ
   5 こ
   5 こ
   5 こ
   5 こ
   5 こ
   5 こ
   5 こ
   5 こ
   5 こ
   5 こ
   5 こ
   5 こ
   5 こ
   5 こ
   5 こ
   5 こ
   5 こ
   5 こ</l
- 4 ◀・▶割り当てられたチャンネルを変更してください。
- 5 チャネルの割り当て終了後、

  を押して終 了します。

#### 行の順序を置換

- 「地上デジタルチャンネルを設定」または「衛星デジタル チャンネルを設定」選択後に、
- ▲·▼ を押し、移動する行を選択後、
- ③ ▲·▼ を押し、挿入する行を選択後、∞を押す。
- ④ 🐻 を押して終了します。

# データ放送の設定

- お住まいの地域に応じたデータ放送を視聴するために、都道府県と郵便番号を設定します。
- 都道府県および「かんたん設定」で設定された郵便番号を変更したいときは、次の操作を行います。

### 都道府県と郵便番号の設定

 ★ 「一を押し、「機器設定」 ⇒ 「設置設定」
 ⇒ 「地域設定」を選択し、
 ★ 「地域設定」を選択し、
 ★ 「

#### ◆ 「地域設定」画面が表示されます。

| 地域設定 |          |
|------|----------|
| 県域設定 | 京都府      |
| 郵便番号 | 008-8888 |

- ▲·▼を押し、「県域設定」を選択し、
   を押す。
- 3 ▲·▼を押し、あなたが住んでいる都道府
   県を選択し、
   ●を選択し、
  - ◆ 「東京都島部」とは、伊豆、小笠原諸島地域。
  - ◆ 「鹿児島県島部」とは、南西諸島鹿児島県地域。
- 4 ▲·▼を押し、「郵便番号」を選択し、
   ~
   ⑨で郵便番号を入力します。
  - ◆ 直前に入力した番号を削除するには、 <sup>●</sup>を押します。
- **5** 設定を終えたら、

  。

  長

  5

  5

  5

  5

  5

  5

  5

  5

  5

  5

  5

  5

  5

  5

  5

  5

  5

  5

  5

  5

  5

  5

  5

  5

  5

  5

  5

  5

  5

  5

  5

  5

  5

  5

  5

  5

  5

  5

  5

  5

  5

  5

  5

  5

  5

  5

  5

  5

  5

  5

  5

  5

  5

  5

  5

  5

  5

  5

  5

  5

  5

  5

  5

  5

  5

  5

  5

  5

  5

  5

  5

  5

  5

  5

  5

  5

  5

  5

  5

  5

  5

  5

  5

  5

  5

  5

  5

  5

  5

  5

  5

  5

  5

  5

  5

  5

  5

  5

  5

  5

  5

  5

  5

  5

  5

  5

  5

  5

  5

  5

  5

  5

  5

  5

  5

  5

  5

  5

  5

  5

  5

  5

  5

  5

  5

  5

  5

  5

  5

  5

  5

  5

  5

  5

  5

  5

  5

  5

  5

  5

  5

  5

  5

  5

  5

  5

  5

  5

  5

  5

  5

  5

  5

  5

  5

  5

  5

  5

  5

  5

  5

  5

  5

  5

  5

  5

  5

  5

  5

  5

  5

  5

  5

  5

  5

  5

  5

  5

  5

  5

  5

  5

  5

  5

  5

  5

  5

  5

  5

  5

  5

  5

  5

  5

  5

  5

  5

  5

  5

  5

  5
  <

# ルート証明書の表示

- 地上デジタル放送の双方向通信サービスを使用しているときは、このテレビに接続されたサーバーを認証するために使用されるルート証明書の番号等を確認することができます。
- ルート証明書は、地上デジタル放送で放送局から送られてきます。
- 1 を押し、「機器設定」⇒「システム設定」
   を選択し、 定を押す。
- 2 ▲·▼を押し、「ルート証明書」を選択し、
   2 
   2 
   2 
   2 
   2 
   2 
   2 
   2 
   2 
   2 
   2 
   2 
   2 
   2 
   2 
   2 
   2 
   2 
   2 
   2 
   2 
   2 
   2 
   2 
   2 
   2 
   2 
   2 
   2 
   2 
   2 
   2 
   2 
   2 
   2 
   2 
   2 
   2 
   2 
   2 
   2 
   2 
   2 
   2 
   2 
   2 
   2 
   2 
   2 
   2 
   2 
   2 
   2 
   2 
   2 
   2 
   2 
   2 
   2 
   2 
   2 
   2 
   2 
   2 
   2 
   2 
   2 
   2 
   2 
   2 
   2 
   2 
   2 
   2 
   2 
   2 
   2 
   2 
   2 
   2 
   2 
   2 
   2 
   2 
   2 
   2 
   2 
   2 
   2 
   2 
   2 
   2 
   2 
   2 
   2 
   2 
   2 
   2 
   2 
   2 
   2 
   2 
   2 
   2 
   2 
   2 
   2 
   2 
   2 
   2 
   2 
   2 
   2 
   2 
   2 
   2 
   2 
   2 
   2 
   2 
   2 
   2 
   2 
   2 
   2
  - ◆ データ放送用のルート証明情報が表示されます。

# 視聴年齢制限

- 指定された年齢未満のお子さんが番組を観ることを制限するために視聴年齢制限(ペアレンタルコントロール)を設定することができます。
- 視聴年齢制限を設定する前に、4 桁の個人識別番号(暗証番号)を設定する必要があります。
- 暗証番号は、視聴制限された対象番組を視聴するために必要です。
- 暗証番号を入力して設定している場合には、暗証番号を変更または削除する際にも、その暗証番号が必要です。
- 3 ▶---を押し、「メニユー」 🖒 「機器設定」 1 ⇒「視聴制限設定」を選択し、
  定を押す。 ※「視聴制限設定」オプションは、TV ソース時にのみ 4 有効です。 ◆ 暗証番号入力の画面が表示されます。 5 2 画面上の指示に従って「⑩~」 により、 4桁の暗証番号を入力します。 ◆ 初めての暗証番号登録時には、暗証番号を2度入力し ます。 1 ◆ 間違った番号を入力した場合、
  ■を押して、改めて 正しい暗証番号を入力してください。 ◆ 入力した数字は画面上に「\*」で表示されます。 「視聴制限設定」画面が表示されます。 2 視聴制限設定 暗証番号設定 3 視聴年齡制限設定 4オ 暗証番号削除 ▲·▼を押し、「視聴年齢制限設定」を選 4 3
  - 4 ▲·▼を押し、制限をかける年齢を選択し、
     (減)を押す。
    - ◆制限のための年代は「4才」~「19才」と「無制限」 です。(既定値設定は、「4才」です)
    - ◆ 制限を超える番組は、番組表上に「……」として表示 されます。
  - 暗証番号の変更

択し、寒を押す。

- 1 を押し、「機器設定」 ⇒ 「視聴制限設 定」を選択し、 定 を選択し、
  - ◆ 暗証番号入力の画面が表示されます。
- 🤰 🔟 ~ 💽 で暗証番号を入力します。

- 3 ▲·▼を押し、「暗証番号設定」を選択し、
   2 を押す。
- 4 100~9 で新しい暗証番号を入力します。
- 5 手順4で設定したのと同じ暗証番号を、も う一度入力します。

### 暗証番号の削除

- ↑ 
  ~ 「視聴制限設定」を選択し、

  ・ 「視聴制限設定」を選択し、

  ・ 「視聴制限設定」を選択し、
  - ◆ 暗証番号入力の画面が表示されます。
- 2 🔟~ 🖲 で暗証番号を入力します。
- 3 ▲·▼を押し、「暗証番号削除」を選択し、
   2 (減)を押す。
- 4 「はい」を選択し、‱を押します。
  - ◆ 視聴年齢制限が解除されます。

# 外部入力機器を設定

● 外部入力の様々な機能を設定することができます。

#### 機器名の設定

- 機器名を変更することができます。(DVD、ブルーレイ ディスク等)入力切り換え時に画面上に機器名が表示され ます。
- 1 を押し、「機器設定」⇒「表示の設定」
   ⇒「入力表示」を選択し、
   ∞ を押す。
  - ◆ 入力表示の選択画面が表示されます。
- ▲·▼を押し、外部機器が接続される入力
   を選択し、
   を選択し、
- 3 ▲·▼を押し、それに応じたデバイス名を 選択し、
   2 を押す。

### 外部入力をスキップ

- 入力切り換え時に未接続の外部入力を省略することができます。
- / ▶==-を押し、「機器設定」⇒「表示の設定」
   ⇒「入力表示」を選択し、 № を押す。
  - ◆ 入力表示の選択画面が表示されます。
- 2 ▲·▼を押し、接続されていない入力機器 を選択し、 定を押す。
- 3 ▲·▼を押し、「使用しない(スキップ)」 を選択し、 定を押す。
  - ◆ № を押したときにスキップされた入力は表示されません。

#### HDMI 音声入力の設定

- HDMI に DVI 機器を接続した場合、音声入力を設定する ことができます。
- を押して HDMI 入力を選んで、
  定
  を
  押す。
- 2 ──を押し、「音声設定」⇒「HDMI 音声
   入力設定」を選択し、
   ∞を押す。

- 3 ▲·▼を押し、DVI 機器が接続された HDMI を選択し、 定を押す。
- 4 ▲·▼を押し、「アナログ」を選択し、 を押す。
  - ◆ 接続された機器が HDMI の時には「デジタル」を選 択して下さい。

#### デジタル音声出力の設定

- 接続した外部音声機器に合わせて、光デジタルオーディオ 出力(SPDIF)から出力される音声信号を設定することが できます。
- 外部機器との音声信号互換性の詳細については、別売の外 部機器の取扱説明書を参照してください。
- 1 № を押して、「テレビ」を選択し、 定を 押す。
- 2 <sup>▶</sup>□-を押し、「音声設定」☆「デジタル音 声出力」を選択し、<sup>№</sup>を押す。
- 3 ▲·▼を押し、「自動」「PCM」「ビット ストリーム」を選択し、
  ※を押す。
  - ◆「自動」: 放送の音声信号に合わせて、リニア PCM 信号またはビットストリーム信号が接続され た外部音声機器へ出力されます。
  - ◆ 「PCM」:常にリニア PCM 信号が出力されます。 外部音声機器がリニア PCM 信号のみに対応してい る場合は、この設定を選択します。
  - ◆「ビットストリーム」:常にビットストリーム信号を出力します。外部音声機器がサラウンド音声信号 (例えば、MPEG-2 AAC)と互換性がある場合は、 この設定を選択します。

各種機能の設定

# HDMI リンク機能

- HDMI リンク(CEC)機能を使用すると、テレビのリモコンで CEC 機器を操作することができます。
- 接続機器の設定は、HDMI リンク(CEC)機能を使用するためにも必要です。詳細については、接続機器の取扱説明書を参照してください。

| 1 | メーューを押し、 | 「機器設定」 | $\Box$ | 「HDMI 設定」 |
|---|----------|--------|--------|-----------|
|   | を選択し、    | 淀を押す。  |        |           |

| HDMI設定 |    |  |
|--------|----|--|
|        |    |  |
| HDMI連動 | オン |  |
| 電源入連動  | オン |  |
| 電源切連動  | オン |  |
| 自動切    | オン |  |
| レコーダ操作 | 通常 |  |
|        |    |  |

- ◆ オプションの「電源入連動」、「電源切連動」、「自動切」、「レコーダ操作」は、「HDMI連動」が「オン」場合にのみ利用可能です。
- 2 ▲·▼を押し、設定したい項目を選択し、 (m)を押す。
- 3 以下の操作を参照して、お好みによって各 項目を設定します。
  - ◆ 他の項目を調整する場合、ステップ2からを繰り返します。

### HDMI 連動を有効にする

- このテレビで HDMI リンク機能を有効にするには、次の 手順を実行します。
- ① ▲·▼を押し、「オン」を選択し、∞を押す。
  - ◆ HDMI リンク機能を無効にするには、「オフ」を選 択します。

### 電源入連動を設定する

- CEC 機器(例えば DVD)のリモコンを使用して電源を入れた場合、本設定はテレビを自動電源オンにします。機能を有効にするには、次の手順を実行します。
- ① ▲·▼を押し、「オン」を選択し、∞を押す。
  - ◆ 電源入連動を無効にするには、「オフ」を選択します。

#### ソース機器からワンタッチプレイ操作する場合のご注意

- miniB-CAS カードを未装着のままで、テレビ本体へアンテ ナを接続しないままで、HDMI リンク機能により接続した BD プレイヤーや DVD などからワンタッチプレイ操作を 開始してもテレビ電源が自動オンされない場合があります。
- この様な場合には、35ページを参照して高速起動を 使用してください。

#### 電源切連動を設定する

- テレビのリモコンによりテレビ電源をオフにした場合、全ての CEC 機器を自動的にスタンバイモードへ移行させます。機能を有効にするには、次の手順を実行します。
  - ※ レコーダの状態(例えば、録画中)によっては、レコ ーダーは自動的にスタンバイモードに行くことはあり ません。
- ① ▲·▼を押し、「オン」を選択し、∞を押す。
  - ◆ 電源切連動を無効にするには、「オフ」を選択します。

#### 自動切を設定する

- 自動切の機能は、新しい入力へ切り換えると、未使用となる個別の CEC 機器(例えば、レコーダ)を自動的にスタンバイモードにします。機能を有効にするには、次の手順を実行します。
- ① ▲·▼を押し、「オン」を選択し、∞を押す。
  - ◆ 自動切の機能を無効にするには、「オフ」を選択します。

#### レコーダ操作を設定する

- レコーダ操作機能は、レコーダが入力ソースである時にテレビのリモコンへ CEC レコーダの機能ボタンを追加することができます。機能を有効にするには、次の手順を実行します。
- ① ▲·▼を押し、「拡大」を選択し、を押す。
  - ◆ レコーダの操作のために通常ボタンのみを使用するには、「通常」を選択してください。

# レコーダ操作の「通常」と「拡大」で有効なボタン

● 有効ボタンは以下のとおりです。

| 「レコーダ操作」 | 「有効ボタン」                  |  |  |
|----------|--------------------------|--|--|
|          | 方向ボタン                    |  |  |
|          | 決定                       |  |  |
|          | 戻る                       |  |  |
| 通常」      | 色ボタン                     |  |  |
|          | 巻戻し、再生、一時停止、前進、停止、<br>後退 |  |  |
|          | 機能 (Submenu)             |  |  |
|          | 「通常」ボタンを有効               |  |  |
| 「拡大」     | チャンネル+ / ー               |  |  |
|          | 数字入力ボタン                  |  |  |
|          | d データボタン                 |  |  |
|          | 番組表                      |  |  |
|          | 音声切換                     |  |  |

# HDMI リンク機能 っっき

## CEC 機器の操作

- テレビのリモコンで CEC 機器(レコーダ、デジタルビデ オカメラ、プレーヤーなど)を操作するには、次の手順を 実行します。
- 1 HDMI に CEC 機器を接続します。

### 2 CEC 機器の電源をオンにします。

- ◆「電源入連動」を「オン」に設定して、テレビでも電源を自動オンにするように設定しておきます。
- 3 極 を押し、接続した機器へ入力ソースを 切り換えます。
  - ◆ 接続した機器の画面が表示されます。
  - ◆ CEC 機器を操作している途中で一時的にも放送へ切 り換えても、「HDMI 機器選択」により機器を選択 して操作を再開することができます。(以下に示しま す。)

#### CEC 機器への切り換え

- 簡単に他の入力ソースの CEC 機器に切り換えることができます。
- 1 ●を押します。
- ② 「HDMI 機器設定」⇒「HDMI 機器選択」を選択し、 を押す。
- ③ ▲·▼を押し、接続された CEC 機器を選択し、 ∞を押す。

#### 音声出力方法を設定する

- テレビのスピーカーから音声出力音声するか、または HDMI リンク機能を使用して、外部機器へ出力するかどう かを選択することができます。
- 1 ●を押します。
- ② 「HDMI 機器設定」⇒「スピーカー選択」を選択し、 を押す。
- ③ ▲·▼を押し、「TV」または「外部」を選択し、∞を押す。

# 設定を初期化する

- 工場出荷時の既定値にすべての設定を復元することができます。(すべての設定を初期化する)
- ※ 他の人へテレビを引き渡すか、テレビを処分したい場合にのみ初期化を実行してください。
- ※初期化時には、テレビに記録されたすべての個人情報が消去されます。(データ放送を介して取得したメールやポイントなどです)
- ※ 記録 / 再生に使用する USB ハードディスクの登録情報も消去されます。 USB ハードディスクに記録された録画コンテンツを無効にします。
- ※ 「視聴年齢制限設定」での暗証番号は消去されません。 「視聴制限設定」で「暗証番号削除」により消去してください。
- ※ この操作では、テレビの双方向データ放送を通じて放送局に登録された情報を消去できません。各サービスを介してそれらを消去してください。(会員登録等を個別に取り消ししてください。)
- 1 ►---を押し、「機器設定」 ⇒ 「システム設 3 「はい」を選択 定」を選択し、 定を押す。

| システム設定      |    |
|-------------|----|
|             |    |
| 設定情報リセット    |    |
| 放送メール       |    |
| miniB-CAS情報 |    |
| CSボード       |    |
| 放送ダワンロード    | 自動 |
| ライセンス情報     |    |
| ルート証明書      |    |

- 2 「設定情報リセット」を選択し、 🔊を押す。
  - ◆ 確認ダイアログボックスが表示されます。

- 「はい」を選択し、〟起を押す。
- ◆ 画面上の指示に従って操作してください。
- ◆ 画面がブランクになりますが、「かんたん設置設定」 画面が表示されるまで、テレビの電源を切らないでく ださい。テレビ本体に問題を引き起こすことになりま す。
- 初期化をキャンセルするには、「いいえ」または

   を押してください。
- 4 テレビ本体の電源ボタンを押して、テレビ の電源をオフにします。

# 設定メニュー一覧

- 以下は、メニュー一覧を示しています。
- 使用可能なメニューは、お使いの設定と接続機器の数に応じて異なる場合があります。選択できないメニューは、メニュー 画面上では薄く表示されます。

| 設定メニュー                                                                                                |                                                                                                    |
|----------------------------------------------------------------------------------------------------|----------------------------------------------------------------------------------------------------|
| 映像設定                                                                                                  | 機器設定                                                                                                    |
| <ul> <li>画質動作選択</li> <li>バックライト</li> <li>コントラスト</li> <li>黒レベル調整</li> <li>色の濃淡</li> <li>色あい</li> </ul> | USB機器管理<br>録画設定<br>自動予約<br>録画ボタン設定<br>オートチャプター<br>USB HDD 待機                                                                                                    |
| <ul> <li>         ・ ・ ・ ・ ・ ・ ・ ・ ・ ・ ・ ・ ・ ・ ・</li></ul>                                             | <ul> <li>視聴制限設定</li> <li>表示の設定</li> <li>字幕の設定</li> <li>入力表示</li> </ul>                                                                                                    |
| 詳細調整<br>黒伸長<br>ホワイトバランス<br>ガンマ設定                                                                      | タイトル表示<br>時計表示<br>HDMI設定                                                                                                    |
| <ul> <li>調整の初期化</li> <li>シネマ設定</li> <li>画面の設定</li> <li>画面サイズ切替</li> <li>オーバーフキャン</li> </ul>           | HDMI 連動<br>電源入連動<br>電源切連動<br>自動切<br>レコーダ操作                                                                                                    |
| オーハースキャン<br>両横ノイズカット<br>垂直位置/大きさ<br>4:3映像設定<br>調整の初期化                                                 | かんたん設定<br>画質設定<br>郵便番号<br>県域設定                                                                                                    |
| 音声設定                                                                                                  | 1000000000000000000000000000000000000                                                                                                    |
| 留                                                                                                    | 設置設定         受信対象設定         チャンネル設定         地域設定         受信設定         高速起動         B-CAS テスト         システム設定         設定情報リセット         放送メール         B-CAS 情報         CSボード |
| 通信設定                                                                                                  | 放送ダウンロード<br>ライセンス情報                                                                                                    |
| ネットワーク接続<br>ネットワーク状態<br>再接続確認<br>詳細情報                                                                 | ルート証明書<br>その他の設定<br>文字入力設定<br>選局対象                                                                                                    |
|                                                                                                    | 機器情報                                                                                                    |
| 日時指定予約<br>オンタイマー<br>無操作電源オフ<br>無信号電源オフ                                                                | ID表示                                                                                                    |

# 以下の場合は故障ではありません

# 天候、気象条件により衛星BS・110度CSデジタル放送の受信障害

- 雨や雪の影響で電波が弱いとき、映像にノイズが入ったり、映像が見られない原因となります。
- 天候が良くなると、映像が通常に戻ります。

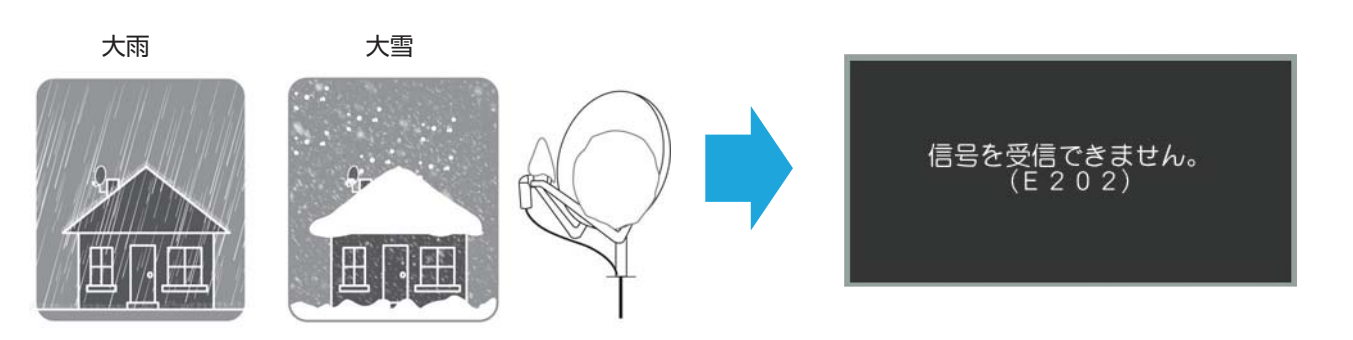

# 問題と対処法

- 本機が正常に動作しないなどの症状がある場合、以下の説明から対処法を見つけてください。
- 症状が改善しない場合、電源プラグを抜いてからお近くの販売店に相談してください。
- 「ページ」は関連する問題が記載されているページを指しています。

## 本機が動作を停止した場合、本機をリセットします

● 本機やリモコンのボタンで操作できなくなった場合、以下を実行してみてください。

# 電源プラグを抜き差しします

- 電源コンセントから電源コードを抜きます。
- 2 少なくとも 1 分間お待ちください。
- ③ 電源コードを差して、本機の電源をオンにします。

#### 操作関連の問題

● 本機の電源がオンにならない

| 確認すること            | 対処法・その他                                                                    | ページ |
|-------------------|----------------------------------------------------------------------------|-----|
| ・ 電源プラグが抜けていませんか? | <ol> <li>1 電源プラグを電源コンセントに差し込みます。</li> <li>2 本機の電源ボタンを押してオンにします。</li> </ol> | 23  |

りモコンが動作しない

| 確認すること                                                      | 対処法・その他                                                                | ページ |
|-------------------------------------------------------------|------------------------------------------------------------------------|-----|
| <ul> <li>リモコンとテレビの「リモコン受光部」の間に<br/>障害物などはありませんか?</li> </ul> | <ul> <li>・障害物を取り除きます。</li> <li>・リモコンの有効範囲は 22 ページを参照してください。</li> </ul> | 22  |
| ・ リモコンの電池が切れていませんか?                                         | ・ 新しい電池に交換してください。                                                      | 22  |

# 問題と対処法 っっき

・ 電池が誤った極方向に挿入されていませんか?

#### • 電池を正しい方向へ挿入してください。

# 22

### 映像関連の問題

▶ 映像が乱れる場合、見られない場合

| 確認すること                                                    | 対処法・その他                                                                             | ページ |
|-----------------------------------------------------------|-------------------------------------------------------------------------------------|-----|
| <ul> <li>アンテナケーブルが緩んでいませんか?接触面が<br/>劣化していませんか?</li> </ul> | <ul> <li>アンテナを正しく接続してください。</li> <li>※ 屋外のアンテナ接続については、お近くの販売店にお問い合わせください。</li> </ul> | 19  |
| ・アンテナケーブルが破損していませんか?                                      | <ul> <li>アンテナケーブルを交換してください。</li> </ul>                                              |     |
| <ul> <li>アンテナケーブルが録画機を通して接続されて<br/>場合</li> </ul>          | <ul> <li>・録画機が適切に機能しているか確認してください。</li> <li>・アンテナ線を分配して接続してください。</li> </ul>          |     |
| ・ 電波が弱くなっていませんか?                                          | <ul> <li>・アンテナ信号強度を確認してください。</li> <li>・お近くの販売店に問い合わせて、アンテナの方向を調整してください。</li> </ul>  | 59  |
| ・ アンテナの端子がさびていませんか?                                       | ・ お近くの販売店にお問い合わせください。                                                               |     |

#### 接続した機器の映像が出ない場合

| 確認すること                                                  | 対処法・その他                                                          | ページ |
|---------------------------------------------------------|------------------------------------------------------------------|-----|
| <ul> <li>外部入力機器が本機へ適切に接続されていません。</li> </ul>             | ・ 外部入力機器を適切に接続してください。                                            | 20  |
| ・ 外部入力機器の電源がオフになっていませんか?                                | ・ 外部入力機器の電源をオンにしてください。                                           |     |
| <ul> <li>接続されている外部入力機器の入力ソースが選<br/>択されていません。</li> </ul> | <ul> <li>リモコンを使用して入力を接続されている外部入<br/>力機器の入力ソースへ切り替えます。</li> </ul> | 25  |

● 映像の色や明るさに異常がある場合

| 確認すること                              | 対処法・その他                                                | ページ |
|-------------------------------------|--------------------------------------------------------|-----|
| ・ 映像設定がお正しい状態に設定されていない可<br>能性があります。 | <ul> <li>視聴しているビデオや番組に合わせて映像設定<br/>を設定できます。</li> </ul> | 54  |

### 音声関連の問題

● 音声が出ない

| 確認すること              | 対処法・その他                           | ページ |
|---------------------|-----------------------------------|-----|
| ・ 音量が最小に調整されていませんか? | ・<br>+<br>量<br>を押して音量を調整します。<br>- | 27  |

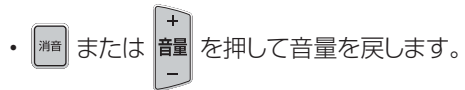

# 地上波デジタル放送

) 放送またはビデオの映像がみだれいる

| 確認すること                                                | 対処法・その他                                                                                 | ページ |
|-------------------------------------------------------|-----------------------------------------------------------------------------------------|-----|
| ・アンテナ信号強度が弱くなっていませんか?                                 | <ul> <li>アンテナを調整して信号強度を改善してください。</li> </ul>                                             |     |
|                                                       | ※ アンテナの方向を調整するには、お近くの販売<br>店に問い合わせください。                                                 | 59  |
| ・ 初期スキャンを実行しましたか?                                     | • 初期スキャンを実行してください。                                                                      | 60  |
| <ul> <li>お住まいの地域へデジタル地上波信号が届いていない可能性かあります。</li> </ul> | <ul> <li>一般社団法人放送サービス高度化推進協会<br/>(A-PAB)のホームページ(www.apab.or.jp)<br/>で確認できます。</li> </ul> |     |

引っ越し後に放送が映らない

| 確認すること                   | 対処法・その他            | ページ |
|--------------------------|--------------------|-----|
| ・ 引っ越し後に初期スキャンを実施していますか? | ・ 初期スキャンを実行してください。 | 60  |

# BS・110 度 CS デジタル放送

• 放送またはビデオの映像がみだれいる

| 確認すること                                                         | 対処法・その他                                                                       | ページ |
|----------------------------------------------------------------|-------------------------------------------------------------------------------|-----|
| ・ 通電型アンテナ分配器を使用していますか?                                         | ・「全端子通電型」分配器を使用してください。                                                        | 19  |
| ・ 有料の放送を契約していませんか?                                             | <ul> <li>有料の放送を視聴するには契約が必要です。視聴の申込みや視聴料金などについては各放送局<br/>へ相談してください。</li> </ul> | _   |
| <ul> <li>集合住宅の共用アンテナ用壁のアンテナ端子は</li> <li>1 つしかありません。</li> </ul> | <ul> <li>放送タイプについては集合住宅の管理人に相談<br/>します。</li> </ul>                            | 19  |

# 番組表関連の問題

番組表に表示されるコンテンツがない

| 確認すること | 対処法・その他                                                                                                  | ページ |
|--------|----------------------------------------------------------------------------------------------------|-----|
| _      | <ul> <li>3 つのネットワーク間で切り替えると、番組表画<br/>面を表示するのに少し時間がかかることがありま<br/>す。番組表が更新されるまで数分間お待ちくださ<br/>い。</li> </ul> |     |

# 問題と対処法 っっき

# 録画および再生

USB ハードディスクが使用できない(認識されない)

| 確認すること                                                | 対処法・その他                                                        | ページ |
|-------------------------------------------------------|----------------------------------------------------------------|-----|
| <ul> <li>USB ハードディスクが本機へ適切に接続されて<br/>いますか?</li> </ul> | <ul> <li>・21 ページを参照して USB ハードディスク<br/>を正しく接続してください。</li> </ul> | 21  |
| <ul> <li>USB ハードディスクの電源がオンになっていま<br/>すか?</li> </ul>   | ・ USB ハードディスクの電源をオンにしてください。                                    |     |
|                                                       | ※専用電源がある USB ハードディスクを使用します(A/C アダプターを使用してください)。                |     |

● 番組が録画できない

| 確認すること                                                                | 対処法・その他                                                     | ページ |
|-----------------------------------------------------------------------|-------------------------------------------------------------|-----|
| <ul> <li>USB ハードディスクに十分な空き容量がありますか?</li> </ul>                        | <ul><li>・残りの容量を確認してください。</li><li>・不要な番組を削除してください。</li></ul> | 76  |
| <ul> <li>・録画が禁止されている番組を録画しようとしています。</li> </ul>                        | • この番組は録画できません。                                             |     |
| <ul> <li>データ放送、ラジオ放送、または外部機器からの</li> <li>映像を録画しようとしていませんか?</li> </ul> | <ul> <li>・ 左に表示されている番組は録画できません。</li> </ul>                  |     |

#### ● 録画した番組が途中で消えている

| 確認すること                                                    | 対処法・その他                                                                       | ページ |
|-----------------------------------------------------------|-------------------------------------------------------------------------------|-----|
| <ul> <li>録画中に USB ハードディスクか電源プラグを抜<br/>いていませんか?</li> </ul> | <ul> <li>・録画中は電源プラグを抜くことはできません。</li> <li>※録画中に切断すると、データ喪失の原因となります。</li> </ul> | _   |

#### ● 番組が本機で再生されない

| 確認すること                 | 対処法・その他                                                                     | ページ |
|------------------------|-----------------------------------------------------------------------------|-----|
| ・その他のテレビで番組を再生していませんか? | <ul> <li>USB ハードディスクへ録画された番組は本機でのみ再生できます(同一の型名のテレビであっても再生できません)。</li> </ul> |     |
## エラーメッセージ

### 一般的なエラーメッセージ

| メッセージ                                        | 原因                                                                                                    | 対処法                                                                                                    | ページ |
|----------------------------------------------|----------------------------------------------------------------------------------------------------|----------------------------------------------------------------------------------------------------|-----|
| 「降雨対応放送に切り換わりまし<br>た。(E2O1)」                 | <ul> <li>気象条件などにより信号レベルが低下し、降雨対応放送(低解像映像)切換えが可能な状態となった。</li> </ul>                                                                                                    | ・降雨対応放送へ自動的に切<br>り換えられます。気象条件<br>などの回復により信号レベ<br>ルが上昇すると、通常の放<br>送(高解像)へ自動復帰し<br>ます。                                                                                                    | _   |
| 「受信できません。アンテナの設定<br>や調整を確認してください。(E<br>202)」 | <ul> <li>アンテナがこの放送に対応していない可能性があります。</li> <li>アンテナケーブルが緩んでいるか、抜けています。</li> <li>アンテナの方向が良くありません。アンテナの方向が悪いと信号強度が低下します。</li> <li>アンテナの電源が BS・110度 CS デジタル用アンテナへ供給されていない可能性があります。</li> <li>雷、雨、雪などの悪天候により一時的に受信でないことがあります。</li> </ul> | <ul> <li>・ 接続されているアンテナがデ<br/>ジタル放送用であるか確認し<br/>てください。</li> <li>・ アンテナおよびアンテナケー<br/>ブルの接続と状態を確認して<br/>ください。(お近くの販売店に<br/>相談してください。)</li> <li>・ BS・110度 CS デジタル放<br/>送に電源を供給します。</li> </ul> | 59  |
| 「現在、このチャンネルは放送を休<br>止しています。(E203)」           | <ul> <li>・選局したチャンネルでの放送が休止中、または放送を終了している。</li> <li>※ 雨や雷、雪などの気象条件によって一時的に受信できない場合も表示されることがあります。</li> </ul>                                                                                                    | • 番組表などで放送時間を確<br>認します。                                                                                                    | _   |
| 「このボタンにチャンネルは設定されていません。(E204)」               | <ul> <li>・ プリセット設定がないリモコン<br/>の番号が入力されている可能<br/>性があります。</li> </ul>                                                                                                    | <ul> <li>・好みのチャンネルをボタンに<br/>割り当てます。</li> </ul>                                                                                                    | 61  |

### miniB-CAS カード関連エラーメッセージ

| メッセージ                                                                                                    | 原因                                                                                                   | 対処法                                                                                                | ページ |
|----------------------------------------------------------------------------------------------------|----------------------------------------------------------------------------------------------------|----------------------------------------------------------------------------------------------------|-----|
| 「B-CAS カードを正しく挿入して<br>ください。挿入していても、このメ<br>ッセージが表示される場合は、一旦<br>電源を切り、カードを抜いて裏側の<br>端子部分の汚れをふき取ってから挿<br>入し直してください。それでも直ら<br>ない場合は電源コードの抜き差しを<br>してください。」 | <ul> <li>miniB-CAS カードが挿入されていないか、カード挿入方向が間違っている。</li> <li>miniB-CAS カード上のICチップの金属面が汚れている。</li> </ul> | <ul> <li>miniB-CAS カードを正しい<br/>方向で挿入する。</li> <li>IC チップの金属面を乾いた<br/>布で、そっとクリニングす<br/>る。</li> </ul> | T   |

困ったときは

## エラーメッセージ っっき

## USB ハードディスク関連エラーメッセージ

| メッセージ                                                      | 原因                                                                                                    | 対処法                                                                                                    | ページ |
|------------------------------------------------------------|----------------------------------------------------------------------------------------------------|----------------------------------------------------------------------------------------------------|-----|
| 「録画・再生用のHDDが<br>ありません。」                                    | <ul> <li>リモコン上の録画ボタンを押した時に、USBハードディスクが接続されていないか、USBハードディスク自身の電源がオンされていない。</li> </ul>                                                                          | <ul> <li>録画ボタンを押す前に、登録して<br/>いた USB ハードディスクを接続<br/>します。</li> </ul>                                                                                                    | 38  |
| 「接続されていたUSB<br>HDDを認識できません。」                               | <ul> <li>テレビへ接続した USB ハード<br/>ディスクに互換性の無い可能性<br/>があります。</li> </ul>                                                                                            | <ul> <li>別添資料から互換性の確認済み<br/>USBハードディスクかを確認します。</li> </ul>                                                                                                    |     |
| 「HDDがいっぱいのた<br>め、録画できません。」                                 | ・ USB ハードディスクの容量が<br>不足している。                                                                                                    | • 不要な番組を削除します。                                                                                                    |     |
| 「USB端子の電源容量を<br>超えました。接続機器を外<br>して、本体の電源をオフ、<br>オンしてください。」 | ・ 接続した USB ハードディスク<br>の電源電力容量が、テレビの供<br>給能力を超えてしまった。                                                                                                    | <ol> <li>テレビの電源ボタンを押して、電源オフする。</li> <li>テレビから接続している USB ハードディスクのケーブルを引き抜きます。</li> <li>テレビ・電源ケーブルをコンセントから抜き、約 10 秒後に差し込みます。</li> <li>テレビの電源をオンします。</li> <li>USB ハードディスクをテレビへ接続します。</li> <li>5 USB ハードディスクをテレビへ接続します。</li> <li>※ 万一同じ症状が検出される場合には、その USB ハードディスクはご利用になれません。</li> </ol> |     |
| 「録画中は操作できません。」                                             | ・ USB ハードディスクが番組録<br>画中である。                                                                                                    | <ul> <li>・現在の録画を停止する。</li> <li>・現在の録画が完了するのを待ちます。</li> </ul>                                                                                                    | _   |
| 「デジタル放送のテレビサ<br>ービス以外は、 録画でき<br>ません。」                      | <ul> <li>外部接続した HDMI 機器または<br/>再生装置からのコンテンツを視<br/>聴中に録画ボタンを押した。</li> <li>デジタル放送視聴中でも、映像<br/>無の独立データ放送で、録画ボ<br/>タンを押した。</li> </ul>                             | <ul> <li>入力切換えボタンによりテレビへ<br/>切り換える。</li> <li>通常のテレビサービス(映像あり)<br/>しているチャンネルへ切り換える。</li> </ul>                                                                                                    | _   |
| 「この操作を行うには、録<br>画を中止する必要がありま<br>す。録画を中止しますか?」              | <ul> <li>・録画処理中にチャンネル切り換え操作を行った。</li> <li>・この操作とは、以下の場合です。<br/>有効なチャンネル数字ボタンを押した。<br/>3桁入カボタンを押した。<br/>チャンネルアップダウンのボタンを押した。<br/>EPGから「今すぐ見る」を選択した。</li> </ul> | <ul> <li>・録画を中止して、視聴した場合には、「はい」を選択して録画を中止後に、改めてチャンネル切り換え操作を行う。</li> <li>・視聴予約が実行された場合には、その視聴予約は自動的に取り消されます。</li> </ul>                                                                                                    |     |

### ネットワーク関連エラーメッセージ

| メッセージ                                                         | 原因                                                                                                | 対処法                                                                                                    | ページ |
|---------------------------------------------------------------|---------------------------------------------------------------------------------------------------|----------------------------------------------------------------------------------------------------|-----|
| 「家庭内ネットワークへの<br>接続に失敗しました。ケー<br>ブルの接続、ネットワーク<br>設定を確認してください。」 | <ul> <li>・ルーターと通信ができない。</li> <li>・IP アドレスが間違えて設定されている。</li> <li>・DNS アドレスが間違えて設定されている。</li> </ul> | <ul> <li>・ルーターまたはネットワークのケ<br/>ーブル接続を確認します。</li> <li>・IP アドレスを正しく設定します。</li> <li>・DNS アドレスを正しく設定します。</li> <li>す。</li> </ul> | 21  |
| 「不正な値です。再度入力<br>してください。」                                      | ・設定入力した IP アドレスや<br>DNS アドレスが正しくない。                                                               | <ul> <li>IP アドレスおよび DNS アドレス<br/>が正しく設定されているかを確認<br/>します。</li> </ul>                                                       | 58  |

## ソフトウェアを更新する

- 本機のソフトウェアは、デジタル放送の電波を介して最新 バージョンにアップデートすることができます。
- 新しいアップデート情報のダウンロードの仕方を選択ください。
- 1 を押し、「機器設定」→「システム設定」
   →「放送ダウンロード」を選択し、
   す。
- 2 ▲·▼ を押し、「自動」または「手動」を 選択し、 (案)を押す。
- 「自動」: リモコンで電源が「待機」になっているときに、 情報が届いた場合、自動でダウンロードを実行します。通 常はこの設定にしておきます。
- 「手動」: 情報が届いた場合、放送メールでお知らせします。
  - ※各種予約実行とソフトウェアの更新処理が衝突した場合、各種予約実行が優先します。従って、ソフトウェア更新時刻には、各種予約を取り消される事を推奨します。

## いろいろな情報を見る

#### 放送メールを見る

- 放送メールには、放送局からのお知らせやダウンロードの 情報などがあります。
- 1 を押し、「機器設定」⇒「システム設定」
   ⇒「放送メール」を選択し、 定を押す。
  - ◆ メール表示画面が表示されます。
- 2 ▲·▼を押し、メールを選択します。
  - ◆ 選択したメールの内容は画面下に表示されます。
  - ◆ 「未読」メールと「既読」メールがあります。
  - ◆ メールを開くとアイコンが「既読」に変わります。
  - ◆ メールを削除したい場合は、削除したいメールを選び、
     ▲を押します。

#### miniB-CAS カードの情報を見る

- 1 №--を押し、「機器設定」⇒「システム設定」
   ⇒「B-CAS 情報」を選択し、
   ∞を押す。
  - ◆ miniB-CAS カードの情報が表示されます。

#### CS ボードを見る

- 1 を押し、「機器設定」⇒「システム設定」
   ⇒「CS ボ ード」を選択し、
   ∞を押す。
- 2 ▲·▼ を押し、「CSボード 1」または「CS ボード 2」を選択し、 () を押す。
  - ◆ 110 度 CS デジタル放送の情報がディスプレイに表示されます。

#### ソフトウェア情報を見る

- 1 を押し、「機器設定」⇒「システム設定」
   ⇒「ライセンス情報」⇒「ソフト情報表示」
   を選択し、
  - ◆ ソフトウェアライセンス情報がディスプレイに表示されます。

#### テレビ ID を見る

- 1 を押し、「機器情報」⇒「ID 表示」を 選択し、
   2 を押す。
  - ◆ ID が表示されます。
  - ◆ デコーダー ID とバージョンが確認できます。

#### USB ハードディスクの情報を見る

- 1 を押し、「機器設定」 ⇒「USB機器管理」
   を選択し、 定を押す。
  - ◆ USB ハードディスクの情報がディスプレイに表示されます。
- 2 ▲·▼を押し、USB ハードディスクを選択 します。
- 3 👛 を押すと、機器詳細情報が表示されま す。

# Simple English Guide

### [TV Front Panel]

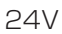

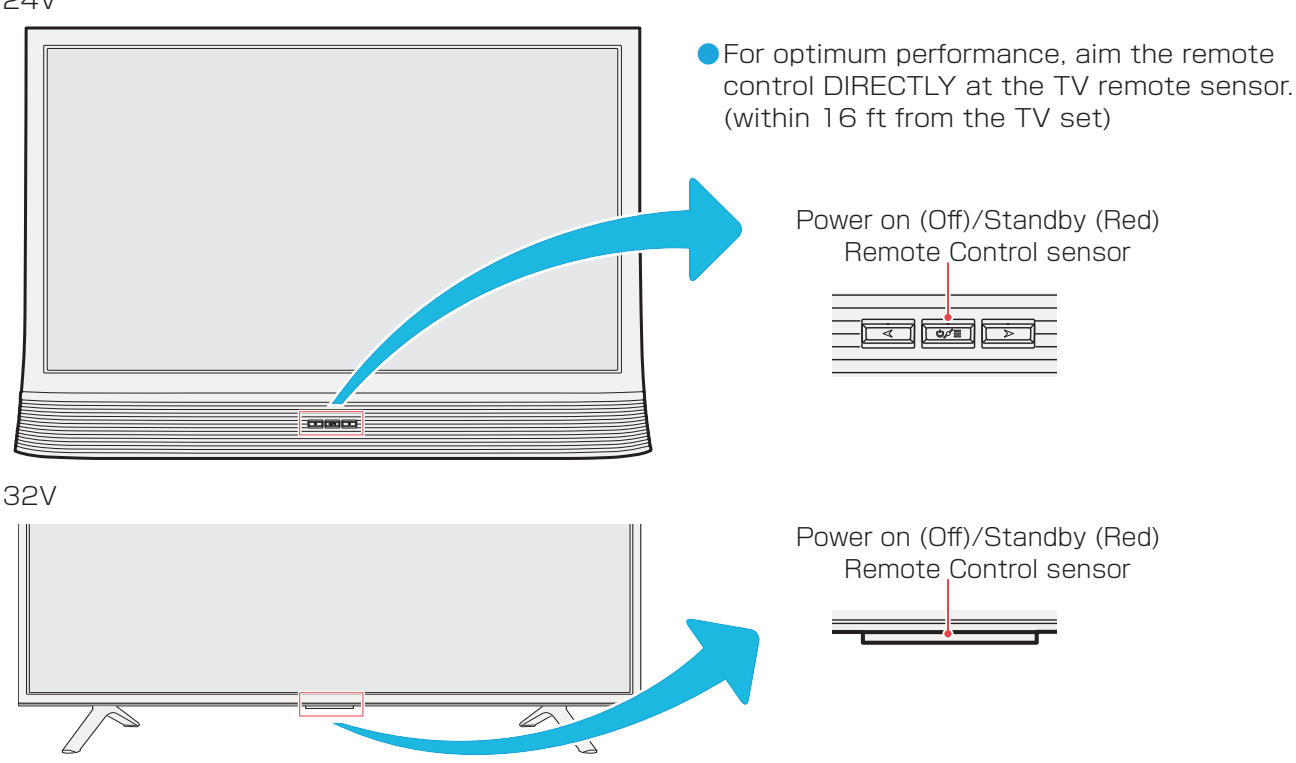

## [TV Right Side Panel]

The illustrated image is 24V. Images of other models may differ slightly.

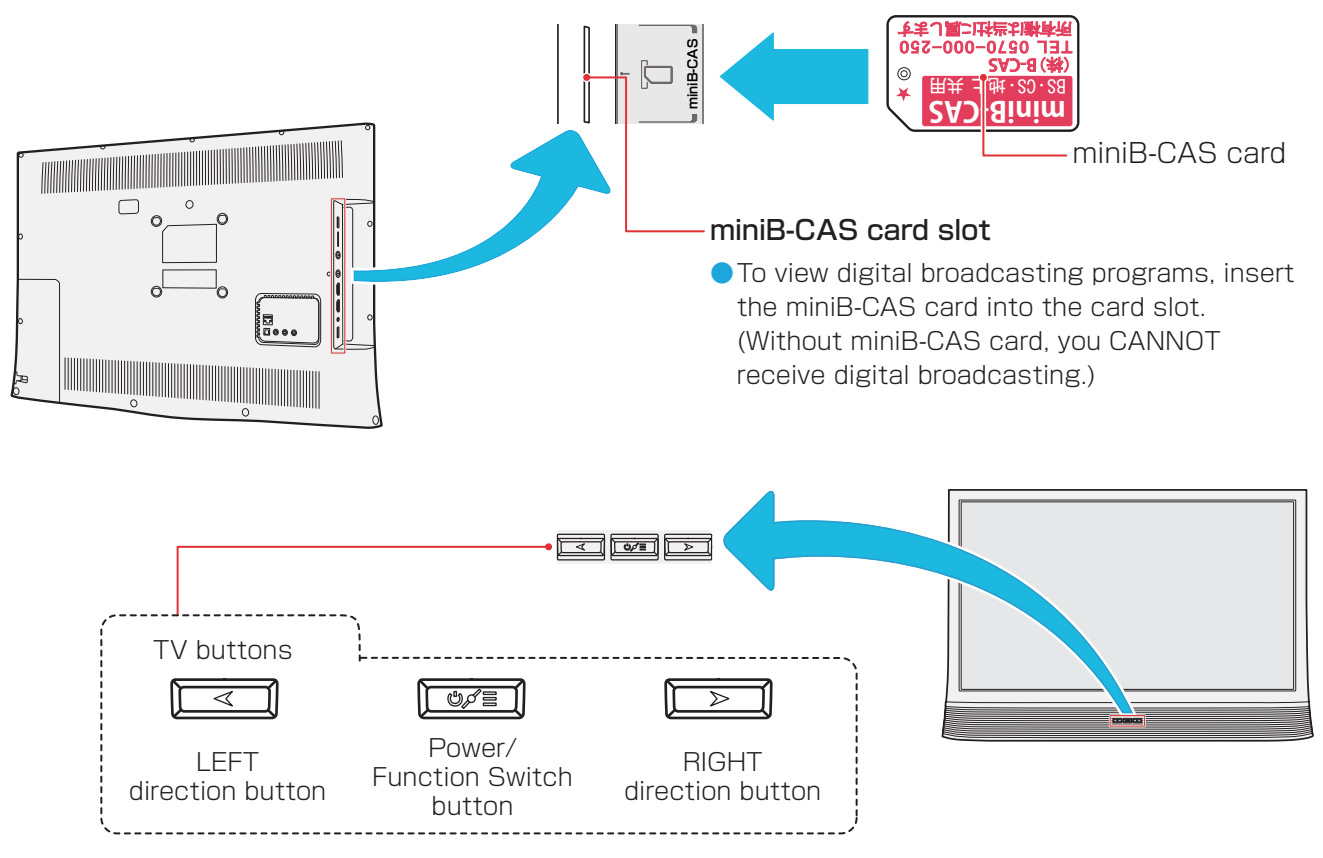

• For more information on operations, safety instructions, maintenance, etc., please contact your local dealer.

## Simple English Guide continued

### [Remote control]

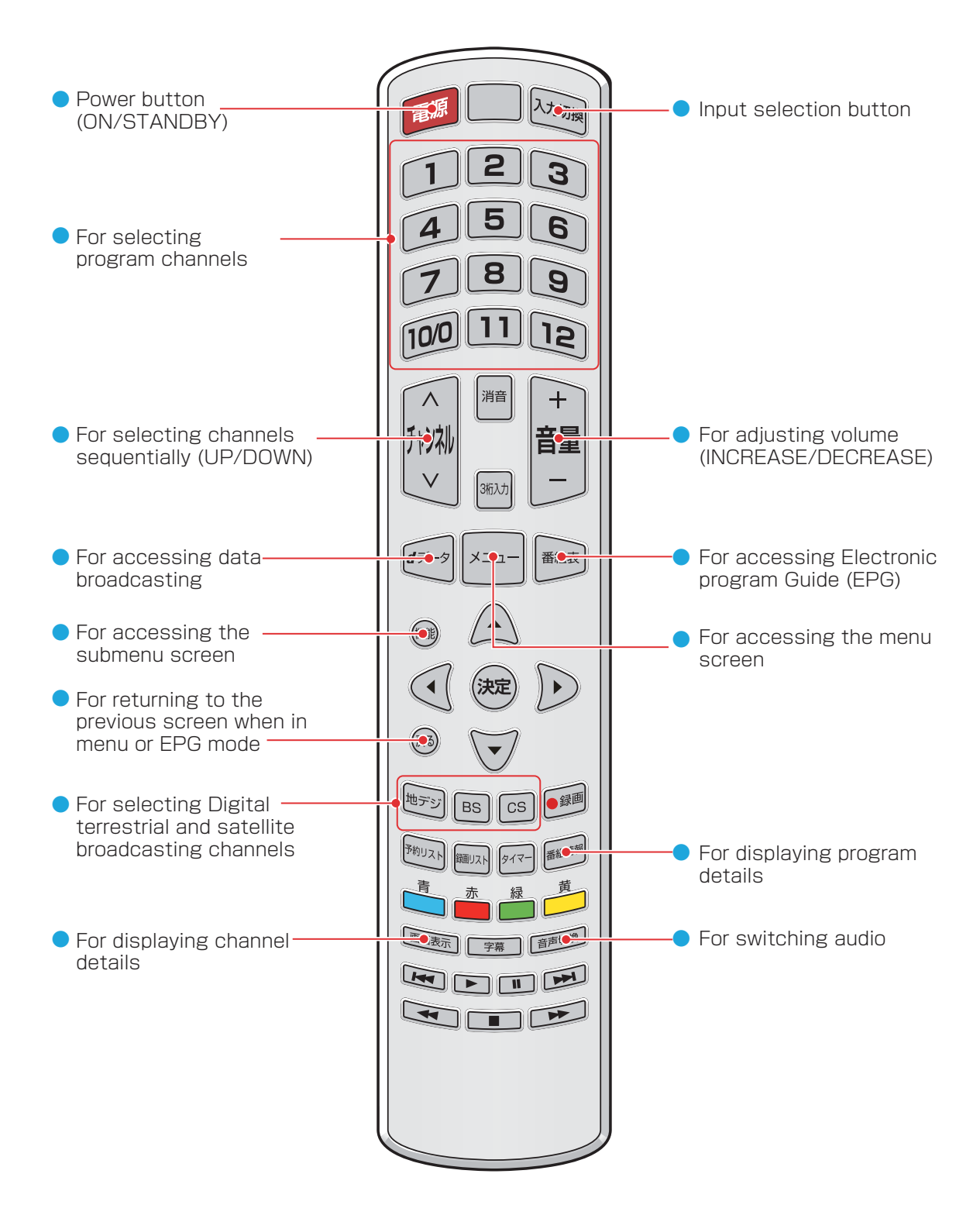

その他の情報

# 本機で対応する HDMI 入力信号フォーマット

- ●「VESA 規格」の列で「○」と表示されている信号フォーマットは、VESA 規格に準拠している信号フォーマットにのみ対応しています。映像が表示されない場合、フォーマット判定を修正できます。お使いのコンピューターまたは映像機器の周波数および解像度を変更して、以下の表に表示される入力信号のいずれかに合わせてください。
- コンピューターに接続している場合、60Hzのリフレッシュレートへ設定してください。

| フォーマット名 | 表示解像度      | リフレッシュレー<br>トまたは垂直周波 | 水平周波数              | ピクセルクロック           | VESA 規格 |
|---------|------------|----------------------|--------------------|--------------------|---------|
| 480i    | 720 × 480  | 59.94 / 60Hz         | 15.734 / 15.750kHz | 27.000/27.027MHz   |         |
| 480p    | 720 × 480  | 59.94 / 60Hz         | 31.469/31.200kHz   | 27.000/27.027MHz   |         |
| 1080i   | 1920 x1080 | 59.94 / 60Hz         | 33.716/33.750kHz   | 74.176/74.250MHz   |         |
| 720p    | 1280 x 720 | 59.94 / 60Hz         | 44.955/45.000kHz   | 74.176/74.250MHz   |         |
| 1080p   | 1920 x1080 | 59.94 / 60Hz         | 67.433/67.500kH    | 148.352/148.500MHz |         |
|         |            | 23.98 / 24Hz         | 26.973/27.000kHz   | 74.176/74.250MHz   |         |
| VGA     | 640 × 480  | 59.94 / 60Hz         | 31.469/31500kHz    | 25.175/25.200MHz   | 0       |
| SVGA    | 800 × 600  | 60Hz                 | 37.879kHz          | 40.000MHz          | 0       |
| XGA     | 1024 x 768 | 60Hz                 | 48.363kHz          | 65.000MHz          | 0       |
| WXGA    | 1280 x 768 | 60Hz                 | 47.776kHz          | 79.500MHz          | 0       |
|         | 1360 x 768 | 60Hz                 | 47.712kHz          | 85.500MHz          | 0       |
| SXGA    | 1280 x1024 | 60Hz                 | 63.981kHz          | 108.000MHz         | 0       |

# 製品仕様

| 受信機型!                  | ナイズ                 | <b>%</b> 1 | 24V 32V                                                                                                    |                                   |  |
|------------------------|---------------------|------------|----------------------------------------------------------------------------------------------------|-----------------------------------|--|
| 電                      | 源                   | * 2        | AC 100V 50/60Hz                                                                                                  |                                   |  |
| 定格消                    | 消費電力                |            | 46W<br>電源「待機」時:0.3W                                                                                              | 63W<br>電源「待機」時:0.3W               |  |
| 年間消費電力量                | 』(標準)               | * 3        | 36kWh/year                                                                                                    | 49kWh/year                        |  |
| 区 分 名 <sup>**4</sup>   |                     | * 4        | DK (FHD 以外、液晶ノーマル、<br>付加機能なし)                                                                                    | DN (FHD 以外、液晶ノーマル、<br>付加機能なし)     |  |
| スタンド                   | スタンド 幅              |            | 585 (585)mm                                                                                                    | 734 (734)mm                       |  |
| を 含 む<br>外 形 寸 法       | を 含 む<br>み形 寸 法 高 さ |            | 391 (391)mm                                                                                                    | 482 (435)mm                       |  |
| ()は本体のみ                | 奥                   | 行          | 104 (104)mm                                                                                                    | 184 (82)mm                        |  |
| スタンドを含む質<br>量 () は本体のみ |                     | 質<br>み     | 4.23 (4.23)kg                                                                                                    | 4.3 (4.25)kg                      |  |
| 画面寸法                   |                     | 法          | 幅 521mm、<br>高さ 293mm、<br>対角 598mm                                                                                | 幅 698mm、<br>高さ 392mm、<br>対角 800mm |  |
| 及                      |                     | ī式         | VA パネル(エッジ型 LED バックライト)                                                                                          | VA パネル(直下型 LED バックライト)            |  |
|                        | 画素                  | 数          | 1366 x 768                                                                                                    |                                   |  |
| 受信チャンネル                |                     | ル          | 地上波デジタル : VHF (1 ~ 12)、UHF (13 ~ 62)、CATV (C13 ~ C 63);<br>BS デジタル : BS000 ~ BS999、110 度 CS デジタル : CS000 ~ CS999 |                                   |  |
| チューナー                  |                     | _          | 1 地上デジタルチューナー + 1 衛星デジタルチューナー                                                                                    |                                   |  |
| 音 声                    | 出                   | 力          | 実効最大出力:5W + 5W (JEITA)                                                                                           |                                   |  |
|                        |                     |            | HDMI Ver 1.4a 入力 (1 ~ 2)                                                                                         |                                   |  |
|                        |                     |            | MHL 入力 (HDMI ポート 2 共有 )                                                                                          |                                   |  |
|                        |                     |            | ARC 出力 (HDMI ポート 1 共有 )                                                                                          |                                   |  |
| 入力・出力端子                |                     | 子          | AV 入力<br>映像:黄(ピンジャック)、音声:赤/白(ピンジャック)                                                                             |                                   |  |
| -                      |                     |            | USB 2.0 ポート (1 ~ 2、録画またはマルチメディア )                                                                                |                                   |  |
|                        |                     |            | LAN ポート : RJ-45                                                                                                  |                                   |  |
|                        |                     |            | ヘッドホーン出力端子:口径 3.5mm ステレオミニジャック                                                                                   |                                   |  |
|                        |                     |            | 光デジタル音声出力端子                                                                                                    |                                   |  |
| 使用環                    | 境 条                 | 件          | 温度:5℃~35℃、相対湿度 20% ~ 80%(結露のないこと)                                                                                |                                   |  |
| 付 属                    |                     | 品          | 11 ページを参照してください。                                                                                                 |                                   |  |

※ 1 受信機型サイズ (24V など) は、有効画面の対角寸法を基準とした大きさの目安です。

※2本機は日本での使用のため設計されており、電源電圧、放送方式の異なる外国ではお使いになれません。

※3年間電力消費量は1日当たり4.5時間の操作時間および19.5時間のスタンバイ時間での年間電力消費量です(番組表取 得時間を含む)。

※4区分名:区分名とは、「エネルギーの使用の合理化に関する法律(省エネ法)」では、テレビに使用される画素数、表示素子、動画 表示及び付加機能の有無等に基づいた区分を行なっています。その区分名称を言います。

その他の情報

- 設計、仕様およびソフトウェアは製品改善のため事前の通知なしに変更される場合があります。
- 本製品の主要なプラスチック部品は、廃棄時のリサイクルに役立つよう原材料名が表示されています。
- テレビの背面についている「▼」のマークと「← ← ← ●」のマークは同じ意味であり、「家電 製品のプラスチック 等部品の表示およびリサイクルマークのガイドライン」で定められている。これらのマークはリサイクルの時に取り外すネ ジの位置を表しています。
- ご自身で本製品の分解、改造または修理を行おうとしないでください。火災や感電の原因となります。
- 明確にするため、図表は実際の製品からわずかに省略や誇張されています。
- 長時間本機を使用しないとき、電源コンセントから本機を切断し電気を節約します。
- 「JIS C 61000-3-2 適合品」です。
   JIS C 61000-3-2 適合品とは、日本工業規格「電磁両立性 第 3-2 部:限度値-高調波電流発生限度値(1相当たりの入力電流が 20A 以下の機器)」に基づき、商用電力系統の高調波環境目標レベルに適合して設計・製造した製品です。
- LCD 画面は非常に精密な技術により製造されています。99.99% 超の有効画素とわずか 0.01% 未満の無効画素か、全画素が 点灯します。これは故障ではありません。
- 長時間静止画が表示された後に映像コンテンツに切り替わる場合、その静止画が残像として現れる場合がありますが、自動的に正常な状態に戻ります。これは故障ではありません。
- 放送契約で規定されている通り、本機を使用して国際法で定義される日本およびその地理的領土以外の国でスクランブルされた放送サービスを受信することは固く禁じられています。